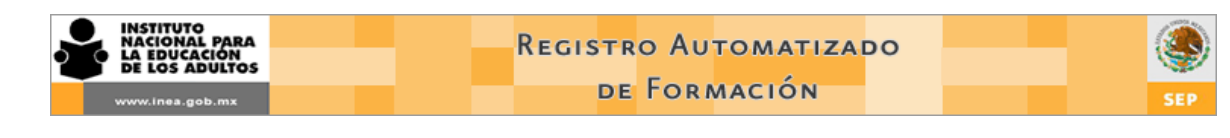

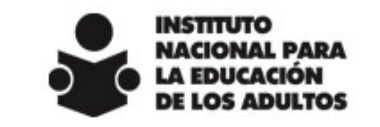

# Registro Automatizado de Formación Manual de Usuario Versión <3.0>

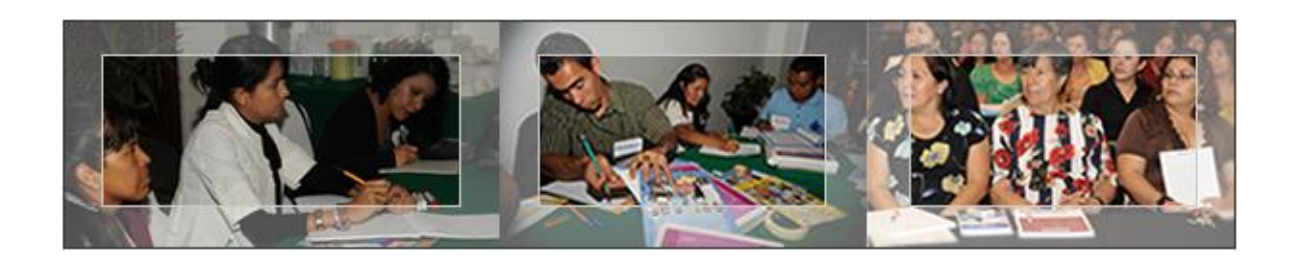

Versión de Capacitación: http://www.formacion.inea.gob.mx/SAFCAP

Versión de Producción: http://www.formacion.inea.gob.mx

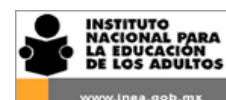

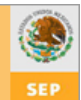

# Contenido

| 1.  | Presentación3                                               |
|-----|-------------------------------------------------------------|
| 2.  | Introducción al Registro Automatizado de Formación3         |
| 2.1 | Características del sistema3                                |
| 3.  | Lineamientos4                                               |
| 4.  | Ámbito de responsabilidad de ingreso de información al RAF6 |
| 4.1 | Permisos de los usuarios                                    |
| 4.2 | Política de cambio de contraseña7                           |
| 5.  | Criterios generales7                                        |
| 6.  | Uso del manual8                                             |
| 7.  | Iconos más utilizados en el RAF9                            |
| 8.  | Ingreso a la aplicación9                                    |
| 9.  | Pantalla principal10                                        |
| 10. | Eventos                                                     |
| 10. | 1 Registrar un evento11                                     |
| 10. | 2 Designar al Formador13                                    |
| 11. | Figuras                                                     |
| 11. | 1 Agregar Figura                                            |
| 11. | 2 Consultar Figuras y Modificación de datos37               |
| 11. | 3 Alta de Roles                                             |
| 11. | 4 Alta de especialidades45                                  |
| 11. | 5 Quitar especialidades47                                   |
| 11. | 6 Registro de continuidad educativa49                       |
| 11. | 7 Valoración Diagnóstica53                                  |
| 12. | Reportes                                                    |
| 13. | Anexos                                                      |

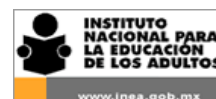

El presente documento tiene la finalidad de dar a conocer los aspectos normativos, operativos y de funcionalidad del Registro Automatizado de Formación (RAF), para facilitar el uso del sistema a todas aquellas figuras involucradas en el registro de las acciones de formación que se realizan en los Institutos Estatales y Delegaciones del INEA.

Asimismo pretende ser una herramienta de apoyo y consulta para las figuras responsables del RAF a nivel coordinación de zona, nivel estatal y nacional.

# 1. Introducción al Registro Automatizado de Formación

La Dirección Académica en colaboración con la Dirección de Acreditación y Sistemas, a través de la Subdirección de Formación y de la Subdirección de Tecnologías de Información, desarrollaron un sistema de información denominado Registro Automatizado de Formación (RAF) el cual permite realizar el registro, seguimiento y control de la toda la información relativa a la formación de Figuras solidarias e institucionales a nivel nacional y enfoca su operación en tres aspectos fundamentales:

- Usuarios de la Formación (Figuras solidarias e institucionales)
- Formadores (Multiplicadores Especializados)
- Eventos de formación

Con la información obtenida de este sistema se podrá contar con datos precisos que permitan orientar, fortalecer y dar seguimiento a los distintos planes y programas de Formación establecidos por cada Instituto Estatal y Delegación del INEA en su PAEF y al propio Programa Nacional de Formación. También permitirá contar con un registro histórico de la formación de cada Figura solidaria e institucional.

Por lo tanto el RAF debe considerase en una herramienta básica y esencial para coadyuvar a todas las acciones en materia de formación que se realicen a nivel Coordinación de Zona, Estatal y Nacional.

El RAF actualmente ofrece posibilidades y funciones útiles, sin embargo se pretende enriquecerlo constantemente con la integración de otras aplicaciones y mejoras que nos permitan posicionarlo como uno de los sistemas de mayor trascendencia en la operación de los servicios educativos que proporciona el INEA.

#### 1.1 Características del sistema

El Registro Automatizado de Formación (RAF) cuenta con las características siguientes:

- Plataforma en Web.
- Interfase de conexión con el SASA
- Tres Niveles de Acceso (Coordinación de Zona, IEEA e INEA)
- Definición de Perfiles de Usuarios (Responsabilidad y privilegios para la captura y consulta de información

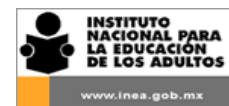

| ۲   |
|-----|
| SEP |

El sistema brinda la posibilidad de:

- Captura de datos nuevos
- Modificación de datos existentes
- Control y seguimiento de la formación a distintos niveles
- Consulta de información en tiempo real
- Emisión de reportes
- Explotación de la información para la planeación y toma de decisiones

La funcionalidad del sistema se basa en la correcta captura y actualización de datos de:

- Información general y específica de cada uno de los usuarios de la formación (Figuras solidarias e institucionales)
- Los datos generales y específicos de cada uno de los Formadores y Multiplicadores especializados.
- Los eventos de formación que se imparten en los distintos niveles de la operación (Microrregión, Coordinación de Zona, Estatal y Nacional)

Requerimientos mínimos para la correcta operación del RAF

- Cualquier computadora con Procesador INTEL Pentium III o superior y 256 MB en memoria RAM.
- Conexión a internet
- Internet Explorer 6.0 o superior. (exclusivamente)
- Crystal Report Activex Viewer

# 2. Lineamientos

Para el correcto funcionamiento del uso del sistema, es necesario ajustarse a los siguientes lineamientos a fin garantizar el correcto registro de información:

 Asegurar la existencia de una figura que opere el RAF por Coordinación de zona, de preferencia el Enlace académico, el responsable de servicios educativos, en caso de que estás figuras no existen, entonces el CUSE, u otra figura de la coordinación de zona puede hacerse cargo, de

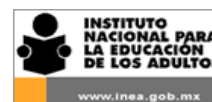

acuerdo a como lo determine cada Instituto estatal o Delegación. Esta figura será la responsable del registro correcto de toda la información que se ingrese al sistema además de todas aquellas funciones que le sean encomendadas de acuerdo con su adscripción.

- II. Únicamente tendrán acceso al sistema aquellas personas a las que se les haya asignado una clave de usuario y su contraseña desde nivel central.
- III. Las claves de acceso serán asignadas desde las Oficinas centrales del INEA.
- IV. Se realizará un proceso de sincronización semanal entre el SASA y el RAF el cual se llevará a cabo los días domingos a fin de que el RAF pueda contar con la información de las Figuras solidarias (datos generales y datos de escolaridad) que participaran como usuarios de la formación o como Formadores.
- V. El registro de las Figuras solidarias de nuevo ingreso estará a cargo del Cuse de informática en la Coordinación de Zona y se realizará directamente en el SASA conforme a la normatividad vigente.
- VI. El registro de Figuras institucionales no registradas en SASA y Formadores externos (Figuras No SASA) se realizará directamente en el RAF y estará a cargo de los responsables del sistema a nivel Coordinación de zona y a nivel Estatal respectivamente y se realizará de acuerdo al formato "Registro de Figuras y Actualización de Datos" (RAF 01)
- VII. La actualización y/o modificación de datos generales y académicos de las Figuras solidarias se realizará directamente en el SASA y el responsable de estos cambios será el CUSE de la Coordinación de zona de acuerdo al formato ""Registro de Figuras y Actualización de Datos" (RAF 01)
- VIII. La actualización y/o modificación de datos generales y académicos de las Figuras institucionales y Formadores externos (Figuras No SASA) se realizará directamente en el RAF por parte de los responsables del sistema a nivel Coordinación de zona y a nivel Estatal respectivamente, de acuerdo al formato "Registro de Figuras y Actualización de Datos" (RAF 01).
- IX. A las figuras solidarias, institucionales o externas que participen como formadores se les deberá asignar una especialidad de acuerdo al perfil académico o el área de experiencia con la que cuenten. Sin embargo sólo se podrá registrar un máximo de 2 especialidades por formador.
- X. El registro de la especialidad de Formadores y Multiplicadores especializados tanto de Figuras SASA como de Figuras No SASA se realizará directamente en el RAF por parte de los responsables del sistema a nivel Coordinación de zona y a nivel Estatal respectivamente, de acuerdo al formato "Registro de Figuras y Actualización de Datos" (RAF 01)

NOTA: Mientras no se realice la implantación estatal del RAF, los lineamientos VI, VIII y X los realizará exclusivamente el personal de Servicios Educativos de las oficinas estatales.

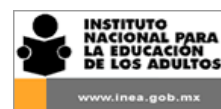

- XI. En virtud de que el sistema está diseñado para emitir información solicitada por los diversos órganos de control, es responsabilidad de los Institutos Estatales y Delegaciones verificar la veracidad de los datos.
- XII. La información registrada por una coordinación de zona podrá ser únicamente modificada por el usuario y no podrá ser alterada y de ninguna manera modificada por el nivel estatal o nacional.
- XIII. La información registrada por el nivel estatal podrá ser únicamente modificada por el usuario y no podrá ser alterada y de ninguna manera modificada por el nivel nacional.
- XIV. La consulta de información registrada en el sistema se podrá realizar conforme se establece en la siguiente tabla:

| Usuario                      | Registro y<br>modificación de<br>información | Consulta de<br>Información<br>de C.Z. | Consulta de<br>Información de<br>IEEA/Delegación | Consulta de<br>Información de<br>Oficinas Centrales |
|------------------------------|----------------------------------------------|---------------------------------------|--------------------------------------------------|-----------------------------------------------------|
| Coordinación de Zona         | ~                                            | ~                                     |                                                  |                                                     |
| Instituto Estatal/Delegación | ~                                            | ~                                     | <b>~</b>                                         |                                                     |
| Dirección Académica          | <b>~</b>                                     | ~                                     | <b>~</b>                                         | <b>~</b>                                            |

- XV. El registro de la información relativa a los eventos de formación se realizará en el RAF de acuerdo a los formatos "Captura de Eventos de Formación de Figuras Solidarias e Institucionales (RAF-02)" y "Formato de Captura de Participantes en el Evento "(RAF 03)"
- XVI. Es responsabilidad de los Institutos estatales y Delegaciones del INEA asegurar la confiabilidad de la información que se registre en el RAF, tanto en la calidad como en la veracidad de la misma.
- XVII. La Dirección Académica así como la Dirección de Acreditación y Sistemas son responsables de atender cualquier situación derivada con las políticas de uso y operación del RAF asimismo brindarán soporte técnico y asesoría a los usuarios de manera permanente.

# 3. Ámbito de responsabilidad de ingreso de información al RAF

Los usuarios del RAF en las entidades federativas autorizados para registrar y modificar información relativa a los eventos de formación son:

• Un usuario en cada Instituto estatal o Delegación del INEA (Responsable estatal del RAF es quien se encarga de registrar los eventos de formación que se impartan a nivel estatal o regional (en donde participa más de una Coordinación de zona)

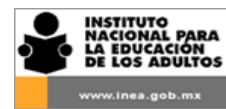

- El usuario en cada una de las Coordinaciones de zona (Responsable del RAF de la Coordinación de zona) encargado de registrar los eventos de formación a nivel microrregión o a nivel Coordinación de zona (en donde participa más de una Microrregión).
- Un usuario a nivel Nacional (Responsable nacional del RAF) será el responsable de registrar los eventos de formación a nivel nacional.

En breve se contará con otros usuarios que solamente tendrán acceso al RAF para consulta de información y no podrán realizar ningún cambio a la información registrada en ningún nivel.

#### **3.1** Permisos de los usuarios

Cada nivel de acceso dependerá del tipo de evento a registrar; regional, estatal, zonal o micro-regional.

En los eventos de tipo estatal y regional, únicamente el responsable a nivel Instituto estatal o Delegación tiene acceso total a datos del evento y datos de los participantes, así como la consulta de los eventos registrados en las coordinaciones de zona de su Estado.

En eventos zonales y micro-regionales únicamente la coordinación de zona correspondiente tiene acceso total a datos del evento y datos de los participantes.

#### 3.2 Política de cambio de contraseña

Siempre que se crea un nuevo usuario la contraseña será el RFC del usuario utilizando letras mayúsculas. (Ej. Usuario: LOMJ4505085E2:) Al usuario se le asignará también una contraseña por primera vez.

Los usuarios pueden modificar su propia contraseña y en cualquier momento establecer una nueva por cuestiones de seguridad se sugiere que periódicamente se cambie la contraseña a fin de evitar un posible mal uso de la clave de usuario asignada.

Es responsabilidad del usuario el uso que se le dé a la cuenta asignada por el administrador del Sistema.

# 4. Criterios generales

- Toda la información que se capture debe registrarse sin acentos.
- La captura de tiene como base los insumos establecidos para ello:
  - 1. Formato "Registro de Figuras y Actualización de Datos" (RAF 01)
  - Formato "Captura de Eventos de Formación de Figuras Solidarias e Institucionales (RAF 02)"
- El registro de la información debe contar con el respaldo documental que sustente dicho registro, para ello será necesaria la apertura de un Expediente físico que concentre la captura realizada

En el caso de los eventos de formación el expediente deber contener como mínimo:

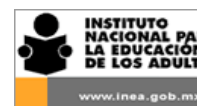

- 1. El Formato "Captura de Eventos de Formación de Figuras Solidarias e Institucionales (RAF 02)"
- 2. El "Formato de Captura de Participantes en el Evento "(RAF 03)" o Lista de asistencia manual con los nombres y firmas autógrafas de los participantes.
- 3. La agenda de trabajo del evento y en su caso los resultados de la evaluación aplicada al final del evento.

En el caso del registro de una Figura nueva en el RAF el expediente debe contener:

- 1. La copia cotejada del acta de nacimiento
- La copia del documento oficial que avala el nivel académico máximo alcanzado por la Figura (certificado, título, cédula profesional)
- 3. El formato "Registro de Figuras y Actualización de Datos" (RAF 01)

En el caso del registro de la especialidad de un Formador o Multiplicador especializado o para la actualización del grado escolar alcanzado por una Figura, o si está estudiando actualmente, el expediente debe contener:

- copia del documento oficial que avala el nivel académico máximo alcanzado por la Figura (certificado, título, cédula profesional)
- 2. El formato "Registro de Figuras y Actualización de Datos" (RAF 01)

# 5. Uso del manual

Para un mejor uso del manual se incluyen algunos iconos que te indicarán algunas sugerencias así como situaciones en las que deberás prestar especial cuidado antes de realizar la acción que corresponda.

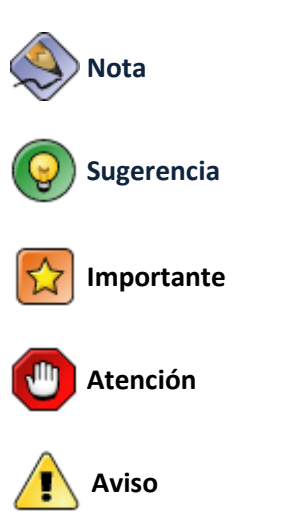

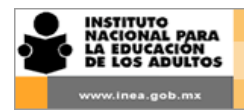

6.

# Iconos más utilizados en el RAF

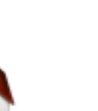

Para regresar a la pantalla principal dar clic en el icono

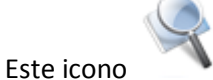

realiza la búsqueda de la información solicitada

Una vez capturada toda la información del evento dar clic en el icono ingresados.

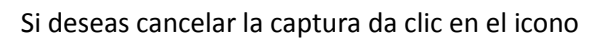

Este icono permite la impresión de los formatos solicitados.

# 7. Ingreso a la aplicación

Para ingresar a la aplicación "Registro Automatizado de Formación", es necesario abrir una ventana del navegador Microsoft Internet Explorer 6.0 o superior y enseguida teclear la siguiente dirección: http://www.formacion.inea.gob.mx

Al dar clic aparecerá la ventana de ingreso en el navegador del explorador. (Fig.1)

| LA CIDUCACIÓN<br>DE LOS ADULTOS | DE F            | ormación | O SEP    |
|---------------------------------|-----------------|----------|----------|
|                                 |                 |          |          |
| ·                               |                 |          |          |
|                                 | USUARIO:        |          |          |
|                                 | PASSWORD:       |          |          |
|                                 | Visita el Foro: | Ingresar |          |
|                                 |                 |          |          |
|                                 |                 |          |          |
|                                 |                 |          |          |
|                                 |                 |          | A A PARA |

Fig. 1 Ventana de acceso a la aplicación.

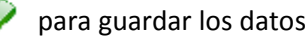

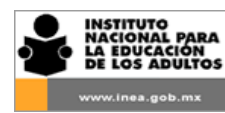

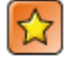

El RAF solo opera correctamente con el navegador Microsoft Internet Explorer. Si utilizas otro navegador como Mozilla, Google Chrome, Safari u otro, no podrás realizar todas funciones que tiene habilitadas el sistema.

- 1. Ingresa tu Usuario (RFC) y tu contraseña
- 2. Da clic en ingresar

La primera vez que un usuario entra en la aplicación, se sugiere que proporcione una nueva contraseña.

Los usuarios pueden modificar su propia contraseña y en cualquier momento establecer una nueva, haciendo clic en el menú *Utilerías, Contraseña y* teclear la nueva contraseña.

Recuerda que es muy importante conservar la contraseña por escrito en algún lugar seguro y procurar no olvidarla, ya que el procedimiento para resetear la contraseña de un usuario requiere de algunos días, lo que posiblemente retrasaría tu labor.

Por políticas de seguridad, es responsabilidad del usuario el uso que se haga con la cuenta asignada por el administrador del sistema.

# 8. Pantalla principal

Al ingresar al RAF se muestra la pantalla principal la cual contiene una Barra de menús por la cual puedes tener acceso a las distintas opciones creadas para trabajar con el RAF. (Fig. 2)

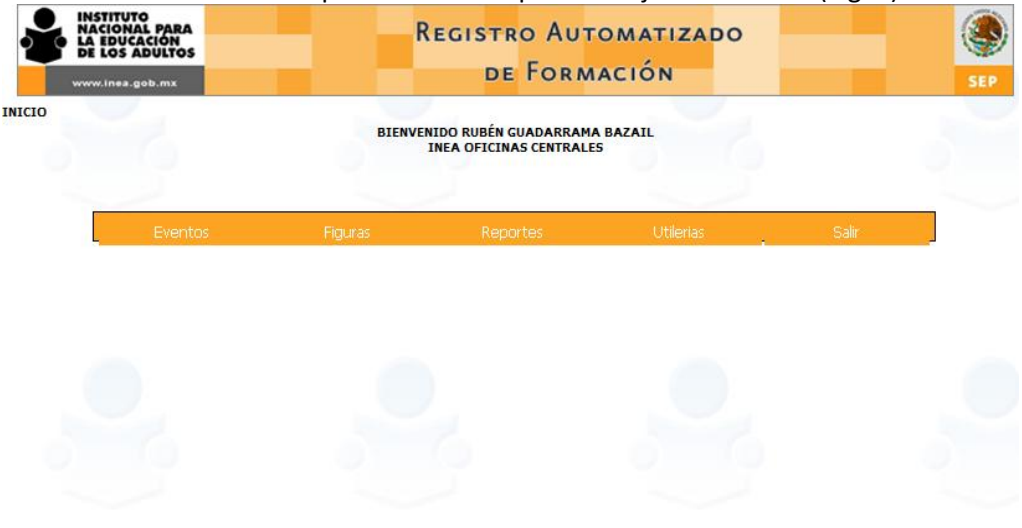

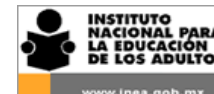

#### Fig. 2 Menú principal

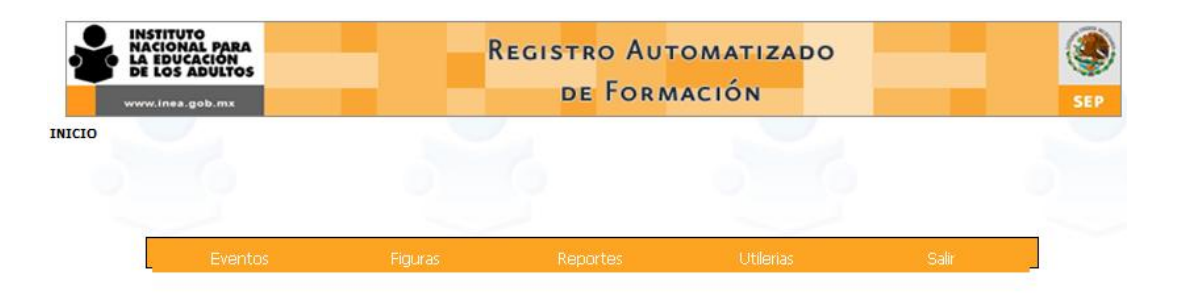

#### Eventos

Este módulo nos permite llevar el registro y control de todos los eventos de formación como por ejemplo su programación, fecha de realización, imprimir listas de participantes, entre otros.

#### Figuras

Este módulo está diseñado para registrar y consultar toda la información general y específica de las Figuras, tanto en su participación como usuarios o como Formadores.

También se pueden consultar los resultaos de la Valoración diagnóstica de los Asesores

#### Reportes

En este módulo se puede solicitar información general y a detalle de las acciones de formación que se registran en el RAF. Obtener de manera impresa o en pantalla la información específica sobre la formación que reciben o que proporcionan las Figuras.

#### Utilerías

Esta opción contempla contar con diversas funciones que permitan dar una mejor funcionabilidad al sistema. Actualmente solo cuenta con la opción que permite al usuario el cambio de contraseña.

Fig. 3 Opciones del Menú principal

### 9. Eventos

### 10. 1 Registrar un evento.

Para capturar los datos de un evento debes seguir los siguientes pasos:

1. Selecciona la opción "Nuevo" del menú "Eventos". (Fig. 4)

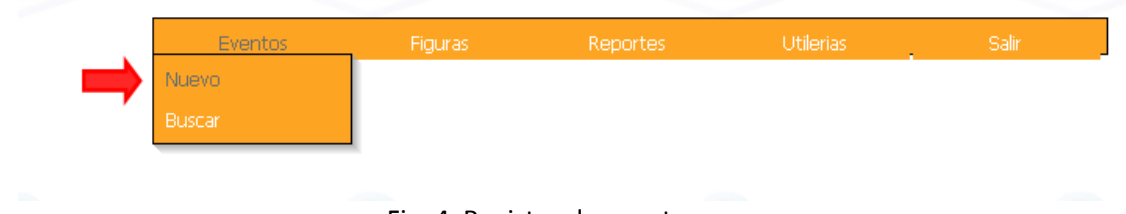

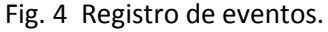

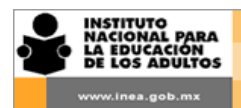

2. El sistema te despliega la ventana con el formulario para la captura de datos. (Fig. 5)

| INICIO >> EV               | VENTOS >> NUEVO    |     |                               |            |             |
|----------------------------|--------------------|-----|-------------------------------|------------|-------------|
|                            |                    | INF | ORMACIÓN DEL EVENTO DE FORMAC | CIÓN       |             |
|                            |                    |     |                               |            |             |
| CLAVE.                     |                    |     |                               |            |             |
| CDAVE:                     |                    |     | FECHA DE REGISTRO:            | DS/12/2011 |             |
| DATOS DEL<br>FORMADOR      | <u></u>            |     |                               |            |             |
| NOMBRE:                    |                    |     |                               |            |             |
| RUL (ES)!                  |                    |     | Especialidad (d               | 253:       |             |
|                            |                    |     |                               |            |             |
| EVENTO<br>MOPRO:           | © Si @ No          |     |                               |            |             |
| EJE:                       | SELECCIONE         | -   |                               |            |             |
| CURSO:                     | SELECCIONE         |     |                               |            | -           |
|                            |                    |     |                               | 77.00.05   |             |
| NOMBRE:                    |                    |     | ÷                             | EVENTO     |             |
| ALCANCE:                   | INTERNACIONAL      | _   |                               |            |             |
| COORDINACIÓN               | INT                | •   | _                             |            |             |
|                            | INT                | -   | •                             |            |             |
| FTAPA:                     |                    |     | FECHADE 01/12/2011            | FĘCHADE    | 05(12/2011) |
|                            | INDUCCION +        |     |                               |            |             |
| (INDUCCIÓN)                | n                  |     | HK5:                          | SESIUNES   | . •         |
| REALIZACION<br>DEL EVENTO: | CÍRCULO DE ESTUDIO | -   | Tamát                         |            | PAÑUL T     |
| MODALTDAD                  | A DISTANCIA        | -   |                               |            |             |
| PROYECTO O                 |                    | _   |                               |            |             |
| REGISTRADO                 | Si 🖲 No            | -   |                               |            |             |
| SITUACIÓN:                 | PROGRAMADO V       |     |                               |            |             |
|                            |                    |     |                               |            |             |
|                            |                    |     |                               |            | <b>\\</b>   |
|                            |                    |     |                               |            | V 👗 🗊       |
|                            |                    | Fig | 5 Cantura del event           | to         |             |
|                            |                    | יינ |                               |            |             |

Toda la información que se capture debe registrarse sin acentos.

La clave y la fecha de registro las asigna automáticamente el sistema.

Antes de capturar un evento nuevo es necesario verificar que el Formador responsable se encuentre en SASA o capturado en el RAF con su Rol y Especialidad(es) previamente registrada(as). igualmente es importante conocer o tener a la mano su Registro Federal de Contribuyentes (RFC).

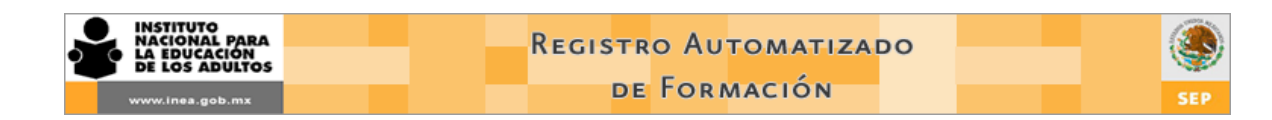

#### **10. 2** Designar al Formador

Para designar al Formador del evento es necesario dar clic en el icono Buscar Formador.
 (Fig. 6)

☆

Cuando al evento se le registra la modalidad de *Autoformación*, no es necesario asignarle un Formador.

| CLAVE:                                 |                    | FECHA DE REGISTRO: | 1102                          |
|----------------------------------------|--------------------|--------------------|-------------------------------|
| DATOS DEL<br>FORMADOR                  | ٩)                 |                    |                               |
| NOMBRE:                                |                    |                    |                               |
| RUE (ES):                              |                    | Especialidad (es): |                               |
| EVENTO<br>MOPRD:                       | ⊙Si @ No           |                    |                               |
| EJE:                                   | SELECCIONE         |                    |                               |
| CURSO:                                 | SELECCIONE         |                    |                               |
| NOMBRE:                                |                    | ÷.                 | TIPO DE AUTOFORMACIÓN         |
| ALCANICE:                              |                    |                    |                               |
| INSTITUTO                              | INT 👻              |                    |                               |
| COORDINACIÓN                           | INT                | -                  |                               |
| MICROREGION                            | 1NI -              |                    |                               |
| ETAPA:                                 |                    | FECHADE 05/12/2011 | FECHADE 05/12/2011            |
| NO DE<br>PARTICIPANTES<br>(INDUCCIÓN)  | n                  | DURACIÓN           | NU. DE<br>SESIUNES:           |
| LUGAR DE<br>REALIZACION<br>DEL EVENTO: | CÍRCULO DE ESTUDIO | Tomática: LENG     | SUA T CUMUNICACIÓN(ESPAÑUL) T |
| MODALTDAD                              | A DISTANCIA        |                    |                               |
|                                        |                    |                    |                               |
| FROGRAMA:                              | SELECCIONE         |                    |                               |
| EN LA STPS                             | 🗇 Si 🔍 No          |                    |                               |
| SITUACIÓN:                             | PROGRAMADO 🔻       |                    |                               |
|                                        |                    |                    |                               |

INFORMACIÓN DEL EVENTO DE FORMACIÓN

Fig. 6 Ingresar al Formador

- 2. El sistema te muestra una nueva en ventana donde deberás buscar a la Figura que será el Formador del evento. (Fig. 7)
- 3. Teclea el RFC Figura que será el Formador del evento.

| INSTITUTO<br>NACIONAL PARA<br>LA EDUCACIÓN<br>DE LOS ADULTOS |                                 | Registr                                | o Automati<br>Formación                        | ZADO              |     | SEP |
|--------------------------------------------------------------|---------------------------------|----------------------------------------|------------------------------------------------|-------------------|-----|-----|
| INSTITUTY<br>NACIONA<br>LA EDUCA<br>LOS A                    | O<br>LL PARA<br>LCIÓN<br>DULTOS | Regi                                   | stro Automati<br>de Formación<br>ma de Capacit | IZADO<br>ACIÓN    | SEP |     |
| INICIO >> EVENTOS                                            | >> NUEVO / DETALLE              | E >> BUSCAR FORMADOR<br>ESPECIFIQUE EL | RFC DE LA FIGURA A BUSCAR                      |                   |     |     |
|                                                              | RFC Nom                         | lbre R                                 | ol (es)                                        | Especialidad (es) |     |     |
|                                                              |                                 |                                        |                                                |                   |     |     |

Fig. 7. Búsqueda del Formador.

La búsqueda del Formador es por RFC, se puede teclear completo o parte de él (mínimo cuatro carácteres)

4. El sistema despliega a las Figuras que cumplen con el criterio de búsqueda que tecleaste (Fig. 8)

| LA EDU<br>DE LOS | NAL PARA<br>JCACIÓN<br>5 ADULTOS |                                        | DE FORMACIÓN                                                   |                                         | ( |
|------------------|----------------------------------|----------------------------------------|----------------------------------------------------------------|-----------------------------------------|---|
|                  | a.gob.mx                         | DETAILE >> BUSCAR FORMA                | DOR                                                            |                                         |   |
|                  |                                  | Service Pro Sobera Tonna               |                                                                |                                         |   |
|                  |                                  |                                        |                                                                |                                         |   |
|                  |                                  | 9                                      |                                                                |                                         |   |
|                  |                                  | 3                                      |                                                                |                                         |   |
|                  | RFC                              | Nombre                                 | Rol (es)                                                       | Especialidad (es)                       |   |
|                  | LOMA8                            | 20407E38 ALINE GRISEL<br>LOYOLA MARTIN | EDUCATIVOS EN COORDINACIÓN D<br>ZONA<br>ENLACE EDUCATIVO EN CZ | E Lengua y<br>comunicación<br>(español) |   |
|                  | LOMA7                            | 70903KUA ANTONIO LOPEZ<br>MARTINEZ     | Técnicos de computación                                        | Administración y<br>Planeación          |   |
|                  |                                  |                                        |                                                                |                                         |   |
|                  |                                  |                                        |                                                                |                                         |   |

Fig. 8. Resultados de la búsqueda del Formador por RFC.

5. Localiza al Formador y vincúlalo al evento seleccionando el icono Seleccionar (Fig. 9)

| INSTITUTO<br>NACIONAL PARA<br>LA EDUCACIÓN<br>LOS ADULTOS<br>www.inea.gob.mx |                                     | Regis                                                                  | tro Automatizad<br>de Formación                                                                                                    | 0                                                                                                    | SEP |
|------------------------------------------------------------------------------|-------------------------------------|------------------------------------------------------------------------|----------------------------------------------------------------------------------------------------|----------------------------------------------------------------------------------------------------|-----|
| INSTITUT<br>NACION<br>LA IDUC<br>LA IDUC<br>VIVIV.Inea.                      | TO<br>IAL PARA<br>CACIÓN<br>ADULTOS | R                                                                      | egis <mark>tro Automatizad</mark><br>de Formación<br>stema de Capacitació                                                          | 00<br>ÓN                                                                                                    | SEP |
| INICIO >> EVENTOS                                                            | S >> NUEVO / DETALLE S              | >> BUSCAR FORMADO                                                      | R                                                                                                    |                                                                                                    |     |
|                                                                              | RFC<br>-OMA820407E38                | Nombre<br>ALINE GRISEL<br>LOYOLA MARTINEZ<br>ANTONIO LOPEZ<br>MARTINEZ | Rol (es)<br>RESPONSABLE DE SERVICIOS<br>EDUCATIVOS EN COORDINACIÓN DE<br>ZONA<br>ENLACE EDUCATIVO EN CZ<br>Técnicos de computación | Especialidad (es)<br>Ciencias Naturales<br>Lengua y<br>comunicación<br>(español)<br>Administración y<br>Planeación |     |
|                                                                              |                                     |                                                                        |                                                                                                    | ø                                                                                                    |     |

Fig. 9. Seleccionar Formador.

6. Una vez seleccionado el Formador, el sistema en automático lo vincula al evento que se está capturando con su(s) rol(es) y especialidad(es) que tenga. (Fig. 10)

|   |                                         | INSTITUTO<br>NACIONAL PARA<br>LA EDUCACIÓN<br>DE LOS ADULTOS |                     | Registro Auto<br>de Forma<br>Sistema de Caf | MATIZADO<br>CIÓN<br>PACITACIÓN            |                    | SEP          |
|---|-----------------------------------------|--------------------------------------------------------------|---------------------|---------------------------------------------|-------------------------------------------|--------------------|--------------|
|   | INICIO >                                | > EVENTOS >> BÚSQUEDA I                                      | E EVENTOS >> RESULT | ADOS DE BÚSQUEDA >> DETALLE                 | DEL EVENTO                                | _                  |              |
|   |                                         |                                                              |                     |                                             |                                           |                    |              |
| - | 0                                       | -Q                                                           | 9 9                 | SE HA ELEGIDO FACILITADO                    | R                                         |                    | 9            |
|   | CLAVE:                                  |                                                              |                     | PECHA DE REGISTRO:                          | 05/12/2011                                |                    |              |
|   |                                         | 0                                                            |                     |                                             |                                           |                    |              |
|   | PORMADOR                                | <b>9</b>                                                     |                     |                                             |                                           |                    |              |
|   | NOMERE:                                 | ALEA JAZMIN OSORIO MEJIA                                     |                     |                                             |                                           |                    |              |
|   | ROL (ES):                               | Analista                                                     |                     | Especial                                    | Matemáticas<br>ided (es):<br>Ciudadanía y | temas de la vida y | y el trabajo |
|   |                                         |                                                              |                     |                                             |                                           |                    |              |
|   |                                         |                                                              |                     |                                             |                                           |                    |              |
|   | EVENTO<br>MOPRO:                        | 🖱 Si 🖲 No                                                    |                     |                                             |                                           |                    |              |
|   | E3E:                                    | SELECCIONE                                                   |                     | ]                                           |                                           |                    |              |
|   | CURSO:                                  | SELECCIONE                                                   |                     |                                             |                                           |                    |              |
|   |                                         |                                                              |                     |                                             |                                           |                    |              |
|   | NOMERE:                                 |                                                              |                     |                                             | ÷                                         | EVENTO TALL        | er 🗸         |
|   | ALCANCE:                                | COORDINACIÓN DE ZONA                                         | -                   |                                             |                                           |                    |              |
|   | INSTITUTO                               | NUEVO LEON                                                   | -                   |                                             |                                           |                    |              |
|   | COORDINACIÓN<br>DE ZONA                 | CADEREYTA                                                    |                     | -                                           |                                           |                    |              |
|   | MICROREGION                             | TODAS                                                        | -                   |                                             |                                           |                    |              |
|   | ETAPA:                                  | INDUCCIÓN                                                    |                     | PECHA DE 05/12/2011                         |                                           | TÉRMINO: 05/12     | /2011        |
|   | NO. DE<br>PARTICIPANTES<br>(INDUCCIÓN): | •                                                            |                     | DURACIÓN<br>HRS:                            |                                           | NO. DE DESIONES:   |              |
|   | LUGAR DE<br>REALIZACION<br>DEL EVENTO:  | CIRCULO DE ESTUDIO                                           | •                   |                                             | Temétice: LENGUA Y COM                    | UNICACIÓN(ESPAÑOL) | _            |
|   | MODALIDAD:                              | A DISTANCIA                                                  | -                   |                                             |                                           |                    | -            |
|   |                                         |                                                              |                     |                                             |                                           |                    |              |
|   | PROGRAMA:                               | SELECCIONE                                                   | +                   |                                             |                                           |                    |              |
|   | REGISTRADO<br>EN LA STPS:               | 🖱 Si 🖲 No                                                    |                     |                                             |                                           |                    |              |
|   |                                         |                                                              |                     |                                             |                                           |                    |              |

Fig. 10. Vinculación del Formador al evento.

7. Selecciona "SI" si el evento corresponde al MOPRO o "NO" si corresponde a un evento de formación normal.

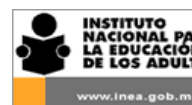

Solamente los estados de Campeche, Coahuila, Chiapas, Durango, Morelos, Nayarit, Tabasco y Zacatecas están trabajando con el MOPRO.

#### Si el evento corresponde a un evento normal de formación continúa en el punto número 10

- 8. Selecciona el eje al que corresponde el evento MOPRO
- 9. Selecciona el nombre del curso MOPRO. Continúa en el número 10.

El sistema te despliega el nombre de los cursos que corresponden a cada eje y al seleccionar el nombre te deshabilita la opción de poder registrarlo manualmente en el campo "Nombre". (Fig. 11)

| CLAVE:                                  | FECHA DE REGISTRO: 05/12/2011                                                       |
|-----------------------------------------|-------------------------------------------------------------------------------------|
| DATOS DEL<br>FORMADOR                   | 8                                                                                   |
| NOMBRE:                                 | ALBA JAZMIN OSORIO MEJIA                                                            |
| ROL (ES):                               | Analista Especialidad (es):<br>Ciudadania y temas de la vida y el trabajo           |
|                                         |                                                                                     |
| EVENTO<br>MOPRO:                        | ® Si Ĉ No                                                                           |
| EJE:                                    | EJE DE CIENCIAS                                                                     |
| CURSO:                                  | CURSO 3, ESTRATEGIAS DIDÁCTICAS PARA COMPRENDER EL MOVIMIENTO DE LOS OBJETOS. MOPRO |
|                                         |                                                                                     |
| NOMBRE:                                 | EVENTO TALLER                                                                       |
| ALCANCE:                                | COORDINACIÓN DE 20MA                                                                |
| INSTITUTO<br>ESTATAL                    | NUEVO LEON 🔻                                                                        |
| COORDINACIÓN<br>DE ZONA                 | CADEREYTA 👻                                                                         |
| MICROREGION                             | TODAS 🔻                                                                             |
| ETAPA:                                  | INDUCCIÓN - FECHADE 05/12/2011 - TÉRMINO: 05/12/2011                                |
| NO. DE<br>PARTICIPANTES<br>(INDUCCIÓN): | DURACIÓN NO. DE SESIONES:                                                           |
| LUGAR DE<br>REALIZACION<br>DEL EVENTO:  | CÍRCULO DE ESTUDIO                                                                  |
| MODALIDAD:                              | A DISTANCIA                                                                         |
| PROYECTO O<br>PROGRAMA:                 | SELECCIONE                                                                          |
| REGISTRADO<br>EN LA STPS:               | © Si @ No                                                                           |
| SITUACIÓN:                              | PROGRAMADO 🔻                                                                        |

Fig. 11. Selección del nombre del curso MOPRO.

- 10. Registra manualmente el nombre del evento utilizando el teclado de tu computadora.
- 11. Continúa registrando la información en los demás campos.

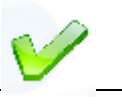

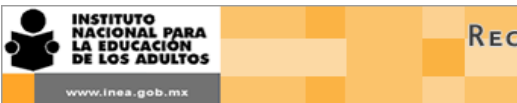

- 12. Una vez capturada toda la información del evento da clic en el icono para guardar los datos registrados. El sistema te indicará que los datos que el evento han sido guardados y le asigna en automático su clave. (Fig. 12)
- 13. Si deseas cancelar la captura del evento da clic en el icono 🔀
- 14. Si deseas imprimir la lista de participantes al evento "EN BLANCO", es decir sin participantes da clic en el icono<sup>1</sup>

|                                                                                                    |                                                                          | EL EVENTO SE HA GUARDADO |                                                               |
|----------------------------------------------------------------------------------------------------|--------------------------------------------------------------------------|--------------------------|---------------------------------------------------------------|
|                                                                                                    | 199-19-004-11                                                            | FECHA DE RESISTRO:       | 85(12(001)                                                    |
| DATOS DEL                                                                                                    | 8                                                                        |                          |                                                               |
| NOMERS:                                                                                                    | ALBA JAZMIN OSORIO MEJIA                                                 |                          |                                                               |
| ROL (85):                                                                                                    | Analista                                                                 | Especialidad (s          | w): Matemáticas<br>Cludadanía y temas de la vida y el trabajo |
| EVENTO MOPRO:                                                                                                    | C 51 🖉 No                                                                |                          |                                                               |
| E16:                                                                                                    | SELECCIONE_                                                              | -                        |                                                               |
| CURSO:                                                                                                    | SELECCIONE                                                               |                          |                                                               |
| ILCANCE:<br>INSTITUTO<br>ISTATAL                                                                                                    |                                                                          | •                        |                                                               |
| COORDINACIÓN<br>DE ZONA                                                                                                    | MONTERREY II CENTRO                                                      |                          |                                                               |
| MICROREGION                                                                                                    | CENTRO S DOF                                                             | -                        |                                                               |
|                                                                                                    |                                                                          | FECHA DE                 | EDT WA DE                                                     |
| ПАРА:                                                                                                    | INICIAL 👻                                                                | INDCTO: IN/OW/SOLL       | TERMIND: 16/09/2011                                           |
| ETAPA:<br>NO. DE<br>PARTICIPANTES<br>(INDUCCIÓN):                                                                                                    |                                                                          | DURACIÓN 24              | 162MTNO: 1500(2011                                            |
| TAPA:<br>NO. DE<br>PARTICIPANTES<br>(INDUCCIÓN):<br>LUGAR DE<br>REALIZACION<br>DEL EVENTO:                                                                                      | E                                                                        |                          |                                                               |
| TAPA:<br>NO. DE<br>PARTICIPANTES<br>INDUCCIÓN:<br>USAR DE<br>REALIZACION<br>DEL EVENTO:<br>MODALIDAD:                                                                           | INICIAL  COORDINACIÓN DE ZONA PRESENCIAL                                 | INFICTO: INVOLUTI        | MODELOS, HABILIDADES PEDASÓSICAI V                            |
| TTAPA:<br>NO. DE<br>PARTICIPANTES<br>INDUCCIPANTES<br>EXALIZACION<br>DEL EVENTO:<br>MODALIDAD:<br>PROVECTO O<br>PROVECTO O<br>PROSEAMA:                                         | TNICTAL                                                                  | INICIO                   | IND. DE SESTONES: 8                                           |
| TAPA:<br>NO. DE<br>PARTICIPANTES<br>TANDICCIÓN:<br>LUGAR DE<br>REALIZACION<br>SEL EVENTO:<br>SEL EVENTO:<br>MODALIDAD:<br>PROVECTO O<br>PROVECTO O<br>PROSENTADO EN<br>LA STPS: | TNICTAL  E COORDTNACTÓN DE ZONA PRESENCTAL PROSERAMA RESULAR (C SI 19 No | Tende                    | MODELOS, MABILIDADES PEDAGÓGICAS V                            |
| STAPA:<br>NO. DE<br>SARTICIPANTES<br>PARTICIPANTES<br>INNUCCIÓN:<br>USAR DE<br>SEALTACION<br>SEALTACION<br>MODALIDAD:<br>PROFENA:<br>SESTISTADO EN<br>LA STFS:<br>SITUACIÓN:    | TNICTAL                                                                  | THICTO: LAUGUEST         | IND. DE SESTONES: E                                           |

Fig. 12. Asignación automática de la clave del evento.

<sup>&</sup>lt;sup>1</sup> Para mayor información sobre la impresión de la lista de asistencia consulta el apartado Imprimir lista de participantes en la página

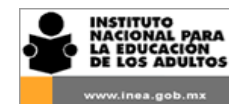

La mayoría de los campos nos despliegan un catálogo en donde que se debe elegir una de las opciones que se muestran. Los puedes identificar por la que aparece al final del mismo. En los campos en donde no se despliega un catálogo de opciones es necesario registrar manualmente (teclear) la información que se solicita. (Fig. 13)

| CLAVE:                                  | FECHA DE REGISTRO: 05/12/2011                                                       |
|-----------------------------------------|-------------------------------------------------------------------------------------|
| DATOS DEL<br>FORMADOR                   | 8                                                                                   |
| NOMBRE:                                 | ALBA JAZMIN OSORIO MEJIA                                                            |
| ROL (ES):                               | Analista Especialidad (es):<br>Ciudadanía y temas de la vida y el trabajo           |
|                                         |                                                                                     |
| EVENTO<br>MOPRO:                        | © Si <sup>©</sup> №                                                                 |
| EJE:                                    | EJE DE CIENCIAS                                                                     |
| URSO:                                   | CURSO 3, ESTRATEGIAS DIDÁCTICAS PARA COMPRENDER EL MOVIMIENTO DE LOS OBJETOS. MOPRO |
|                                         |                                                                                     |
|                                         | A TIPO DE TALLER                                                                    |
| LCANCE:                                 | COORDINACIÓN DE ZONA                                                                |
| INSTITUTO                               | NUEVO LEON 🗸                                                                        |
| COORDINACIÓN<br>DE ZONA                 | CADEREYTA -                                                                         |
| ICROREGION                              | TODAS                                                                               |
| ETAPA:                                  | INDUCCIÓN V FECHA DE 05/12/2011 FECHA DE 05/12/2011                                 |
| NO. DE<br>PARTICIPANTES<br>(INDUCCIÓN): | DURACIÓN NO. DE SESTANES:                                                           |
| LUGAR DE<br>REALIZACION<br>DEL EVENTO:  | CÍRCULO DE ESTUDIO                                                                  |
| ODALIDAD:                               | A DISTANCIA                                                                         |
|                                         |                                                                                     |
| PROYECTO O<br>PROGRAMA:                 | SELECCIONE                                                                          |
| REGISTRADO<br>EN LA STPS:               | () Si @ No                                                                          |
| SITUACIÓN:                              | PROGRAMADO 👻                                                                        |

Fig. 13. Campos de registro manual de información.

Si tienes alguna duda sobre lo que significa alguna opción que se muestra en los catálogos desplegables, consulta el Anexo 1 al final de este manual.

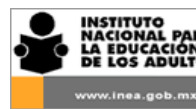

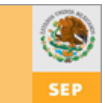

Exclusivamente en los eventos de la Etapa de INDUCCIÓN se registrará manualmente el número de participantes en el campo del mismo nombre. Para los eventos de INICIAL y CONTINUA este campo se irá actualizando automáticamente conforme se vayan agregando Figuras al evento como se verá en el inciso **e. Captura de participantes** de este apartado.

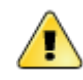

El sistema en automático le asigna la situación "PROGRAMADO" a un evento nuevo.

Anota la clave del evento que te asignó el sistema en el formato RAF 02 "Captura de Eventos de Formación de Figuras Solidarias e Institucionales" a fin de poderlo ubicar más facilmente cuando desees realizar una consulta o para agregar participantes.

### 10. 3 Consulta de eventos.

En la consulta de eventos podrás realizar lo siguiente:

- Consultar los datos registrados de un evento.
- Modificar algún dato o realizar alguna corrección a la información ya registrada de algún evento.
- Agregar participantes para los eventos de INICIAL y CONTINUA.
- Cerrar los eventos que ya se realizaron.
- Cancelar eventos que ya no fue posible impartir o por algún error.
- Imprimir la lista de asistencia con participantes.

Para la búsqueda de algún evento realiza lo siguiente:

- 1. Selecciona la opción "Buscar" del menú de Eventos (Fig. 14)
- El sistema despliega una ventana de consulta que permite filtrar por entidad federativa, por coordinación de zona, por un periodo de tiempo, por la descripción del evento, clasificación, etapa, programa, modalidad, impartido por, tipo de evento y lugar donde se realiza el evento (Fig. 15)

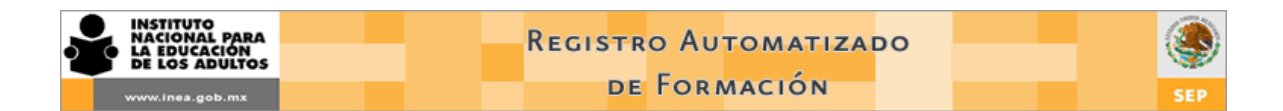

| INSTITUTO<br>INACIONAL PARA<br>La Educación<br>De Los Abultos | Registro Au<br>de For<br>Sistema de 1 | JTOMATIZADO<br>MACIÓN<br>CAPACITACIÓN | SEP |
|---------------------------------------------------------------|---------------------------------------|---------------------------------------|-----|
| INICIO                                                        |                                       |                                       |     |
| Eventos<br>Nuevo<br>Buscar                                    | Figuras Reportes                      | Utilerias Salir                       |     |
|                                                               |                                       |                                       |     |

Fig. 14. Búsqueda de un evento.

| INSTITUTO<br>NACIONAL PARA<br>La EDUCACIÓN<br>DE LOS ADULTOS<br>www.inea.gob.mx            | Regist<br>d<br>Sistem                                        | fro Automatizado<br>de Formación<br>l <mark>a</mark> de Capacitación                | SEP                           |
|--------------------------------------------------------------------------------------------|--------------------------------------------------------------|-------------------------------------------------------------------------------------|-------------------------------|
| INICIO >> EVENTOS >> BÚSQUED/                                                              | A DE EVENTOS                                                 | CRITERIOS DE BUSQUEDA                                                               |                               |
| Entidad:<br>Coordinación de zona:                                                          | FIGURA/EVENTO NACIONAL                                       | Desde:<br>Hasta:                                                                    |                               |
| Nombre del evento:<br>Etapa:<br>Temática:<br>Lugar de realización:<br>Proyecto o programa: | NO FILTRAR •<br>NO FILTRAR •<br>NO FILTRAR •<br>NO FILTRAR • | Tipo de evento: NO FI<br>Estatus: NO FI<br>Modalidad: NO FI<br>Impartido por: NO FI | LTRAR ×<br>LTRAR ×<br>LTRAR × |
|                                                                                            |                                                              |                                                                                     |                               |

Fig. 15. Criterios de búsqueda de un evento.

- 3. Selecciona una o más opciones de filtrado a fin de agilizar la búsqueda del evento que deseas consultar.
- 4. Da clic en el icono *Buscar eventos* cumplan con los criterios que seleccionaste.

para efectuar la búsqueda del(os) evento(s) que

 El sistema despliega un listado de los eventos que cumplen con los criterios de búsqueda que seleccionaste. Puedes localizar el evento en cuestión por el nombre o por la clave que le asignó el sistema (Fig. 16)

| w.mea.gob.m. | ĸ                            |                                                                            |                                       | DE FO                                                               | RMACIÓN                                                                                       | 1                             |                          |                                     |
|--------------|------------------------------|----------------------------------------------------------------------------|---------------------------------------|---------------------------------------------------------------------|-----------------------------------------------------------------------------------------------|-------------------------------|--------------------------|-------------------------------------|
|              |                              | ISTITUTO<br>ACIONAL PARA<br>A EDUCACIÓN<br>E LOS ADULTOS<br>rw.inea.gob.mx |                                       | Regist<br>d<br>Sistem                                               | ro Automa<br>e Formació<br><mark>a de C</mark> apac                                           | ÓN<br>ITACIÓN                 |                          | SEP                                 |
| I            | NICIO >> EVEN                | TOS >> BÚSQUEDA D                                                          | E EVENTOS >> RESU                     | ULTADOS DE BÚSQUED                                                  | A                                                                                             |                               |                          |                                     |
|              |                              |                                                                            |                                       | EVENTOS QUE CUMPLI                                                  | EN CON LAS CONDICIO                                                                           | NES                           |                          |                                     |
| E            | NTIDAD FEDER/<br>OORDINACIÓN | ATIVA: CAMPECHE<br>DE ZONA: CALKINI                                        |                                       |                                                                     |                                                                                               |                               |                          |                                     |
| Г            |                              |                                                                            |                                       |                                                                     |                                                                                               |                               |                          |                                     |
|              |                              | Fecha                                                                      | Clave                                 | Clasificacion                                                       | Evento                                                                                        | Etapa                         | Participantes            | Situación                           |
|              | <b>11</b>                    | Fecha<br>02/09/2010                                                        | Clave<br>CZ-04-034-10                 | Clasificacion<br>COORDINACIÓN<br>DE ZONA                            | Evento<br>ENCUENTRO<br>ACADEMICO                                                              | Etapa<br>CONTINUA             | Participantes<br>15      | Situación<br>REALIZADO              |
| -            |                              | Fecha<br>02/09/2010<br>29/09/2010                                          | Clave<br>CZ-04-034-10<br>CZ-04-037-10 | Clasificacion<br>COORDINACIÓN<br>DE ZONA<br>COORDINACIÓN<br>DE ZONA | EVento<br>ENCUENTRO<br>ACADEMICO<br>EDUCACION<br>TECNOLOGICA EN<br>LAS PLAZAS<br>COMUNITARIAS | Etapa<br>CONTINUA<br>CONTINUA | Participantes<br>15<br>5 | Situación<br>REALIZADO<br>REALIZADO |

Fig. 16. Resultado de la búsqueda de eventos.

Para localizar un evento puedes utilizar el nombre del mismo como un criterio de búsqueda. Se puede realizar tecleando una parte o el nombre completo del evento. Solo ten en cuenta que el sistema buscará coincidencias exactas por lo que si existe algún error en el nombre o en la forma en que lo estés buscando el sistema no te mostrará ningún resultado.

### 10. 4 Consulta del detalle de un evento y modificación de datos.

Para realizar la consulta de los datos registrados de un evento o para efectuar alguna modificación realiza lo siguiente:

- 1. Ubica el evento en los resultados de la búsqueda.
- 2. Da clic en el icono 🛄 (Fig. 17)
- 3. El sistema te despliega el formulario de captura de los datos del evento (Fig. 18)

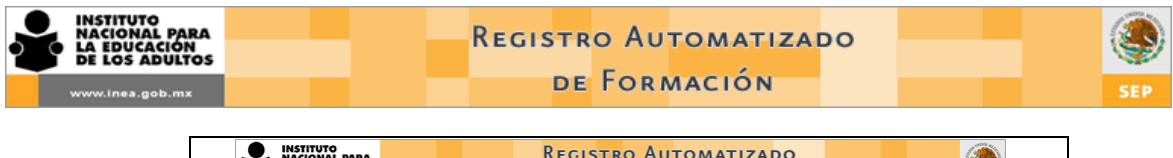

| EVENTOS >> BÚS                      | QUEDA DE EVENTOS >> F | RESULTADOS DE BÚSQUEI     | DA                          |          | -             |           |
|-------------------------------------|-----------------------|---------------------------|-----------------------------|----------|---------------|-----------|
|                                     |                       | EVENTOS QUE CUMPL         | EN CON LAS CONDICIO         | NES      |               |           |
| EDERATIVA: CAMI<br>CIÓN DE ZONA: CA | PECHE<br>ALKINI       |                           |                             |          |               |           |
| Fecha                               | Clave                 | Clasificacion             | Evento                      | Etapa    | Participantes | Situación |
| 02/09                               | /2010 CZ-04-034-1     | 0 COORDINACIÓN<br>DE ZONA | ENCUENTRO<br>ACADEMICO      | CONTINUA | 15            | REALIZADO |
| 29/09                               | /2010 07-04-027-1     | COORDINACIÓN              | EDUCACION<br>TECNOLOGICA EN | CONTINUA |               | REALIZADO |
| 25/05/                              | 2010 02 04 03/ 1      | DE ZONA                   | LAS PLAZAS<br>COMUNITARIAS  | CONTINUE | 5             | REALIZADO |
| 26/05                               | /2010 CZ-04-038-1     | 0 COORDINACIÓN            | FORMACION<br>INICIAL DE     | INICIAL  | 8             | REALIZADO |
| <u> </u>                            |                       | DEZONA                    | ASESORES                    | ~        |               |           |

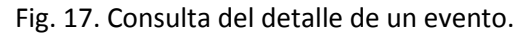

| ICIO >> EVENTOS :                       | >> BÜSQUEDA DE EVENTOS >> RESULTADOS DE S     | ROSQUEDA >> DETALLE DEL EVENTO<br>EL EVENTO SE HA ACTUALIZADO<br>INFORMACIÓN DEL EVENTO DE EDEMACTON |                                                                                         |
|-----------------------------------------|-----------------------------------------------|----------------------------------------------------------------------------------------------------|-----------------------------------------------------------------------------------------|
|                                         |                                               |                                                                                                    |                                                                                         |
| CLAVE:                                  | NR-19-004-11                                  | FECHA DE REGISTRO:                                                                                   | 05/12/2011                                                                              |
| DATOS DEL                               | 8                                             |                                                                                                    |                                                                                         |
| NOMERS:                                 | ALSA JAZMIN OSORIO MEJIA                      |                                                                                                    |                                                                                         |
| ROL (ES):                               | Analista                                      | Especialidad (e                                                                                      | <ul> <li>a): Matemáticas</li> <li>Cludadanía y temas de la vida y el trabajo</li> </ul> |
|                                         |                                               |                                                                                                    |                                                                                         |
| EVENTO MOPRO:                           | 🙁 SI 🛞 No                                     |                                                                                                    |                                                                                         |
| 618:                                    | SELECCIONE                                    | -                                                                                                    |                                                                                         |
| CURSO:                                  | SELECCIONE                                    |                                                                                                    | -                                                                                       |
| NOMBRE:                                 | FOMACIÓN INICIAL A ASESORES QUE INGRESARON EN | AGOSTO 2011                                                                                          | TIPO DE<br>EVENTO TALLER                                                                |
| ALCANCE:                                | MICROREGIÓN -                                 |                                                                                                    |                                                                                         |
| INSTITUTO<br>ESTATAL                    |                                               |                                                                                                    |                                                                                         |
| COORDINACIÓN<br>DE 20NA                 | MONTERREY II CENTRO                           | <b>-</b>                                                                                             |                                                                                         |
| MICROREGION                             | CENTRO S DEF                                  | -                                                                                                    |                                                                                         |
| ETAPA:                                  | INICIAL -                                     | FECHA DE<br>INICIO: 10/09/2011                                                                       | FECHA DE IS/09/2011                                                                     |
| NO. DE<br>PARTICIPANTES<br>(INDUCCIÓN): | <u>.</u>                                      | DURACIÓN 24<br>HRS:                                                                                  | NO. DE<br>SESTONES: 6                                                                   |
| LUGAR DE<br>REALIZACION<br>DEL EVENTO:  | COORDINACIÓN DE ZONA                          | ▼ Tam#i                                                                                              |                                                                                         |
| MODALIDAD:                              | PRESENCIAL                                    | -                                                                                                    | MODELOS, HABILIDADES PEDAGOGICAS                                                        |
|                                         |                                               |                                                                                                    |                                                                                         |
| PROGRAMA:                               | PROGRAMA REGULAR                              | <b>•</b>                                                                                             |                                                                                         |
| LA STPS:                                | C SI @ No                                     |                                                                                                    |                                                                                         |
| SITUACIÓN:                              | PROGRAMADO 👻                                  |                                                                                                    |                                                                                         |

Fig. 18. Consulta del detalle de un evento.

4. Consulta la información que deseas ó realiza las modificaciones en los campos que corresponde.

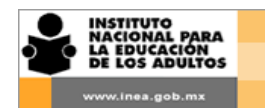

- 5. Da clic en el icono para guardar los datos que modificaste o para concluir la consulta. El sistema te indicará que los datos del evento han sido actualizados. (Fig. 18)
- 6. Si deseas cancelar las modificaciones realizadas al evento da clic en el icono

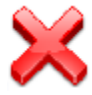

#### **10. 5** Captura de participantes.

A los eventos de INICIAL y CONTINUA es necesario agregar los participantes los cuales se deberán buscar por el Rol que tengan registrado. Para incluir participantes a un evento realiza lo siguiente:

- 1. Ubica el evento en los resultados de la búsqueda.
- 2. Da clic en el icono Participantes 🗟 (Fig. 19)

|                                     | ITUTO<br>ONAL PARA<br>DUCACION<br>DS ADULTOS |                   | Registi<br>de<br>Sistem/ | ro Automa<br>e Formació<br>a de Capaci   | TIZADO<br>N<br>TACIÓN |               | SEP        |
|-------------------------------------|----------------------------------------------|-------------------|--------------------------|------------------------------------------|-----------------------|---------------|------------|
| INICIO >> EVENTO                    | S >> BÚSQUEDA D                              | E EVENTOS >> RESU | LTADOS DE BÚSQUEDA       | A                                        |                       |               |            |
|                                     |                                              |                   |                          |                                          |                       |               |            |
|                                     |                                              | E                 | VENTOS QUE CUMPLE        | N CON LAS CONDICION                      | IES                   |               |            |
| ENTIDAD FEDERATI<br>COORDINACIÓN DE | VA: AGUASCALIE<br>ZONA: TODAS                | NTES              |                          |                                          |                       |               |            |
| _                                   | Fecha                                        | Clave             | Clasificacion            | Evento                                   | Etapa                 | Participantes | Situación  |
|                                     | 14/06/2010                                   | RNA-01-001-10     | REGIONAL                 | CLIMATICO Y<br>DESARROLLO<br>SUSTENTABLE | CONTINUA              | 0             | PROGRAMADO |
|                                     |                                              |                   |                          |                                          |                       |               |            |
|                                     |                                              |                   |                          |                                          |                       |               | ۹ 🐴        |

Fig. 19 Captura de participantes.

- 3. El sistema te despliega una pantalla con los datos principales del evento y un espacio para el listado de participantes (Fig. 20)
- 4. Selecciona el icono Agregar figuras para realizar la búsqueda de Figuras que agregarás al evento

| 01-001-10<br>IO CLIMATICO<br>SCALIENTES          | v DESARROLLO SUSTENTAB<br>COORDINACIÓN DE<br>ZONA<br>Partici | LE TODAS                                                                                   | FECHA DE INICIO:<br>FECHA DE TÉRMINO:<br>MICROREGION                                                                                                    | 14/06/2010<br>30/07/2010<br>TODAS                                                                                                    |
|--------------------------------------------------|--------------------------------------------------------------|--------------------------------------------------------------------------------------------|----------------------------------------------------------------------------------------------------|----------------------------------------------------------------------------------------------------|
| D1-001-10<br>IO CLIMATICO<br>SCALIENTES<br>DMADO | Y DESARROLLO SUSTENTAB<br>COORDINACIÓN DE<br>ZONA            | LE X                                                                                       | FECHA DE INICIO:<br>FECHA DE TÉRMINO:<br>MICROREGION                                                                                                    | 14/06/2010<br>30/07/2010<br>TODAS                                                                                                    |
| 01-001-10                                        | Y DESARROLLO SUSTENTAB                                       | LE                                                                                         | FECHA DE INICIO:<br>FECHA DE TÉRMINO:                                                                                                    | 14/06/2010                                                                                                    |
|                                                  |                                                              |                                                                                            |                                                                                                    |                                                                                                    |
|                                                  | INFORMACIÓ                                                   | N DEL EVENTO DE FORMACIÓN                                                                  |                                                                                                    |                                                                                                    |
|                                                  |                                                              |                                                                                            |                                                                                                    |                                                                                                    |
| > BUSQUEDA DE I                                  | EVENTOS >> RESULTADOS DE                                     | BUSQUEDA >> PARTICIPANTES                                                                  |                                                                                                    |                                                                                                    |
| b.mx                                             | Sist                                                         | rema de Capacita                                                                           | CIÓN                                                                                                    | SEP                                                                                                    |
|                                                  | Rec                                                          | lis <mark>tr</mark> o Automatiz<br>de Formación                                            | ADO                                                                                                    |                                                                                                    |
|                                                  |                                                              |                                                                                            |                                                                                                    |                                                                                                    |
|                                                  | D                                                            | e Formación                                                                                |                                                                                                    |                                                                                                    |
|                                                  | PARA<br>CIÓN<br>IULITOS<br>IS.mx<br>> BÚSQUEDA DE I          | REGIST<br>D<br>RECON<br>SIST<br>> BÚSQUEDA DE EVENTOS >> RESULTADOS DE<br>DI<br>INFORMACIÓ | REGISTRO AUTOMATIZ<br>DE FORMACIÓN<br>REGISTRO AUTOMATIZ<br>DE FORMACIÓN<br>SISTEMA DE CAPACITA<br>> BÚSQUEDA DE EVENTOS >> RESULTADOS DE BÚSQUEDA >> PARTICIPANTES<br>DETALLE DEL EVENTO<br>INFORMACIÓN DEL EVENTO DE FORMACIÓN | REGISTRO AUTOMATIZADO<br>DE FORMACIÓN<br>REGISTRO AUTOMATIZADO<br>DE FORMACIÓN<br>SISTEMA DE CAPACITACIÓN<br>> BÚSQUEDA DE EVENTOS >> RESULTADOS DE BÚSQUEDA >> PARTICIPANTES<br>DETALLE DEL EVENTO<br>INFORMACIÓN DEL EVENTO DE FORMACIÓN |

- 5. Fig. 20. Pantalla de captura de participantes.
- 6. El sistema te despliega una nueva pantalla de búsqueda de Figuras (Fig. 21)

| INSTITUTO<br>NACIONAL PARA<br>LA EDUCACIÓN<br>DE LOS ADULTOS | REGISTRO AUTOMATIZADO<br>DE FORMACIÓN<br>SISTEMA DE CAPACITACIÓN SEP                                         |
|--------------------------------------------------------------|----------------------------------------------------------------------------------------------------|
| NICIO >> EVENTOS >> BÚSQUEDA DE EVI                          | ENTOS >> RESULTADOS DE BÚSQUEDA >> PARTICIPANTES >> AGREGAR PARTICIPANTES                                    |
| <i>\$</i>                                                    | ESPECIFIQUE CRITERIOS PARA BUSQUEDA                                                                          |
|                                                              | RFC<br>Entidad FIGURA/EVENTO NACIONAL  C.Z. FIGURA/EVENTO ESTATAL  M.R. TODAS  Tipo FIGURA SASA  FIGURA SASA |
|                                                              |                                                                                                    |

Fig. 21. Búsqueda de Figuras.

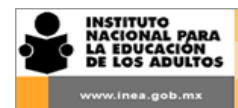

- 7. Selecciona el tipo de Figura y el rol de la Figura que vas a agregar al evento. Preferentemente ingresa el RFC o parte del mismo con lo cual se agilizará la búsqueda.
- 8. Da clic en el icono *Buscar Figuras*

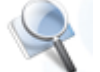

9. El sistema despliega un listado de las Figuras que cumplen con los criterios de búsqueda que seleccionaste (Fig. 22)

INICIO >> EVENTOS >> BÚSQUEDA DE EVENTOS >> RESULTADOS DE BÚSQUEDA >> PARTICIPANTES >> AGREGAR PARTICIPANTES

ESPECIFIQUE UN CRITERIO DE BUSQUEDA

|   | RFC<br>AARM6810141U1 | Nombre<br>MARIA ARANDA RODRIGUEZ |                       |
|---|----------------------|----------------------------------|-----------------------|
|   | AAVV861103Q90        | VERONICA PATRICIA ANAYA VALADEZ  |                       |
|   | GAAJ820418GI8        | JUDITH EVANGELINA GARCIA ALANIS  | RFC AA                |
|   | NASG5211033AA        | MARIA GLORIA NAJERA SANCHEZ      |                       |
|   | OUAA8912063X6        | AURORA ALEJANDRA ORTUÑO ANDA     | M.R. TODAS            |
|   | RAAN7304192AA        | NANCY GUADALUPE RAMIREZ ALONSO   | Tipo<br>Figura SASA - |
|   | SAAN830906DG7        | NAIN VERONICA SANCHEZ ANDRADE    | Rol ASESOR EDUCATIVO  |
| _ |                      |                                  | چ 🚭 😭                 |

10. Fig. 22. Resultados de la búsqueda de Figuras a incluir a un evento.

- 11. Localiza a la Figura que vas a agregar al evento
- Selecciona a la Figura o Figuras dando clic en el casillero que se encuentra a su izquierda. El casillero mostrará una marca en negro en señal de que el registro está seleccionado (Fig. 22)
- 13. Da clic en el icono Agregar figuras al evento

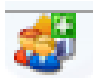

14. El sistema te regresa a la pantalla del listado de participantes y ahí podrás visualizar a la Figura que agregaste (Fig. 23)

| WWK.INBA.GOD.MX       DE FORMACIA         WINDELED.MX       REGISTRO AUTOM         DE FORMACI       SISTEMA DE CAPACI         SISTEMA DE CAPACI       SISTEMA DE CAPACI         SISTEMA DE CAPACI       SISTEMA DE CAPACI         ICIO >> EVENTOS >> BÚSQUEDA DE EVENTOS >> RESULTADOS DE BÚSQUEDA >> PARTICIPAN         DETALLE DEL EVENTO       DETALLE DEL EVENTO         ICIAVE:       RNA-01-001-10         NOMBRE:       CAMBIO CLIMATICO Y DESARROLLO SUSTENTABLE         ENTIDAD       DIPLOMADO         POSTICIPANADO       TODAS         Participantes en el evento                                                                                                    | AT IZADO<br>ÓN<br>CITACIÓN SEP<br>NTES<br>ÓN<br>FECHA DE INICIO: 14/06/2010<br>FECHA DE TÉRMINO: 30/07/2010<br>MICROREGION TODAS              |
|----------------------------------------------------------------------------------------------------|----------------------------------------------------------------------------------------------------|
| Instituto<br>DE LOS ADULTOS       REGISTRO AUTOM<br>DE FORMACI<br>SISTEMA DE CAPACI<br>SISTEMA DE CAPACI<br>SISTEMA DE CAPACI<br>SISTEMA DE CAPACI<br>DETALLE DEL EVENTOS >> RESULTADOS DE BÚSQUEDA >> PARTICIPAN<br>DETALLE DEL EVENTO         ICIO >> EVENTOS >> BÚSQUEDA DE EVENTOS >> RESULTADOS DE BÚSQUEDA >> PARTICIPAN<br>DETALLE DEL EVENTO         ICIO >> EVENTOS >> BÚSQUEDA DE EVENTOS >> RESULTADOS DE BÚSQUEDA >> PARTICIPAN<br>DETALLE DEL EVENTO         ICIO >> EVENTOS >> BÚSQUEDA DE EVENTOS >> RESULTADOS DE BÚSQUEDA >> PARTICIPAN<br>DETALLE DEL EVENTO         ICIO >> EVENTOS >> BÚSQUEDA DE EVENTOS >> RESULTADOS DE BÚSQUEDA >> PARTICIPAN         CLAVE:       RNA-01-001-10         NOMBRE:       CAMBIO CLIMATICO Y DESARROLLO SUSTENTABLE         ENTIDAD<br>FEDERATIVA<br>AGUASCALIENTES<br>DIPLOMADO       COORDINACIÓN DE<br>ZONA         TODAS       DIPLOMADO         Participantes en el evento       Participantes en el evento | AT IZADO<br>ÓN<br>CITACIÓN<br>SEP<br>SEP<br>SINTES<br>SÓN<br>FECHA DE INICIO: 14/06/2010<br>FECHA DE TÉRMINO: 30/07/2010<br>MICROREGION TODAS |
| ICIO >> EVENTOS >> BÚSQUEDA DE EVENTOS >> RESULTADOS DE BÚSQUEDA >> PARTICIPAI<br>DETALLE DEL EVENTO<br>INFORMACIÓN DEL EVENTO DE FORMACI<br>CLAVE: RNA-01-001-10<br>NOMBRE: CAMBIO CLIMATICO Y DESARROLLO SUSTENTABLE<br>ENTIDAD<br>FEDERATIVA<br>AGUASCALIENTES COORDINACIÓN DE<br>DIPLOMADO<br>Participantes en el evento<br>Participantes en el evento                                                                                                    | xión         FECHA DE INICIO:         14/06/2010           FECHA DE TÉRMINO:         30/07/2010           MICROREGION         TODAS           |
| CLAVE: RNA-01-001-10<br>NOMBRE: CAMBIO CLIMATICO Y DESARROLLO SUSTENTABLE<br>ENTIDAD<br>FEDERATIVA<br>AGUASCALIENTES<br>DIPLOMADO<br>Participantes en el evento<br>Participantes en el evento<br>NO                                                                                                    | ÓN<br>FECHA DE INICIO: 14/06/2010<br>FECHA DE TÉRMINO: 30/07/2010<br>MICROREGION TODAS                                                        |
|                                                                                                    | ÓN           FECHA DE INICIO:         14/06/2010           FECHA DE TÉRMINO:         30/07/2010           MICROREGION         TODAS           |
| CLAVE: RNA-01-001-10 NOMBRE: CAMBIO CLIMATICO Y DESARROLLO SUSTENTABLE ENTIDAD FEDERATIVA AGUASCALIENTES COORDINACIÓN DE TODAS TODAS Participantes en el evento Participantes en el evento REC NOMBRE(S) PATERNO MATERNO SEVO APPORADO NO                                                                                                    | FECHA DE INICIO:         14/06/2010           FECHA DE TÉRMINO:         30/07/2010           MICROREGION         TODAS                        |
| CLAVE: RNA-01-001-10 NOMBRE: CAMBIO CLIMATICO Y DESARROLLO SUSTENTABLE ENTIDAD FEDERATIVA AGUASCALIENTES DIPLOMADO DIPLOMADO Participantes en el evento REC NOMBRE(S) PATERNO MATERNO SEVO APPORADO NO                                                                                                    | FECHA DE INICIO: 14/06/2010<br>FECHA DE TÉRMINO: 30/07/2010<br>MICROREGION TODAS                                                              |
| Participantes en el evento                                                                                                    |                                                                                                    |
| REC NOMBRE(S) PATERNO MATERNO SEVO ADROBADO NO                                                                                                    |                                                                                                    |
|                                                                                                    | RECIBIÓ MATERIAL DE APOYO PARA LA                                                                                                    |
| APRIL                                                                                                    | OBADO FORMACION (NOMBRE DEL MATERIAL)                                                                                                    |
| GOMA650317BY2 ANDRES GONZALEZ MORENO M                                                                                                    |                                                                                                    |
| 💵 🔀 AAHE660126TTO ESTHER<br>MARCARITA ALVAREZ HOLGUIN F 📝                                                                                                    |                                                                                                    |
| EI SUBJECT GUZMAN MOSQUEDA M                                                                                                    |                                                                                                    |
|                                                                                                    | 5 6 5                                                                                                    |
|                                                                                                    |                                                                                                    |

Fig. 23. Lista de participantes del evento.

15. Para agregar más participantes al evento realiza lo que indica a partir del número cuatro.

Se puede realizar la captura de los participantes de un evento siempre y cuando el evento no pertenezca a la etapa de INDUCCIÓN.

Una vez que se ha cerrado un evento no es posible realizar ningún cambio ni la captura de los participantes.

Sólo pueden realizarse cambios y capturarse participantes si la situación de un evento es "PROGRAMADO".

El sistema automáticamente califica como aprobado a todos los participantes, es necesario revisar cada uno de los participantes y cambiar la calificación a NO APROBADO si es necesario.

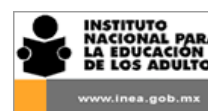

Al agregar participantes a un evento la búsqueda de Figuras se realiza por ROL, por lo que es básico que todos los registros de Figuras tengan actualizado su rol, especialmente las Figuras que provienen del SASA.

#### 10. 6 Quitar participantes de un evento

Cuando algún participante ya está incluido en un evento y por alguna situación no asistió o no concluyó el taller o curso en el que estaba programado es necesario quitarlo del evento, para realizar esta actividad procede a con lo siguiente:

- 1. Ubica a la Figura que deseas eliminar del evento en la pantalla del listado de participantes.
- 2. Da clic en el icono *Quitar participante* [3] (Fig. 24)

| NACIONAL PARA<br>LA EDUCACIÓN<br>DE LOS ADULTOS                      | Sist                    | de Forma<br>ema de Cap | MATIZAL<br>CIÓN<br>ACITACI | ón internet                     | SEP                 |
|----------------------------------------------------------------------|-------------------------|------------------------|----------------------------|---------------------------------|---------------------|
| ICIO >> EVENTOS >> BÚSQUEDA DE EVEN                                  | TOS >> RESULTADOS DE B  | ÚSQUEDA >> PARTICI     | PANTES                     |                                 |                     |
|                                                                      | DET                     | ALLE DEL EVENTO        |                            |                                 |                     |
|                                                                      | INFORMACIÓN             | DEL EVENTO DE FORM     | ACIÓN                      |                                 |                     |
|                                                                      |                         |                        |                            |                                 |                     |
| CLAVE: RNA-01-001-10                                                 | SARROLLO SUSTENTABL     | E                      | E F                        | ECHA DE INICIO:                 | 14/06/2010          |
| ENTIDAD<br>FEDERATIVA AGUASCALIENTES<br>TIPO DE<br>EVENTIO DIPLOMADO | COORDINACIÓN DE<br>ZONA | TODAS                  | F                          | ECHA DE TÉRMINO:<br>NICROREGION | 30/07/2010<br>TODAS |
|                                                                      | Particip                | antes en el evento     | D                          |                                 |                     |
|                                                                      |                         | N                      |                            | TBIÓ MATERIAL DE                | APOYO PARA LA       |
| RFC NOMBRE(S)                                                        | PATERNO MATERNO         | SEXO APROBADO          | DROBADO FOR                | MACIÓN (NOMBRE I                | EL MATERIAL)        |
|                                                                      | CASTILLO CARMONA        |                        |                            |                                 |                     |
| GUMA03031/BY2 ANDRES                                                 | JUNZALEZ MURENU         | M M                    |                            | INGUNU                          |                     |
|                                                                      |                         | 6                      | 5                          | (                               | on 🔍 🔶              |

Fig. 24. Quitar participante y registro de material de apoyo.

3. El sistema quita al participante del evento. Si deseas quitar más participantes del evento realiza lo que se indica a partir del número 1.

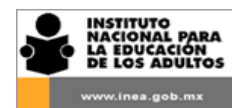

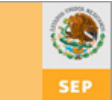

#### **10. 7** Registro de calificación y de material recibido por un participante

Para calificar a un participante al evento realiza lo siguiente:

- 1. Ubica a la Figura a la que deseas calificar
- 2. Da clic en la opción *Calificar* 👫 (Fig. 25)
- El sistema deja a la Figura en el listado de participantes y cambia su calificación de "Aprobado" a "No Aprobado". Si deseas calificar a más participantes o si quieres regresar la calificación que originalmente tenía la Figura, realiza lo que se indica a partir del número 1.

|                                                 | J                     |                    | 6         |            | 6               | 6                                                   | <b>?</b>                       |     |
|-------------------------------------------------|-----------------------|--------------------|-----------|------------|-----------------|-----------------------------------------------------|--------------------------------|-----|
|                                                 |                       |                    |           |            |                 |                                                     |                                |     |
| GOMA650317BY2 ANDRES                            | GONZALEZ              | MORENO             | м         |            |                 | NINGUNO                                             |                                | •   |
| RFC NOMBRE(5)                                   | PATERNO<br>A CASTILLO | MATERNO<br>CARMONA | SEXO<br>F | APROBADO   |                 | RECIBIÓ MATERIAL DE<br>FORMACIÓN (NOMBRE<br>NINGUNO | APOYO PARA LA<br>DEL MATERIAL) | -   |
|                                                 |                       | Particip           | antes e   | n el even  | to              |                                                     |                                |     |
| AGUASCALIENTES                                  | COORDINA<br>ZONA      | CIÓN DE            | TODA      | 15         |                 | MICROREGION                                         | TODAS                          |     |
| NOMBRE: CAMBIO CLIMATICO Y                      | DESARROLLO SI         | USTENTABLE         | •         |            | A<br>V          | FECHA DE INICIO:<br>FECHA DE TÉRMINO                | 14/06/2010<br>30/07/2010       |     |
| CLAVE: RNA-01-001-10                            |                       |                    |           |            |                 |                                                     |                                |     |
|                                                 |                       |                    |           |            |                 |                                                     |                                |     |
|                                                 | IN                    | FORMACIÓN          | DEL EVE   | NTO DE FOR | MACIÓN          |                                                     |                                |     |
|                                                 |                       | DET                | ALLE DEI  | . EVENTO   |                 |                                                     |                                |     |
| ICIO >> EVENTOS >> BUSQUEDA DE EV               | 'ENTOS >> RESUL       | TADOS DE BI        | USQUEDA   | >> PARTIO  | CIPANTES        |                                                     |                                |     |
| www.inea.gob.mx                                 |                       | SISTI              | EMA       | DE CAI     | ραςιτα          | CION                                                |                                | SEP |
| NACIONAL PARA<br>LA EDUCACIÓN<br>DE LOS ADULTOS |                       | REGI               |           | O AUTO     | OMATIZ<br>ACIÓN | ADO                                                 |                                | ۹   |

Fig. 25. Calificar participante

Cuando algún participante acudió al evento de formación pero no aprobó la evaluación que se aplica al final del evento o si no cumplió con un mínimo de horas de asistencia determinadas por el Formador, se debe registrar que NO aprobó el curso o taller.

La opción Calificar es indispensable para los usuarios que registran eventos del MOPRO por lo que se debe tener especial cuidado de realizarlo sin excepción. Sobre todo por que el sistema registra por omisión la calificación "Aprobado" a todos los participantes.

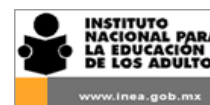

De igual forma, se debe registrar el material recibido por cada participante durante el evento de formación, para registrar esta actividad realiza lo siguiente:

- 1. Ubica a la Figura a la que deseas registrar el material recibido.
- 2. Da clic en la opción "Recibió material de apoyo para la formación".
- 3. El sistema despliega un catálogo con varias opciones de material.
- 4. Selecciona la opción que corresponde (Fig. 24)
- 5. Repite los pasos para todos los participantes al evento.

#### 10. 8 Cerrar un evento

Una vez que un evento ya fue impartido y que se tiene registrada en el RAF **toda** la información relativa tanto al evento como a los participantes, es necesario "cerrarlo".

Cerrar un evento consiste en cambiar el estatus de "PROGRAMADO" a "REALIZADO", para aplicar este cambio realiza lo siguiente:

- 1. Ubica el evento en los resultados de la búsqueda.
- 2. Da clic en el icono *Cerrar evento* (Fig. 26)

| VIEWWW.inea.gob.mx                                    |                   | REGISTR<br>DE<br>SISTEMA | o Automa<br>Formació<br>de Capaci        | TIZADO<br>N<br>TACIÓN |               | SEP        |
|-------------------------------------------------------|-------------------|--------------------------|------------------------------------------|-----------------------|---------------|------------|
| O >> EVENTOS >> BÚSQUEDA D                            | E EVENTOS >> RESU | LTADOS DE BÚSQUEDA       |                                          |                       |               |            |
|                                                       |                   |                          |                                          |                       |               |            |
|                                                       | E                 | VENTOS QUE CUMPLEN       | CON LAS CONDICION                        | IES                   |               |            |
| DAD FEDERATIVA: AGUASCALIE<br>DINACIÓN DE ZONA: TODAS | INTES             | $\sim$                   |                                          | $\sim$                |               | $\sim$     |
| Fecha                                                 | Clave             | Clasificacion            | Evento<br>CAMBIO                         | Etapa                 | Participantes | Situación  |
| A 🗟 🕼 14/06/2010                                      | RNA-01-001-10     | REGIONAL                 | CLIMATICO Y<br>DESARROLLO<br>SUSTENTABLE | CONTINUA              | 2             | PROGRAMADO |
|                                                       |                   |                          |                                          |                       |               |            |

- 3. Fig. 26. Selección para cerrar evento.
- 4. El sistema te despliega una pantalla con los datos principales del evento y una opción para cambiar el estatus (situación) al evento (Fig. 27)

| INICIO >> EVE                    | NTOS >> BÚSQU | JEDA DE EVENT | OS >> RESULTADOS DE B   | ÚSQUEDA >> CERRAR E | EVENTO | -                |            |
|----------------------------------|---------------|---------------|-------------------------|---------------------|--------|------------------|------------|
|                                  |               |               | DET                     | TALLE DEL EVENTO    |        |                  |            |
|                                  |               |               | INFORMACIÓN             |                     | ACTÓN  |                  |            |
|                                  |               |               |                         |                     |        |                  |            |
| CLAVE:                           | CZ-19-002-1   | 1             |                         |                     |        |                  |            |
| NOMBRE:                          | TALLER DE IN  | IPLANTACIO    | N DEL RAF               |                     | ÷      | FECHA DE INICIO: | 08/09/2011 |
| ENTIDAD<br>FEDERATIVA<br>TIPO DE | NUEVO LEON    |               | COORDINACIÓN DE<br>ZONA | CADEREYTA           |        | MICROREGION      | TODAS      |
| EVENTO                           |               |               |                         |                     |        | 7                |            |
|                                  |               |               |                         |                     |        |                  |            |
|                                  | TUACIÓN A:    | REALIZADO     | <b>•</b>                |                     |        | Fecha: 06,       | /12/2011   |

Fig. 27. Cerrar evento.

- 5. Verifica que efectivamente se trata del evento que deseas "cerrar".
- 6. Verifica que este seleccionada la opción "REALIZADO"
- 7. Registra manualmente en el campo "Observaciones algún comentario que tenga que ver con el desarrollo del evento o situaciones de relevancia que deban considerarse.
- 8. Da clic en el icono Aceptar ุ 🚺
- 9. El sistema indica que la situación del evento ha cambiado a REALIZADO y te regresa a la pantalla de búsqueda de eventos.

Al cerrar un evento ya no será posible realizar ningún tipo de cambio a la información registrada ni agregar, quitar o calificar participantes.

Para efectos del conteo del cumplimiento de logros de formación solo se toman en cuenta los eventos "REALIZADOS",

### 10. 9 Cancelar un evento

Si por alguna razón no fue posible impartir un evento programado que ya está registrado en el RAF o por duplicidad o error de captura, es necesario "cancelarlo". Para cancelar un evento realiza lo siguiente:

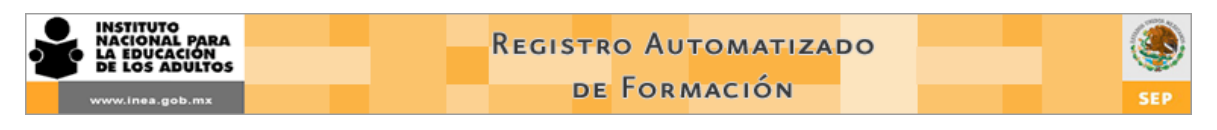

- 1. Ubica el evento en los resultados de la búsqueda.
- 2. Da clic en el icono *Cancelar evento* 🗵 (Fig. 28)

| TO >> EVENTOS >> BÚSQUEDA DE EVENTOS >> RESULTADOS DE BÚSQUEDA<br>EVENTOS QUE CUMPLEN CON LAS CONDICIONES<br>DAD FEDERATIVA: AGUASCALIENTES<br>RDINACIÓN DE ZONA: TODAS<br>Fecha Clave Clasificacion Evento Etapa Participantes Situación<br>CAMBIO<br>CLIMATICO Y<br>DESARROLLO CONTINUA 0 PROGRAMADO<br>SUSTENTABLE | NICIO >> EVENTOS >> BÚSQUEDA DE EVENTOS >> RESULTADOS DE BÚSQUEDA<br>EVENTOS QUE CUMPLEN CON LAS CONDICIONES<br>INTIDAD FEDERATIVA: AGUASCALIENTES<br>COORDINACIÓN DE ZONA: TODAS<br>Fecha Clave Clasificacion Evento Etapa Participantes Situad<br>CAMBIO<br>CLIMATICO Y<br>DESARROLLO<br>SUSTENTABLE                                                                                                 | SEP    | SEP       |               | rizado<br>N<br>TACIÓN | de Capaci<br>de Capaci                   | Registr<br>de<br>Sistema |                   | INSTITUTO<br>NACIONAL PARA<br>LA EDUCACIÓN<br>DE LOS ADULTOS |
|----------------------------------------------------------------------------------------------------|----------------------------------------------------------------------------------------------------|--------|-----------|---------------|-----------------------|------------------------------------------|--------------------------|-------------------|--------------------------------------------------------------|
| EVENTOS QUE CUMPLEN CON LAS CONDICIONES         DAD FEDERATIVA: AGUASCALIENTES         RECHA         Fecha       Clave       Clasificacion       Evento       Etapa       Participantes       Situación         CAMBIO         CLIMATICO Y         CONTINUA       0       PROGRAMADO         SUSTENTABLE              | EVENTOS QUE CUMPLEN CON LAS CONDICIONES         NTIDAD FEDERATIVA: AGUASCALIENTES         ORDDINACIÓN DE ZONA: TODAS         Fecha       Clave       Clasificacion       Evento       Etapa       Participantes       Situat         CAMBIO         CLIMATICO Y         OORDINACIÓN DE 2010       RNA-01-001-10       REGIONAL       CLIMATICO Y       CONTINUA       0       PROG         SUSTENTABLE |        |           |               |                       |                                          | LTADOS DE BÚSQUEDA       | E EVENTOS >> RESU | EVENTOS >> BÚSQUEDA (                                        |
| DAD FEDERATIVA: AGUASCALIENTES<br>RDINACIÓN DE ZONA: TODAS<br>Fecha Clave Clasificacion Evento Etapa Participantes Situación<br>CAMBIO<br>CLIMATICO Y<br>DESARROLLO<br>DESARROLLO<br>SUSTENTABLE                                                                                                    | NTIDAD FEDERATIVA: AGUASCALIENTES         OORDINACIÓN DE ZONA: TODAS         Fecha       Clave         Fecha       Clave         Clasificacion       Evento       Etapa         Participantes       Situation         CAMBIO       CLIMATICO Y         ONTINUA       0         PROGI       SUSTENTABLE                                                                                                 |        |           |               | ES                    | ON LAS CONDICION                         | VENTOS QUE CUMPLEN       | E                 |                                                              |
| Fecha       Clave       Clasificacion       Evento       Etapa       Participantes       Situación         CLIMATICO V       CLIMATICO V       CONTINUA       0       PROGRAMADO         SUSTENTABLE       SUSTENTABLE       CONTINUA       0       PROGRAMADO                                                        | Fecha Clave Clasificacion Evento Etapa Participantes Situad<br>CAMBIO<br>CLIMATICO Y CONTINUA 0 PROG<br>DESARROLLO CONTINUA 0 PROG<br>SUSTENTABLE                                                                                                    |        |           |               |                       |                                          |                          | INTES             | DERATIVA: AGUASCALII<br>CIÓN DE ZONA: TODAS                  |
| CLIMBID<br>CLIMBID<br>DESARROLLO<br>SUSTENTABLE<br>CLIMBID<br>CLIMBID<br>O<br>PROGRAMADO<br>SUSTENTABLE                                                                                                    | 14/06/2010 RNA-01-001-10 REGIONAL     CLIMATICO Y     CONTINUA 0 PROG     SUSTENTABLE                                                                                                    | ión    | Situación | Participantes | Etapa                 | Evento                                   | Clasificacion            | Clave             | Fecha                                                        |
|                                                                                                    |                                                                                                    | AMADO  | PROGRAMA  | 0             | CONTINUA              | CLIMATICO Y<br>DESARROLLO<br>SUSTENTABLE | REGIONAL                 | RNA-01-001-10     | 14/06/2010                                                   |
|                                                                                                    |                                                                                                    | АМ<br> | PROGRAM   | 0             | CONTINUA              | DESARROLLO<br>SUSTENTABLE                | REGIONAL                 | RNA-01-001-10     | 14/06/2010                                                   |

Fig. 28. Selección para cancelar un evento.

- 3. El sistema te despliega una pantalla con los datos principales del evento y una opción para cambiar el estatus (situación) al evento (Fig. 29)
- 4. Verifica que efectivamente se trata del evento que deseas cancelar.
- 5. Verifica que este seleccionada la opción "CANCELADO"
- 6. Registra manualmente el motivo por el cual se cancela el evento en el campo Observaciones.
- 7. Da clic en el icono Aceptar 🔬
- 8. El sistema indica que la situación del evento ha cambiado a CANCELADO y te regresa a la pantalla de búsqueda de eventos.

| INSTITUTO<br>NACIONAL PARA<br>LE EDUCACIÓN<br>DE LOS ADULTOS                                                                                       | Regis                                                      | stro Automat<br>de Formación                 |                                                     | SEP                               |
|----------------------------------------------------------------------------------------------------|------------------------------------------------------------|----------------------------------------------|-----------------------------------------------------|-----------------------------------|
| INICIO >> EVENTOS >> BÚSQUE                                                                                                    | DA DE EVENTOS >> RESULTADOS DE BÚ<br>DET.                  | ÚSQUEDA >> CANCELAR EVENT<br>ALLE DEL EVENTO | 0                                                   |                                   |
|                                                                                                    | INFORMACIÓN                                                | DEL EVENTO DE FORMACIÓN                      |                                                     |                                   |
| CLAVE:     CZ-19-039-11       NOMBRE:     FORMACION IN       ENTIDAD     NUEVO LEON       TIPO DE     AUTOFORMACION       EVENTO     AUTOFORMACION | IICIAL PARA APLICADORES DE EXAN<br>COORDINACIÓN DE<br>ZONA | IENES                                        | FECHA DE INICIO:<br>FECHA DE TÉRMINO<br>MICROREGION | 08/09/2011<br>07/10/2011<br>TODAS |
|                                                                                                    |                                                            |                                              |                                                     |                                   |
| CAMBIAR SITUACIÓN A:                                                                                                    | ANCELADO                                                   | CIA DE LOS PARTICIPANTES<br>TOMAR EL TALLER  | Fecha: 0                                            | 6/12/2011                         |
|                                                                                                    |                                                            |                                              |                                                     | V 👗                               |

Fig. 29. Cancelación de un evento.

### 10. 10 Imprimir lista de participantes

El RAF permite imprimir la lista de asistencia con los nombres y apellidos de los participantes a un evento de formación. Por supuesto deben estar previamente incluidos o agregados al evento en cuestión.

Para imprimir una lista de asistencia con participantes realiza lo siguiente:

- 1. Ubica el evento en los resultados de la búsqueda.
- 2. Da clic en el icono *Imprimir* (Fig. 30)

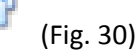

- 3. El sistema genera una ventana emergente de Internet Explorer con una aplicación llamada "Crystal Report Activex Viewer" y posteriormente mostrará la lista de asistencia. (fig. 31)
- 4. Da clic en el icono Imprimir reporte i

| ICIO >> EVEN                | TOS >> BÚSQUEDA (                     | DE EVENTOS >> RES | ULTADOS DE BÚSQUE       | A                                                                  |     |         |               |           |
|-----------------------------|---------------------------------------|-------------------|-------------------------|--------------------------------------------------------------------|-----|---------|---------------|-----------|
|                             |                                       |                   | EVE                     |                                                                    |     |         |               |           |
| ITIDAD FEDER/<br>ORDINACIÓN | ATIVA: NUEVO LEÓN<br>DE ZONA: CADEREY | I<br>TA           | ~                       | <u> </u>                                                           |     |         |               |           |
|                             | Fecha                                 | Clave             | Clasificacion           | Evento                                                             | Eje | Etapa   | Participantes | Situación |
| 🛄 🗊                         | 08/09/2011                            | CZ-19-039-11      | COORDINACIÓN<br>DE ZONA | FORMACION<br>INICIAL PARA<br>APLICADORES DE<br>EXAMENES            |     | INICIAL | 6             | CANCELADO |
| 💷 A 🗵 🛙                     | 08/09/2011                            | CZ-19-045-11      | COORDINACIÓN<br>DE ZONA | FORMACION<br>INICIAL PARA<br>TITULARES DE<br>PUNTO DE<br>ENCUENTRO |     | INICIAL | 7             | PROGRAMAD |
| 💷 A 💌 🖷                     | 08/09/2011                            | CZ-19-058-11      | COORDINACIÓN<br>DE ZONA | FORMACION<br>INICIAL DE<br>ASESORES                                |     | INICIAL | 6             | PROGRAMAD |

Fig. 30. Imprimir lista de asistencia con participantes.

| 🏉 Crystal Report ActiveX Viewer - Windows Internet Explorer                                                                                                    |                 | · · · · · ·      |                     |                                     |          | π.,    |              | - 10                                  | -                                   | -              | _                 | _ 0 <mark>-</mark> X    |
|----------------------------------------------------------------------------------------------------|-----------------|------------------|---------------------|-------------------------------------|----------|--------|--------------|---------------------------------------|-------------------------------------|----------------|-------------------|-------------------------|
| http://200.77.230.24/crystalreportviewers115/viewrpt.aspx?id=1                                                                                                    | 1998806&init=a  | :tx:connect&apsu | ser=repaplic&apsp   | bassword=repaplic                   | 09&tapsa | uthtyp | oe=sec       | centerprise&pror                      | mptex-hora:                         | time()&prompte | «-@EventoAnnio=20 | 11&promptex-@EventoId=3 |
| Image: Second second second | <b>175% 💌</b>   |                  |                     |                                     |          |        |              |                                       |                                     |                |                   | Business Objects        |
|                                                                                                    |                 |                  | conevyt             |                                     |          |        |              | SEP                                   | ۲                                   |                |                   |                         |
|                                                                                                    |                 |                  | FORMATO             | REGISTRO ESTATA<br>DE CAPTURA DE PA | L DE FOF | ITES E | ÓN<br>NEL E  | VENTO                                 |                                     |                | ,                 |                         |
|                                                                                                    |                 |                  | INFO                | RMACIÓN DEL EVENTO                  | DEFORM   | IACIÓN |              |                                       | Fecha de                            |                |                   |                         |
|                                                                                                    | Nombre delevent | FORMACION        | NICIAL PARA TITULAR | ES DE PUNTO DE ENC                  | UENTRO   |        |              |                                       | Inicio:<br>Eecha de                 | 08/09/2011     |                   |                         |
|                                                                                                    |                 |                  |                     |                                     |          |        |              |                                       | fin:                                | 07/06/2012     |                   |                         |
|                                                                                                    | Tipo de evento  | Taller           |                     | de zona                             | ADEREYI  | •      |              | Micro-región:                         | TODAS                               |                |                   |                         |
|                                                                                                    |                 | 101121           |                     | INFORMACIÓN DE LO                   | SPARTIC  | IPANTE | S            |                                       |                                     |                |                   |                         |
|                                                                                                    | lo. R.F.C.      | Nombre(s)        | Apellido paterno    | Apellido materno                    | Sexo Ap  | rob.   | No<br>Aprob. | Recibión materia<br>la formación (nom | i de apoyo para<br>bre dei materiai | ) Firma        |                   |                         |
|                                                                                                    | 1 AAC0730302RF9 | DALIA MARGARITA  | ALVAREZ             | CRUZ                                | F        | x      |              | Ninguno                               |                                     |                |                   |                         |
|                                                                                                    | 2 GOMK770831RH0 | KEILASUA         | GOMEZ               | MACIAS                              | F        | x      |              | Ninguno                               |                                     |                |                   |                         |
|                                                                                                    | 3 PEHR601104TT4 | ROGELIO          | PEREZ               | HERNANDEZ                           | м        | ×      |              | Ninguno                               |                                     |                |                   |                         |
|                                                                                                    | 4 PENL/00208R20 | LAURA PATRICIA   | PEREZ               | MATA                                | F        | ×      |              | Ninguno                               |                                     |                |                   |                         |
|                                                                                                    | 6 VETJ8508105K7 | JESSICA          | VERA                | TORRES                              | F        | x      |              | Ninguno                               |                                     |                |                   |                         |
|                                                                                                    | 7 VIRR670501MM0 | RICARDO          | VILLANUEVA          | RIVERA                              | M        | ×      |              | Ninguno                               |                                     |                |                   |                         |
|                                                                                                    | Observaciones:  |                  |                     |                                     |          |        |              |                                       |                                     |                |                   |                         |

Fig. 31. Lista de asistencia desde Crystal Report.

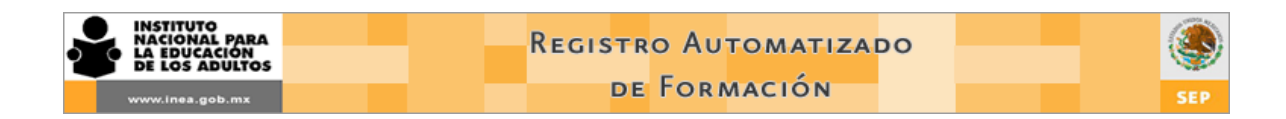

### 5. La aplicación abre una ventana con la opciones de impresión. (fig. 32)

| 🎒 🎦 🛛 🔸 🔸 | M 1 /1 🛛 🕉 🕅 75%                                                                                         | •                                    |                                                       |                                                         |                                           |                                                     |               |                                                                                                    |                                                  |                          |
|-----------|----------------------------------------------------------------------------------------------------|--------------------------------------|-------------------------------------------------------|---------------------------------------------------------|-------------------------------------------|-----------------------------------------------------|---------------|----------------------------------------------------------------------------------------------------|--------------------------------------------------|--------------------------|
|           | General<br>Seleccionar impresora<br>Imp HP LaseLet Professional CP1520 Se<br>Imp HP Officiet 4300 Series | ries PCL 6 ) <del>  </del>   Send To | - OneNate 2010                                        | TRO E STATA                                             | L DE FO                                   | ORMACI<br>ANTES E                                   | ón<br>En el e | SEP                                                                                                    | ۲                                                |                          |
|           | Microsoft XPS Document Writer                                                                            | n]                                   | ▶<br><u>P</u> referencias<br><u>B</u> uscar impresora | DEL EVENTO<br>UNITO DE ENC<br>Dordinación<br>de zona    | D DE FOR                                  | TA                                                  | 1             | Micro-región:                                                                                                    | Fecha de<br>Inicio:<br>Fecha de<br>fin:<br>TODAS | 08/09/2011<br>07/06/2012 |
|           | Intervalo de páginas<br>C Iodo<br>C Selección C Página actual<br>C Páginas:                              | Número de ogpias:                    | 1                                                     | ACCONDECC<br>Ido matemo<br>S<br>NO EZ<br>VEL<br>IS<br>A | Sexo -<br>F<br>F<br>M<br>F<br>M<br>F<br>M | Aprob.<br>X<br>X<br>X<br>X<br>X<br>X<br>X<br>X<br>X | NO<br>Aprob.  | Recibió n materia<br>la formación (nomi<br>Ninguno<br>Ninguno<br>Ninguno<br>Ninguno<br>Ninguno<br>Ninguno<br>Ninguno | ide apoyo para<br>bre del material               | ) Firma                  |

Fig. 32. Imprimir lista de asistencia desde Crystal Report.

- 6. Selecciona la impresora que tengas disponible y da clic en aceptar.
- 7. Cierra la ventana de"Crystal Report Activex Viewer"

# 10. Figuras

El control de las Figuras solidarias e institucionales se lleva a cabo en el menú "Figuras". (Fig. 33) Actualmente cuenta con las opciones: Nueva, Consultar, Roles, Especialidades, Continuidad educativa y Valoración diagnóstica.

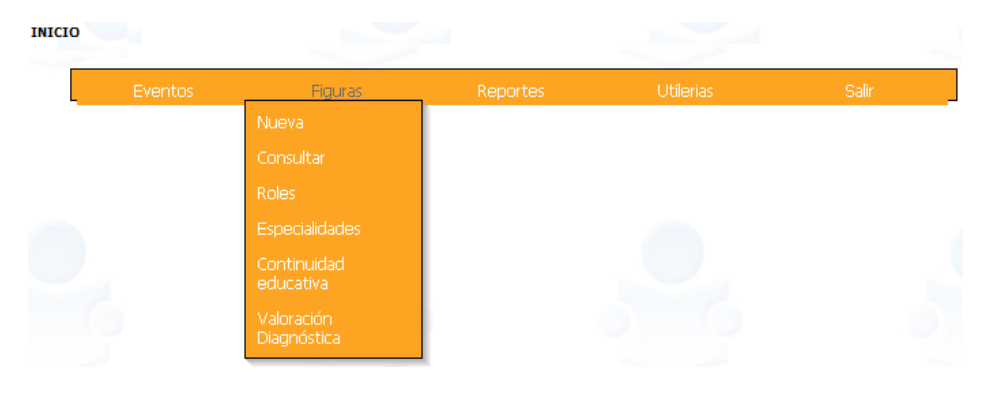

Fig. 33. Menú Figuras

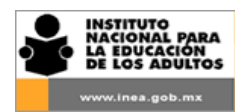

### 11. 1 Agregar Figura.

En esta opción se registra a todas aquellas Figuras que no están incluidas en el SASA y que son considerados como usuarios de la formación o que en un momento dado pueden participar como Formadores (por lo general es personal administrativo adscrito a una Coordinación de zona o a las oficinas estatales del Instituto o Delegación). Asimismo se registran a las Figuras externas que imparten cursos o talleres al personal o Figuras operativas.

Para dar de alta una Figura nueva realiza lo siguiente:

1. Selecciona la opción "Nueva" del menú "Figuras". (Fig. 34)

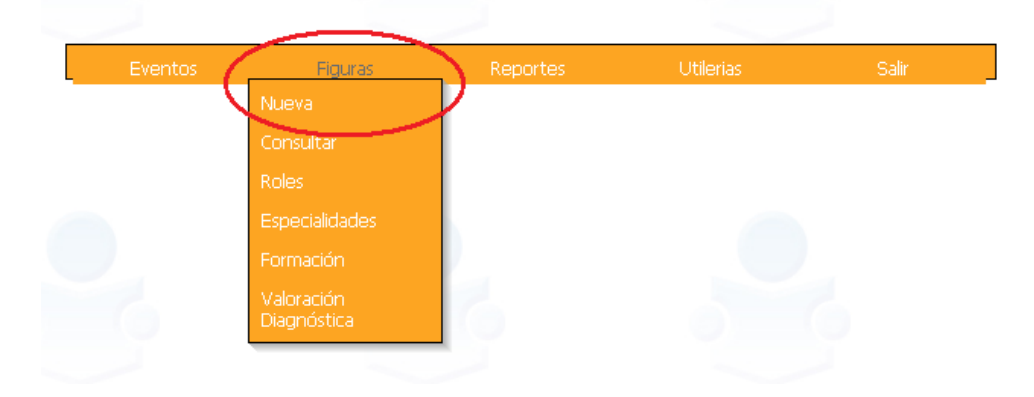

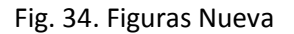

- 2. El sistema despliega un formulario de captura en donde deberás ingresar los datos de la Figura que deseas dar de alta en el sistema. (Fig. 35)
- 3. Captura la información solicitada en cada campo.
- Una vez que registres el apellido paterno, apellido materno, nombre y fecha de nacimiento da clic en el icono *Generar RFC* para la generación automática del RFC de la Figura. (Fig. 36 y 37)
- 5. Al terminar de registrar la información da clic en el icono Aceptar
- 6. El sistema te indicará que los datos de la Figura han sido guardados y que se generó su RFC. (Figura 38)

| DE LOS ADOLIOS                | <b>\$</b> 7 |
|-------------------------------|-------------|
| www.inea.gob.mx DE FOR MACION | EP          |

| INICIO | >> | FIGURAS | >> | NUEVA | FIGURA |
|--------|----|---------|----|-------|--------|
|        |    |         |    |       |        |

INSTITUTO ESTATAL

| FIGURA            |                |                   |  |
|-------------------|----------------|-------------------|--|
|                   | REGISTRE LOS D | ATOS DE LA FIGURA |  |
|                   |                |                   |  |
|                   |                |                   |  |
| EVENTO/FIGURA NAC | IONAL -        |                   |  |
|                   |                |                   |  |
|                   | 7              | APELLIDO MATERNO  |  |
|                   | -              |                   |  |

| APELLIDO PATERNO      |                          | APELLIDO MATERNO      |                    |
|-----------------------|--------------------------|-----------------------|--------------------|
| NOMBRE (S)            |                          | FECHA DE NACIMIENTO   |                    |
| RFC                   |                          |                       |                    |
| DATOS GENERALES       |                          |                       |                    |
| NACIONALIDAD          |                          | ENTIDAD DE NACIMIENTO | NO ASIGNADA        |
| SEXO                  | • Masculino · C Femenino | ESTADO CIVIL          | ⊙ Soltero C Casado |
| NUM. DE HIJOS         | 0                        |                       |                    |
|                       |                          |                       |                    |
| DOMICILIO             |                          |                       |                    |
| CALLE Y NÚMERO:       |                          | COLONIA:              |                    |
| C.P.:                 |                          |                       |                    |
| ENTIDAD FEDERATIVA:   | NO ASIGNADA              | MUNICIPIO:            | NO ASIGNADO        |
| LOCALIDAD:            | 0 🗸                      | TELEFONO:             |                    |
|                       |                          |                       |                    |
| DATOS DE FIGURA       |                          |                       |                    |
| NIVEL DE ESCOLARIDAD: | BACHILLERATO COMPLETO    | ORIGEN:               | INSTITUCIONAL      |
| FACILITADOR:          | C SI € NO                |                       |                    |
|                       |                          |                       |                    |
|                       |                          |                       | ✓ ×                |

Fig. 35. Pantalla Alta de Figuras.

| INSTITUTO ESTATAL     | EVENTO/FIGURA NACIONAL |                       |               |    |
|-----------------------|------------------------|-----------------------|---------------|----|
| DATOS PRINCIPALES     |                        |                       |               |    |
| APELLIDO PATERNO      |                        | APELLIDO MATERNO      |               |    |
| NOMBRE (S)            |                        | FECHA DE NACIMIENTO   |               |    |
| RFC                   |                        |                       |               |    |
| DATOS GENERALES       |                        |                       |               |    |
| NACIONALIDAD          |                        | ENTIDAD DE NACIMIENTO | NO ASIGNADA   | •  |
| SEXO                  |                        | ESTADO CIVIL          | Soltero Casad | ot |
| NUM. DE HIJOS         | 0                      |                       |               |    |
| DOMICILIO             |                        |                       |               |    |
| CALLE Y NÚMERO:       |                        | COLONIA:              |               |    |
| C.P.:                 |                        |                       |               |    |
| ENTIDAD FEDERATIVA:   | NO ASIGNADA            | MUNICIPIO:            | NO ASIGNADO   | •  |
| LOCALIDAD:            | 0 💌                    | TELEFONO:             |               |    |
| DATOS DE FIGURA       |                        |                       |               |    |
| NIVEL DE ESCOLARIDAD: | BACHILLERATO COMPLETO  | ORIGEN:               | INSTITUCIONAL | •  |
| FACILITADOR:          | C SI € NO              |                       |               |    |
|                       |                        |                       |               |    |
|                       |                        |                       |               |    |

Fig. 36. Antes de generar el RFC.
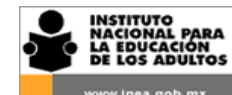

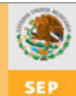

| INSTITUTO ESTATAL     | EVENTO/FIGURA NACIONAL |                     |                    |
|-----------------------|------------------------|---------------------|--------------------|
| DATOS PRINCIPALES     |                        |                     |                    |
| APELLIDO PATERNO      | TREJO                  | APELLIDO MATERNO    | JUAREZ             |
| NOMBRE (S)            | FABLO                  | FECHA DE NACIMIENTO | 01/01/1980         |
| RFC (                 | TEJP800101ND6          |                     |                    |
| <b>`</b>              |                        |                     |                    |
| DATOS GENERALES       |                        |                     |                    |
| VACIONALIDAD          |                        |                     |                    |
| JEXO                  | • Masculino · Femenino | ESTADO CIVIL        | • Soltero · Casado |
| NUM. DE HIJOS         | 0                      |                     |                    |
| DOMICILIO             |                        |                     |                    |
| CALLE Y NÚMERO:       |                        | COLONIA:            |                    |
| C.P.:                 |                        |                     |                    |
| ENTIDAD FEDERATIVA:   | NO ASIGNADA            | MUNICIPIO:          | NO ASIGNADO        |
| LOCALIDAD:            | 0 🔽                    | TELEFONO:           |                    |
|                       |                        |                     |                    |
| DATOS DE FIGURA       |                        |                     |                    |
| NIVEL DE ESCOLARIDAD: | BACHILLERATO COMPLETO  | ORIGEN:             |                    |
| FACILITADOR:          | ⊂si ⊙ NO               |                     |                    |

### Fig. 37. Después de generar el RFC.

| INSTITUTO<br>NACIONAL<br>LA EDUCAA<br>DE LOS AD | PARA<br>CION<br>DULTOS | R                   | egistro Aut<br>de Form<br>stema de Ca | OMATIZADO<br>ACIÓN<br>IPACITACIÓN |           | SEP |
|-------------------------------------------------|------------------------|---------------------|---------------------------------------|-----------------------------------|-----------|-----|
| INICIO                                          | SE HAN GUA             | RDADO LOS DATOS (RF | C SAMH5911221X5), CONT                | INUE CON EL REGISTRO DE           | ROL (ES). |     |
|                                                 | Eventos                | Figuras             | Reportes                              | Utilerias                         | Salir     |     |

Fig. 38. Confirmación de alta de la Figura

Sólo pueden darse de alta Figuras institucionales y Figuras de origen externo, las Figuras solidarias y Técnicos docentes se deben registrar en el SASA.

# 11. 2 Consultar Figuras y Modificación de datos.

Esta opción permite consultar los datos generales de las Figuras independientemente de su origen (SASA, Institucional o Externo). También permite modificar y/o actualizar la información registrada a las Figuras que se dieron de alta directamente en el RAF.

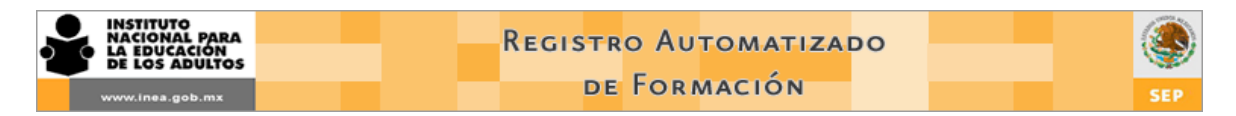

Para consultar y/o modificar los datos de una Figura realiza lo siguiente:

1. Selecciona la opción "Consultar" del menú "Figuras". (Fig. 39)

| INSTITUTO<br>NACIONAL PARA<br>LA EDUCACIÓN<br>DE LOS ADULTOS | Regi                                                     | stro Autom<br>de Formaci<br>ema de Capac | ATIZADO<br>ÓN<br>ITACIÓN |       | SEP |
|--------------------------------------------------------------|----------------------------------------------------------|------------------------------------------|--------------------------|-------|-----|
| INICIO                                                       |                                                          | 6                                        | 0                        |       | 6   |
| Eventos                                                      | Figuras<br>Nueva<br>Consultar                            | Reportes                                 | Utilerias                | Salir |     |
|                                                              | Especialidades<br>Formación<br>Valoración<br>Diagnóstica |                                          |                          |       |     |

Fig. 39. Opción Consultar Figuras.

2. El sistema despliega una pantalla de búsqueda. (Fig. 40)

| - |             |             |             |               | -          |   |  |
|---|-------------|-------------|-------------|---------------|------------|---|--|
|   |             |             | ESPECIFIQUE | CRITERIOS PAR | A BUSQUEDA |   |  |
|   | RFC         |             |             |               |            |   |  |
|   | Entidad     | CAMPECHE    | •           |               |            |   |  |
|   | C.Z.        | CALKINI     |             |               | -          |   |  |
|   | Tipo Figura | FIGURA SASA | •           |               |            |   |  |
|   | Rol         | SIN ROL     |             |               |            | - |  |
|   |             |             |             |               |            |   |  |
|   |             |             |             |               |            |   |  |

Fig. 40. Búsqueda de Figura

3. Selecciona una o más opciones de filtrado a fin de agilizar la búsqueda de la Figura que deseas consultar y/o modificar sus datos. Se puede filtrar por RFC, entidad, Coordinación de zona, tipo de Figura y rol.

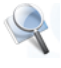

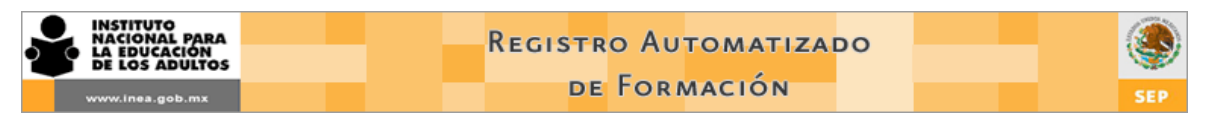

4. Da clic en el icono *Buscar*. El sistema despliega un listado de las Figuras que cumplen con los criterios de búsqueda que seleccionaste.(Fig. 41)

| DE LOS ADULTOS    | SISTEMA DE CAPACITACIÓN             |
|-------------------|-------------------------------------|
| FIGURAS >> BÚSQUE | DA DE FIGURAS                       |
|                   |                                     |
|                   |                                     |
|                   |                                     |
|                   | ESPECIFIQUE CRITERIOS PARA BUSQUEDA |
| REC               | БАМН                                |
| Entidad           | NUEVO LEON                          |
| C.Z.              | CADEREYTA                           |
| Tipo Figura       | FIGURA INSTITUCIONAL 👻              |
| Rol               | SIN ROL 👻                           |
|                   | 🍥 🧼 🔔                               |
|                   |                                     |
| _                 |                                     |
|                   | Elegic RFC Nombre                   |
|                   |                                     |

- 5. Fig. 41. Resultado de la búsqueda.
- 6. Localiza en el listado a la Figura que deseas consultar y/o modificar sus datos y da clic en icono *Consultar datos*
- 7. El sistema despliega la pantalla de captura en donde se pueden consultar y/o modificar los datos de la Figura. (Fig. 42)

| ww.inea.gob.mx        |                                 | DETORMACIÓN           |                       |   |
|-----------------------|---------------------------------|-----------------------|-----------------------|---|
| >> FIGURAS >> BÚSQUE  | DA DE FIGURAS >> DETALLE FIGURA |                       |                       |   |
|                       |                                 |                       |                       |   |
|                       |                                 |                       |                       |   |
| INSTITUTO ESTATAL     | NUEVO LEON 👻                    |                       |                       |   |
| DATOS PRINCIPALES     |                                 |                       |                       |   |
| APELLIDO PATERNO      | SANCHEZ                         | APELLIDO MATERNO      | MARQUEZ               |   |
| NOMBRE (S)            | HUGO                            | FECHA DE NACIMIENTO   | 22/11/1959            |   |
| RFC                   | SAMH5911221X5                   |                       |                       |   |
| DATOS GENERALES       |                                 |                       |                       |   |
| NACIONALIDAD          | MEXICANA                        | ENTIDAD DE NACIMIENTO |                       |   |
| SEXO                  | Masculino C Femenino            | ESTADO CIVIL          | 🗇 Soltero 🍭 Casado    |   |
| NUM. DE HIJOS         | 3                               |                       |                       |   |
| DOMICILIO             |                                 |                       |                       |   |
| CALLE Y NÚMERO;       | FRESAS 25 EDIF. A - 302         | COLONIA:              | SAN PEDRO GARZA GARCI |   |
| C.P.;                 | 05340                           |                       |                       |   |
| ENTIDAD FEDERATIVA:   | NUEVO LEĂ"N 👻                   | MUNICIPIO:            | SAN PEDRO GARZA GARC  | • |
| LOCALIDAD:            | SAN PEDRO GARZA GARC 🔻          | TELEFONO:             |                       |   |
| DATOS DE FIGURA       |                                 |                       |                       |   |
| NIVEL DE ESCOLARIDAD; | LICENCIATURA COMPLETA 🗸         | ORIGEN;               |                       |   |
| FORMADOR:             | I ○ NO                          |                       |                       |   |
| FORMADOR;             | 🖲 SI 🔘 NO                       |                       |                       |   |

Fig. 42. Consulta del detalle de la Figura.

- 8. Consulta la información general de la Figura ó realiza las modificaciones en los campos que corresponde.
- 9. Da clic en el icon yara guardar los datos que modificaste o para concluir la consulta. El sistema te indicará que los datos de la Figura han sido actualizados. (Fig. 43)
- 10. Si deseas cancelar las modificaciones realizadas a la Figura da clic en el icono

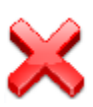

| INICIO >> FIGURAS >>  | BUSQUEDA DE FIGURAS >> DETALLE I | IGURA                 |                       |
|-----------------------|----------------------------------|-----------------------|-----------------------|
|                       | LOS DATOS                        |                       |                       |
|                       |                                  |                       |                       |
| INSTITUTO ESTATAL     | NUEVO LEON -                     |                       |                       |
|                       |                                  |                       |                       |
| DATOS PRINCIPALES     |                                  |                       |                       |
| APELLIDO PATERNO      | SANCHEZ                          | APELLIDO MATERNO      | MARQUEZ               |
| NOMBRE (S)            | HUGO                             | FECHA DE NACIMIENTO   | 22/11/1959            |
| RFC                   | SAMH5911221X5                    |                       |                       |
| DATOS GENERALES       |                                  |                       |                       |
|                       | MEXICANA                         | ENTIDAD DE NACIMIENTO |                       |
| SEXO                  | Masculino      Femenino          | ESTADO CIVIL          | O Soltero () Casado   |
| NUM. DE HIJOS         | 3                                |                       |                       |
|                       |                                  |                       |                       |
| DOMICILIO             |                                  |                       |                       |
| CALLE Y NÚMERO;       | OLIVOS 25 EDIF. A - 302          | COLONIA:              | SAN PEDRO GARZA GARCI |
| С.Р.:                 | 05340                            |                       |                       |
| ENTIDAD FEDERATIVA:   |                                  | MUNICIPIO:            | SAN PEDRO GARZA GARC  |
| LUCALIDAD;            | SAN PEUKU GAKZA GAKL 🔻           | ICLEPONO:             |                       |
| DATOS DE FIGURA       |                                  |                       |                       |
| NIVEL DE ESCOLARIDAD; | LICENCIATURA COMPLETA            | ORIGEN:               |                       |
| FORMADOR:             | I SI O NO                        |                       |                       |

Fig.43. Confirmación de actualización de datos.

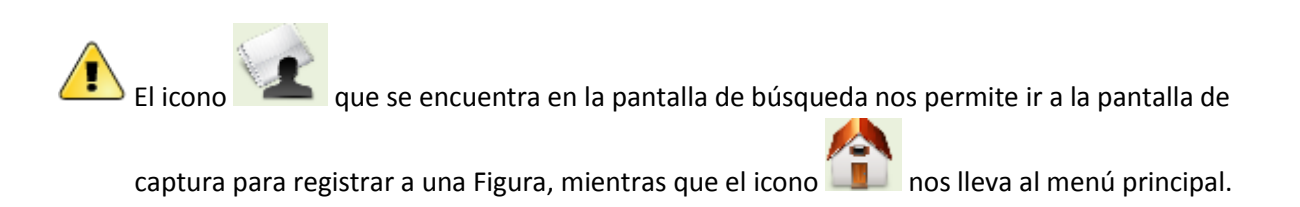

Para la consulta de Figuras que provienen del SASA el sistema NO habilitará los iconos en virtud de que cualquier modificación que se les desee realizar deberá ser necesariamente en el SASA.

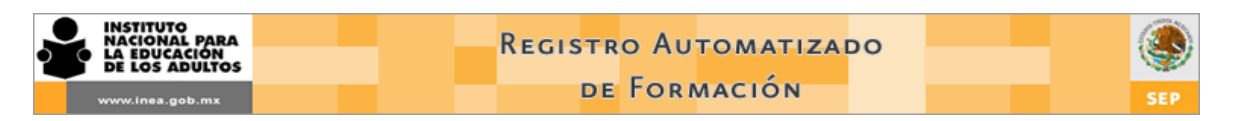

# 11. 3 Alta de Roles.

Esta opción permite asignar y/o modificar el ROL a las Figuras que se dieron de alta directamente en el RAF.

Para asignar el Rol a una Figura realiza lo siguiente:

1. Selecciona la opción "Roles" del menú "Figuras". (Fig. 44)

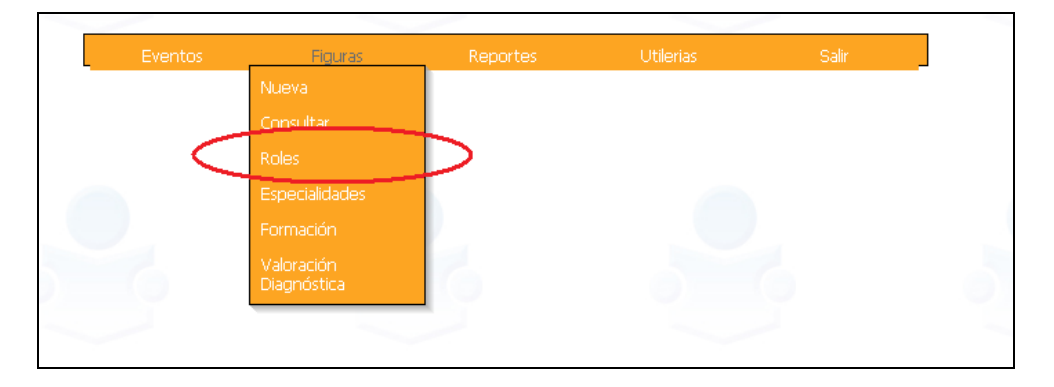

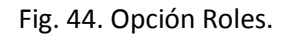

2. El sistema despliega una pantalla de búsqueda. (Fig. 45)

| INSTITUTO<br>NACIONAL PARA<br>LA EDUCACIÓN<br>DE LOS ADULTOS | REGISTRO AUTOMATIZADO<br>DE FORMACIÓN | ۲   |
|--------------------------------------------------------------|---------------------------------------|-----|
| www.inea.gob.mx                                              | SISTEMA DE CAPACITACIÓN               | SEP |
| INICIO >> FIGURAS >> BÚSQUEDA DE                             | ROLES                                 |     |
|                                                              |                                       |     |
|                                                              |                                       |     |
|                                                              |                                       |     |
|                                                              |                                       |     |
|                                                              | ESPECIFIQUE CRITERIOS PARA BUSQUEDA   |     |
|                                                              |                                       |     |
| RFC                                                          |                                       |     |
| Entidad                                                      | FIGURA/EVENTO NACIONAL                |     |
| C.Z.                                                         | FIGURA/EVENTO ESTATAL                 |     |
| Tipo Fig                                                     | ura FIGURA SASA 💌                     |     |
| Rol                                                          | SIN ROL                               |     |
|                                                              | ا 🏡 🔕                                 |     |
|                                                              |                                       |     |
|                                                              |                                       |     |

Fig. 45. Búsqueda de Figuras.

3. Selecciona una o más opciones de filtrado a fin de agilizar la búsqueda de la Figura que deseas asignarle y/o modificarle el rol. Se puede filtrar por RFC, entidad, Coordinación de zona, tipo de Figura y rol.

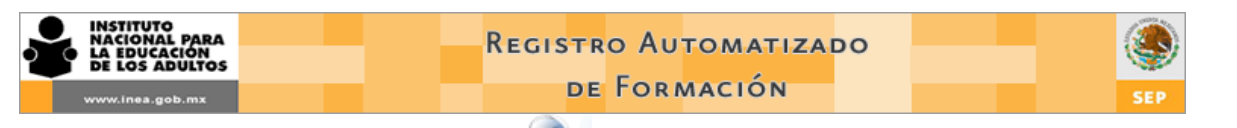

4. Da clic en el icono *Buscar*. sistema despliega un listado de las Figuras que cumplen con los criterios de búsqueda que seleccionaste.(Fig. 46)

|             | ESPECIFIQUE NUEVOS PARAMETROS DE BUSQUEDA  |   |
|-------------|--------------------------------------------|---|
|             |                                            |   |
|             | ESPECIFIQUE CRITERIOS PARA BUSQUEDA        |   |
| RFC         |                                            |   |
| Entidad     | NUEVO LEON                                 |   |
| C.Z.        | CADEREYTA                                  |   |
| Tipo Figura | FIGURA INSTITUCIONAL                       |   |
| Rol         | SIN ROL 🗸                                  |   |
|             |                                            |   |
|             |                                            | 1 |
|             |                                            |   |
|             | Elegir RFC Nombre                          |   |
|             | COREB91029AV0 ERIKA MARLEN OCHOA RODRIGUEZ |   |
|             |                                            |   |

Fig. 46. Resultado de la búsqueda.

- 5. Localiza en el listado a la Figura que deseas consultar y/o modificar sus datos y da clic en icono *Modificar roles*
- 6. El sistema despliega la pantalla con los datos generales de la Figura en la parte superior y un apartado con los roles disponibles en la parte inferior. (Fig. 47)

|                                                                                                    | INSTITUTO                                    | ESTATAL                   | NUEVO LEON                       |           |             |                                         |                         |           |        |   |         |
|----------------------------------------------------------------------------------------------------|----------------------------------------------|---------------------------|----------------------------------|-----------|-------------|-----------------------------------------|-------------------------|-----------|--------|---|---------|
|                                                                                                    | DATOS PRIN<br>APELLIDO I<br>NOMBRE (S<br>RFC | ICIPALES<br>PATERNO<br>5) | SANCHEZ<br>HUGO<br>SAMH5911221X5 |           |             | APELLIDO MATERNO<br>FECHA DE NACIMIENTO | MARQUEZ<br>D 22/11/1959 |           |        |   |         |
|                                                                                                    |                                              |                           |                                  |           | POLES       | INCLUITOS                               |                         |           | 2      |   |         |
|                                                                                                    | ROL                                          |                           |                                  | L FS      | TATAI       | C. ZONA                                 | M. REGI                 | ÓN        | OUITAR |   |         |
| ROL                                                                                                    |                                              | I. ESTATAL                |                                  | R<br>C. Z | DLES QUE PU | EDEN AGREGARESE                         |                         | M. REGIÓN |        |   | AGREGAR |
| ADMINISTRATIVO                                                                                                    | •                                            | NUEVO LEON                |                                  |           | EREYTA      |                                         |                         | TODAS     |        | • | ٢       |
| ADMINISTRATIVO<br>ANALISTA<br>CHOFER<br>ESPECIALISTA EN TELEINFORMÁTI<br>ESPECIALISTA EN TELEINFORMÁTI<br>ESPECIALISTA TÉCNICO/TÉCNICO<br>FORMADOR<br>JEFE DO EDPARTAMENTO<br>JEFE DO EDBUJANTES<br>JEFE DO EDBUJANTES<br>JEFE DO EDBUJANTES | ICA<br>9 MEDIO                               | ð                         | 0                                | -         |             |                                         |                         | 5         | 0      | 6 |         |

Fig. 47. Asignación de rol

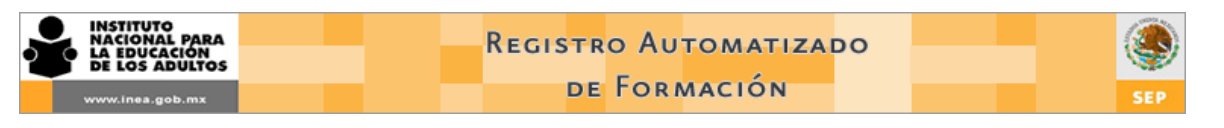

# AGREGAR

- 7. Selecciona el rol que deseas asignar a la Figura y da clic en el icono Agregar rol
- 8. El sistema muestra el rol que le fue asignado a la Figura (Fig. 48)

|   | INSTITUTO ESTATAL   | IUEVO LEON   |                      |              |        |     |
|---|---------------------|--------------|----------------------|--------------|--------|-----|
|   | DATOS PRINCIPALES - |              |                      |              |        |     |
|   | APELLIDO PATERNO    | ANCHEZ       | APELLIDO MATERNO     | MARQUEZ      |        |     |
|   | NOMBRE (S)          | IUGD         | FECHA DE NACIMIENT   | 0 22/11/1959 |        |     |
|   | RFC                 | AMH5911221X5 |                      |              |        |     |
|   |                     |              |                      |              | م الج  |     |
|   |                     | RC           | DLES INCLUIDOS       |              |        |     |
| / | ROL                 | I. ESTATAL   | C. ZONA              | M. REGIÓN    | QUITAR |     |
| ( | Formador            | NUEVO LE     | ON CADEREYTA         | TODAS        |        |     |
|   |                     | ROLES QU     | JE PUEDEN AGREGARESE |              |        |     |
|   | I. ESTATAL          | C. ZONA      |                      | M. REGIÓN    |        | AGR |
|   | NUEVO LEON          | CADEDEVTA    |                      | TODAR        |        |     |

Fig. 48. Rol asignado a la Figura

Si deseas cambiar el rol a una Figura deberás eliminar primero el que tiene asignado y posteriormente asignarle uno nuevo, para eliminar el rol que tiene asignado una Figura realiza lo siguiente:

- 1. Sigue lo que se indica en los pasos del 1 al 6 del apartado anterior "Alta de Roles"
- 2. Selecciona el Rol que deseas cambiar a la Figura.
- 3. Da clic en el icono Quitar rol 🗵 (Fig. 48)
- 4. El sistema deja el registro de la Figura sin ningún rol asignado.
- 5. Para asignar el nuevo rol a la Figura, da clic en el catálogo desplegable y selecciona el rol para la Figura.

#### AGREGAR

- 6. Da clic en el icono Agregar rol
- 7. El sistema muestra el rol que le fue asignado a la Figura (Fig. 48)

El RAF no permite asignar y/o modificar el rol a Figuras que provienen del SASA, si se desea realizar alguna modificación a este tipo de Figuras se deberá realizar necesariamente en el SASA.

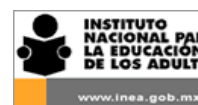

Sin excepción todas las Figuras deberán tener un rol asignado y aunque el RAF permita asignar más de uno, por cuestión de orden solamente se deberá registrar un solo Rol.

## 11. 4 Alta de especialidades.

Esta opción permite asignar y/o modificar la ESPECIALIDAD a las Figuras que participan como Formadores o Multiplicadores especializados. Esta asignación es básica pues al registrar un evento y asignar al Formador, el RAF solamente mostrará a las Figuras que tengan una especialidad registrada.

Para asignar la Especialidad a una Figura realiza lo siguiente:

1. Selecciona la opción "Especialidades" del menú "Figuras". (Fig. 49)

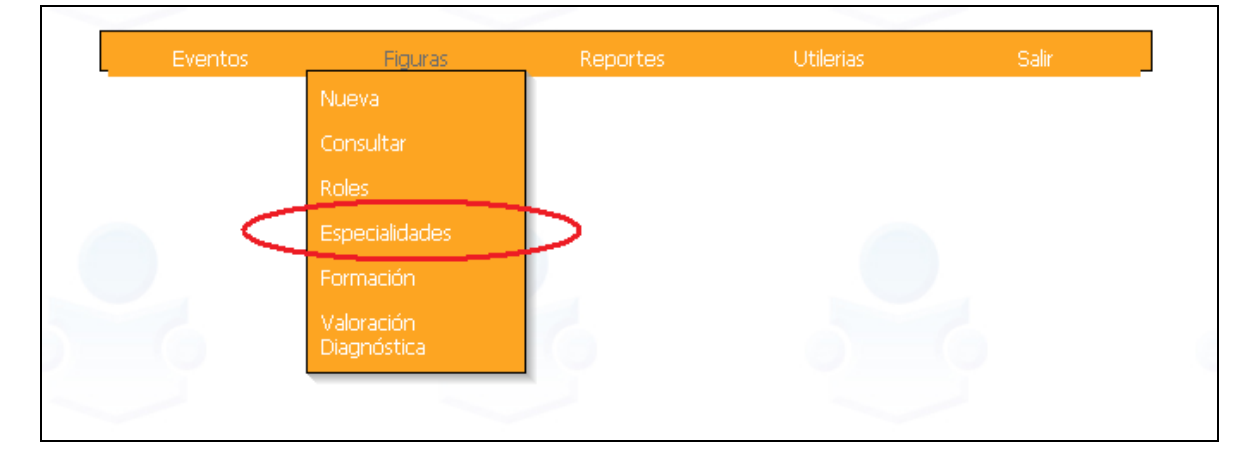

Fig. 49. Opción Especialidades.

- 2. El sistema despliega una pantalla de búsqueda. (Fig. 50)
- Selecciona una o más opciones de filtrado a fin de agilizar la búsqueda de la Figura que deseas asignarle y/o modificarle alguna especialidad. Se puede filtrar por RFC, entidad, Coordinación de zona, tipo de Figura y rol.

| INSTITUTO<br>NACIONAL PARA<br>LA EDUCACIÓN<br>USA ADULTOS | Registro Automatizado<br>de Formación                            | SEP |
|-----------------------------------------------------------|------------------------------------------------------------------|-----|
| WWW.(nea.geb.mx                                           | Registro Automatizado<br>de Formación<br>Sistema de Capacitación | SEP |
|                                                           | ESPECIFIQUE CRITERIOS PARA BUSQUEDA                              |     |
|                                                           | RFC                                                              |     |
|                                                           |                                                                  |     |

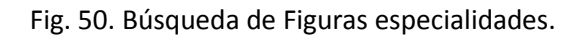

4. Da clic en el icono *Buscar*. I sistema despliega un listado de las Figuras que cumplen con los criterios de búsqueda que seleccionaste.(Fig. 51)

|             |                                                     | ESPECIFIQUE NUEV                                                                                                    | OS PARAMETROS DE BUSQUEDA                                                                                                    |     |
|-------------|-----------------------------------------------------|----------------------------------------------------------------------------------------------------|----------------------------------------------------------------------------------------------------|-----|
|             |                                                     |                                                                                                    |                                                                                                    |     |
|             |                                                     | ESPECIFIQUE C                                                                                                    | RITERIOS PARA BUSQUEDA                                                                                                    |     |
| RFC         |                                                     |                                                                                                    |                                                                                                    |     |
| Entidad     | NUEVO LEON                                          | -                                                                                                    |                                                                                                    |     |
| C.Z.        | LINARES                                             |                                                                                                    | -                                                                                                    |     |
| Tipo Figura | FIGURA SASA                                         | -                                                                                                    |                                                                                                    |     |
| Rol         | TECNICO DOCEN                                       | TE                                                                                                    | •                                                                                                    |     |
|             |                                                     |                                                                                                    |                                                                                                    | Q , |
|             | Elegir                                              | RFC                                                                                                    | Nombre                                                                                                    |     |
|             |                                                     | <b>RFC</b><br>GAFG591117T23                                                                                                    | Nombre<br>Jose gertrudis garcia franco                                                                                                    |     |
|             | Elegir<br>&                                         | <b>RFC</b><br>GAFG591117T23<br>GATM640130838                                                                                                    | Nombre<br>JOSE GERTRUDIS GARCIA FRANCO<br>MARTHA JUANITA GARZA TAMEZ                                                                                                    |     |
|             | Elegir<br>X<br>X<br>X                               | <b>RFC</b><br>GAFG591117T23<br>GATM640130838<br>LUBH6706153H5                                                                                                    | Nombre<br>JOSE GERTRUDIS GARCIA FRANCO<br>MARTHA JUANITA GARZA TAMEZ<br>HILDA LUCIO BANDA                                                                                                    |     |
|             | Elegir<br>X<br>X<br>X                               | RFC<br>GAFG591117T23<br>GATM640130838<br>LUBH6706153H5<br>MAGE910528148                                                                                                    | Nombre<br>JOSE GERTRUDIS GARCIA FRANCO<br>MARTHA JUANITA GARZA TAMEZ<br>HILDA LUCIO BANDA<br>ESTHER LEONIDES MARIN GUZMAN                                                                                      |     |
|             | Elegir<br>X<br>X<br>X<br>X                          | RFC<br>GAFG591117T23<br>GATM640130838<br>LUBH6706153H5<br>MAGE910528148<br>MARF650501CKA                                                                                    | Nombre<br>JOSE GERTRUDIS GARCIA FRANCO<br>MARTHA JUANITA GARZA TAMEZ<br>HILDA LUCIO BANDA<br>ESTHER LEONIDES MARIN GUZMAN<br>FELIPE MANCILLA REYNA                                                             |     |
|             | Elegir<br>X<br>X<br>X<br>X<br>X<br>X                | RFC           GAFG591117T23           GATM640130838           LUBH6706153H5           MAGE910528148           MARF650501CKA           MOAJ6204113W3                         | Nombre<br>JOSE GERTRUDIS GARCIA FRANCO<br>MARTHA JUANITA GARZA TAMEZ<br>HILDA LUCIO BANDA<br>ESTHER LEONIDES MARIN GUZMAN<br>FELIPE MANCILLA REYNA<br>JUAN PABLO MONTOYA ALVAREZ                               |     |
| 6           | Elegir<br>X<br>X<br>X<br>X<br>X<br>X<br>X<br>X<br>X | RFC           GAFG591117T23           GATM640130838           LUBH6706153H5           MAGE910528148           MARF650501CKA           MOAJ6204113W3           PERH731213NXA | Nombre<br>JOSE GERTRUDIS GARCIA FRANCO<br>MARTHA JUANITA GARZA TAMEZ<br>HILDA LUCIO BANDA<br>ESTHER LEONIDES MARIN GUZMAN<br>FELIPE MANCILLA REYNA<br>JUAN PABLO MONTOYA ALVAREZ<br>HILDA LUCY PEQUEÑO RAMIREZ |     |

5. Fig. 51. Resultado de la búsqueda.

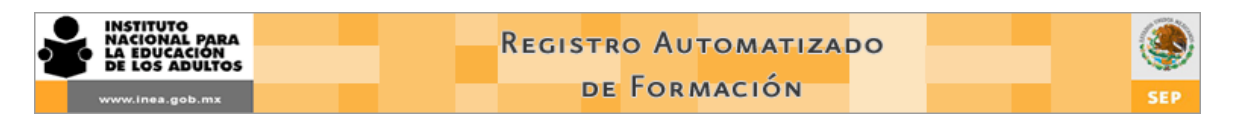

6. Localiza en el listado a la Figura a la que deseas agregar y/o modificar sus especialidad y da

clic en icono Modificar especialidades 塔

7. El sistema despliega la pantalla con los datos generales de la Figura en la parte superior y un apartado con las especialidades disponibles en la parte inferior. (Fig. 52)

| INSTITUTO ESTATAL                                          |                                          |                                                          |       |
|------------------------------------------------------------|------------------------------------------|----------------------------------------------------------|-------|
| DATOS PRINCIPALES<br>APELLIDO PATERNO<br>NOMBRE (S)<br>RFC | GARZA<br>MARTHA JUANITA<br>GATM640130838 | APELLIDO MATERNO TAMEZ<br>FECHA DE NACIMIENTO 30/01/1964 | <br>] |
|                                                            |                                          |                                                          | ۹ 🏠   |
|                                                            |                                          | ESPECIALIDAD INCLUIDAS                                   |       |
|                                                            | ESPECIALIDAD                             | QUITAR                                                   |       |
|                                                            | ESP                                      | ECIALIDAD QUE PUEDEN AGREGARESE                          |       |
|                                                            | ESPECIALIDAD                             |                                                          |       |

Fig. 52. Agregar especialidades.

8. Selecciona la especialidad que deseas asignar a la Figura y da clic en el icono Agregar

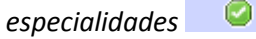

9. El sistema muestra la especialidad que le fue asignada a la Figura (Fig. 53)

| NSTITUTO ESTATAL | NUEVO LEON                     | ]                    |            |   |
|------------------|--------------------------------|----------------------|------------|---|
| ATOS PRINCIPALES | ;                              |                      |            |   |
| PELLIDO PATERNO  | GARZA                          | APELLIDO MATERNO     | TAMEZ      | ] |
| IOMBRE (S)       | MARTHA JUANITA                 | FECHA DE NACIMIENTO  | 30/01/1964 | ] |
| IFC              | GATM640130838                  |                      |            |   |
|                  |                                |                      |            |   |
|                  |                                |                      |            |   |
|                  | ESDECTAL                       |                      |            |   |
|                  | ESPECIALIDAD                   |                      | OUITAR     |   |
|                  |                                |                      |            |   |
|                  | Lengua y comunicación(español) |                      |            |   |
| $\langle$        | ESPECIALIDAD Q                 | JE PUEDEN AGREGARESE |            |   |
| $\langle$        | Especialidad                   | E PUEDEN AGREGARESE  | AGREGAR    |   |

Fig. 53. Especialidades asignadas a la Figura.

11. 5 Quitar especialidades.

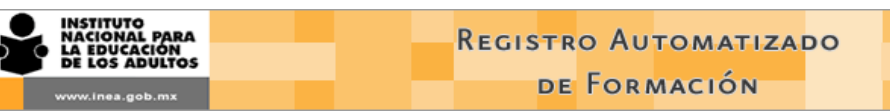

Si deseas quitar la especialidad o especialidades a una Figura deberás realiza lo siguiente:

- 1. Sigue lo que se indica en los pasos del 1 al 5 del apartado anterior "Alta de Especialidades"
- El sistema despliega la pantalla con los datos generales de la Figura en la parte superior y un apartado en la parte inferior con las especialidades que tiene asignadas la Figura. (Fig. 54)

| INSTITUTO ESTATAL | NUEVO LEON                                                                                                    |                      |     |
|-------------------|----------------------------------------------------------------------------------------------------|----------------------|-----|
| DATOS PRINCIPALES |                                                                                                    |                      |     |
| APELLIDO PATERNO  | GARZA APELLIDO MATERNO                                                                                                    | TAMEZ                |     |
| NOMBRE (S)        | MARTHA JUANITA FECHA DE NACIMIEN                                                                                                    | <b>TO</b> 30/01/1964 |     |
| RFC               | GATM640130838                                                                                                    |                      |     |
|                   |                                                                                                    |                      | ~ • |
|                   |                                                                                                    |                      |     |
|                   |                                                                                                    |                      | 1   |
|                   | ESPECIALIDAD INCLUIDAS                                                                                                    |                      | × 1 |
|                   | ESPECIALIDAD INCLUIDAS                                                                                                    | QUITAR               |     |
| -                 | ESPECIALIDAD INCLUIDAS<br>ESPECIALIDAD<br>Lengua y comunicación(español)                                                                                                    | QUITAR               | × 1 |
|                   | ESPECIALIDAD INCLUIDAS<br>ESPECIALIDAD<br>Lengua y comunicación(español)<br>Matemáticas                                                                                                    | QUITAR               |     |
|                   | ESPECIALIDAD INCLUIDAS<br>ESPECIALIDAD<br>Lengua y comunicación(español)<br>Matemáticas<br>Modelos, habilidades pedagógicas y sujetos educativos                                                       | QUITAR               |     |
|                   | ESPECIALIDAD INCLUIDAS<br>ESPECIALIDAD<br>Lengua y comunicación(español)<br>Matemáticas<br>Modelos, habilidades pedagógicas y sujetos educativos<br>ESPECIALIDAD QUE PUEDEN AGREGARESE                 | QUITAR               |     |
|                   | ESPECIALIDAD INCLUIDAS<br>ESPECIALIDAD<br>Lengua y comunicación(español)<br>Matemáticas<br>Modelos, habilidades pedagógicas y sujetos educativos<br>ESPECIALIDAD QUE PUEDEN AGREGARESE<br>ESPECIALIDAD | QUITAR               |     |

Fig. 54. Especialidades asignadas a la Figura.

- 3. Ubica la Especialidad que deseas quitar a la Figura y da clic en el *icono Quitar especialidad*
- 4. El sistema deja el registro de la Figura sin la especialidad que decidiste quitar.

Si deseas agregar una nueva especialidad a la Figura realiza lo siguiente:

 Da clic en el catálogo desplegable de especialidades y selecciona la que se asignará a la Figura.

#### AGREGAR

- 2. Da clic en el icono Agregar rol
- 3. El sistema muestra la especialidad que le fue asignada a la Figura (Fig. 53)

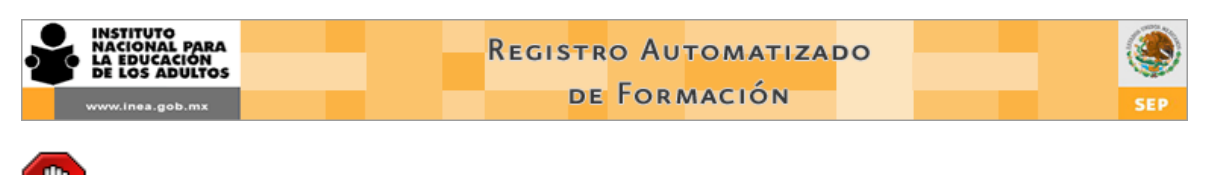

Las Figuras solamente deben tener asignadas como máximo dos Especialidades

El área de Servicios educativos a nivel estatal deberá emitir los criterios oficiales para la asignación del tipo de especialidad que se les debe asignar a las Figuras.

### 11. 6 Registro de continuidad educativa

Esta sección del RAF permite registrar los estudios que actualmente está cursando una Figura. Para registrar la continuidad educativa de una Figura realiza lo siguiente:

- Eventos
   Figuras
   Reportes
   Utilerias
   Salir

   Nueva
   Consultar

   Roles

   Especialidades

   Continuidad

   educativa

   Vaioración

   Diagnóstica
- 1. Selecciona la opción "Continuidad Educativa" del menú "Figuras (Fig. 55)

Fig. 55. Opción Continuidad Educativa

- 2. El sistema despliega una pantalla de búsqueda. (Fig. 56)
- 3. Selecciona una o más opciones de filtrado a fin de agilizar la búsqueda de la Figura que deseas registrarle Continuidad educativa. Se puede filtrar por RFC, entidad, Coordinación de zona, tipo de Figura y rol.

| A EDUCACIÓN<br>DE LOS ADULTOS | DE FORMACIÓN                             | SED |
|-------------------------------|------------------------------------------|-----|
|                               |                                          |     |
| ) >> FIGURAS >> BÚSQU         | EDA DE REGISTRO DE CONTINUIDAD EDUCATIVA |     |
|                               |                                          |     |
|                               |                                          |     |
|                               |                                          |     |
|                               | ESPECIFIQUE CRITERIOS PARA BUSQUEDA      |     |
|                               |                                          |     |
| RFC                           |                                          |     |
| Entidad                       | NUEVO LEON 👻                             |     |
| C.Z.                          | LINARES                                  |     |
| Tipo Figura                   | FIGURA SASA 🗸                            |     |
| Rol                           | SIN ROL 👻                                |     |
|                               |                                          |     |
|                               |                                          |     |
|                               |                                          |     |

56. Búsqueda de Figuras Continuidad Educativa

4. Da clic en el icono *Buscar*. sistema despliega un listado de las Figuras que cumplen con los criterios de búsqueda que seleccionaste.(Fig. 57)

|             | ESPECIFIQUE CRITERIOS PARA BUSQUEDA         |
|-------------|---------------------------------------------|
| RFC         | AA                                          |
| Entidad     | HIDALGO                                     |
| C.Z.        | IXMIQUILPAN 💌                               |
| Tipo Figura | FIGURA SASA                                 |
| Rol         | ASESOR EDUCATIVO                            |
|             | Sec. 19 19 19 19 19 19 19 19 19 19 19 19 19 |

| Elegir | RFC           | Nombre                           |
|--------|---------------|----------------------------------|
| 8      | AABF920312MP3 | MARIA FLOR ALVARADO BRAVO        |
|        | AABM6905047J3 | MONICA ALVAREZ BORJA             |
| 8      | AADG921125UJ1 | GABRIELA ALVARADO DEMHA          |
| 8      | AAHC930618BY9 | MARIA DEL CARMEN ALMARAZ HIDALGO |

Fig. 57. Resultado de la búsqueda de Figuras.

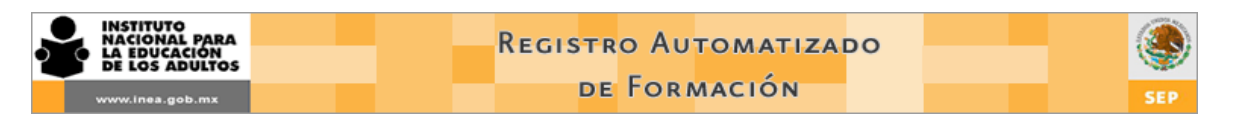

- 5. Localiza en el listado a la Figura a la que deseas registrarle Continuidad educativa y da clic en icono *Consultar movimientos*
- 6. El sistema despliega la pantalla con los datos generales de la Figura en la parte superior y un apartado para el registro de Continuidad educativa en la parte inferior. (Fig. 58)

| COORDINACIÓN DE ZO |                     |                    |                 |                |  |
|--------------------|---------------------|--------------------|-----------------|----------------|--|
| DATOS PRINCIPALES  |                     |                    |                 |                |  |
| APELLIDO PATERNO   | ALVAREZ             | APE                | LLIDO MATERNO   | RANGEL         |  |
| NOMBRE (S)         | J ECTOR             | FECH               | A DE NACIMIENTO | 19/04/1968     |  |
| RFC                | AARE680419CT2       |                    |                 |                |  |
|                    |                     |                    |                 | ý              |  |
|                    |                     | HISTORIAL DE FORMA | CIÓN            |                |  |
| FECHA ESTUD        | IA NIVEL DE ESTUDIO | AREA DE ESTUDIO    | MATERIA         | ΑΡΟΥΟ Τ. ΑΡΟΥΟ |  |
|                    |                     |                    |                 |                |  |

Fig. 58. Agregar y eliminar registros de Continuidad educativa

- 7. Da clic en el icono Agregar movimiento 🔍
- 8. El sistema despliega la pantalla con los datos generales de la Figura en la parte superior y en la parte inferior un formulario para el registro de Continuidad educativa. (Fig. 59)
- 9. Registra la estudios que actualmente está cursando la Figura (Continuidad educativa) con base al documento probatorio que haya facilitado. Utiliza los catálogos deplegables de cada campo (Fig. 60)

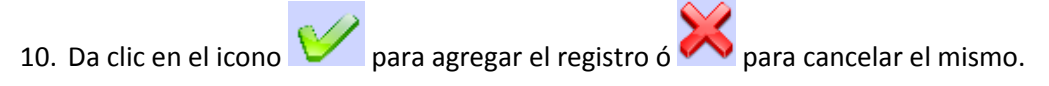

| INSTITU<br>NACIOI<br>LA EDU<br>DE LOS | JTO<br>NAL PARA<br>ICACIÓN<br>à ADULTOS                   | Regist                                              | ro Aut<br>e For <i>n</i> | IOMATIZAL<br>NACIÓN                 | 00                  | SEP       |
|---------------------------------------|-----------------------------------------------------------|-----------------------------------------------------|--------------------------|-------------------------------------|---------------------|-----------|
| INICIO                                | >> FIGURAS >> REGISTRO DE C                               | DNTINUIDAD EDUCATIVA                                |                          | <u>.</u>                            |                     |           |
|                                       | INSTITUTO ESTATAL                                         | UEVO LEON<br>LCANTAR<br>NA DELIA<br>ALASZI029N79    | AP                       | ELLIDO MATERNO<br>CHA DE NACIMIENTO | LUCIO<br>29/10/1982 |           |
| _                                     |                                                           | CON                                                 | ITINUIDAD EDU            | JCATIVA                             |                     |           |
|                                       | ÚLTIMO GRADO DE ESTUDIOS<br>ACCION<br>ESTUDIA ACTUALMENTE | BACHILLERATO COMPLETO<br>INSCRIPCIÓN<br>O SI (a) No | •<br>•                   | ECHA                                | 07/12/2011          | ]         |
|                                       | NIVEL DE ESTUDIO                                          | NINGUNO<br>SELECCIONE                               | • •                      | GAVANCE                             | SELECCIONE AREA     | -         |
|                                       | RECIBE APOYO                                              | 🔿 Si 🖲 No                                           | т                        | . APOYO                             | NINGUNO             | •         |
|                                       |                                                           |                                                     |                          |                                     |                     | <b>VX</b> |

Fig. 59. Formulario de registro de Continuidad educativa

| INSTITUTO ESTATAL                                          | NUEVO LEON            | ]                                       |                     |  |
|------------------------------------------------------------|-----------------------|-----------------------------------------|---------------------|--|
| DATOS PRINCIPALES<br>APELLIDO PATERNO<br>NOMBRE (S)<br>REC | ALCANTAR<br>ANA DELIA | APELLIDO MATERNO<br>FECHA DE NACIMIENTO | LUCIO<br>29/10/1982 |  |
| N C                                                        |                       |                                         |                     |  |

CONTINUIDAD EDUCATIVA

| ÚLTIMO GRADO DE ESTUDIOS | BACHILLERATO COMPLETO -                                                                       |          |                            |
|--------------------------|-----------------------------------------------------------------------------------------------|----------|----------------------------|
| ACCION                   | ESTUDIANTE -                                                                                  | FECHA    | 07/12/2011                 |
| ESTUDIA ACTUALMENTE      | 🔿 Si 🔘 No                                                                                     |          |                            |
| NIVEL DE ESTUDIO         | LICENCIATURA -                                                                                | %AVANCE  | 50                         |
| AREA DE ESTUDIO          | EDUCACIÓN Y HUMANIDADES 👻                                                                     | MATERIA  | CIENCIAS DE LA EDUCACIÓN 👻 |
| RECIBE APOYO             | SELECCIONE<br>CIENCIAS AGROPECUARIAS                                                          | т. АРОУО | NINGUNO 👻                  |
|                          | CIENCIAS DE LA SALUD Y DE LA C<br>CIENCIAS NATURALES Y EXACTA<br>CIENCIAS SOCIALES Y ADMINIST |          |                            |
|                          | EDUCACION Y HUMANIDADES<br>INDUCCIÓN<br>INGENIERÍA Y TECNOLOGÍA                               |          | V 💦                        |

Fig. 60. Agregar registro de Continuidad educativa

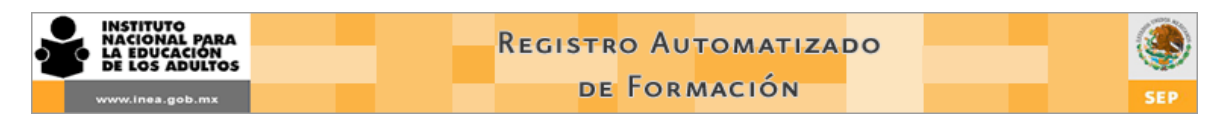

11. El sistema muestra la Continuidad educativa que le fue asignada a la Figura (Fig. 61)

| INSTITUTO ESTATAL | NUEVO LEON       |                    |                  |                   |             |
|-------------------|------------------|--------------------|------------------|-------------------|-------------|
| DATOS PRINCIPALE  | 5                |                    |                  |                   |             |
| APELLIDO PATERNO  | ALCANTAR         |                    | LLIDO MATERNO    | LUCIO             |             |
| NOMBRE (S)        | ANA DELIA        | FEC                | HA DE NACIMIENTO | 29/10/1982        |             |
| RFC               | AALA821029N79    |                    |                  |                   |             |
|                   |                  | HISTORIAL DE ACAL  | DÉMICO           |                   |             |
| FECHA ESTUDIA     | NIVEL DE ESTUDIO | AREA DE ESTUDIO    | MATERIA          | APO               | YO T. APOYO |
| 07X12/2011 NO     | LICENCIATURA     | EDUCACIÓN Y HUMANI | DADES CIENCIAS D | E LA EDUCACIÓN NO | NINGUNO     |
|                   |                  |                    |                  |                   |             |

Fig. 61. Continuidad educativa registrada a la Figura

- 12. Para consultar la Continuidad registrada a una Figura da clic en el icono *Consultar* movimiento
- 13. Para eliminar el registro de Continuidad educativa a una Figura da clic en el icono Eliminar

movimiento 🆴

Todo registro de Continuidad educativa debe contar con un respaldo documental. Este respaldo deber ser un documento probatorio de los estudios que actualmente está cursando la Figuras como puede ser un certificado parcial de estudios, boleta, constancia etc.

### 11. 7 Valoración Diagnóstica

Esta sección del RAF nos permite identificar información relacionada con las Valoraciones:

- Tipo de valoración presentada :
- Valoración diagnóstica emisiones 2010 ó 2011
- Revaloración emisión 2011

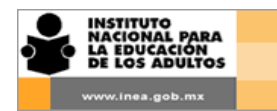

- Resultados de las valoraciones aplicadas representados en niveles de logro
- Fortalezas y las áreas de oportunidad
- Aspectos para la planeación y formación de asesores.

Para consultar los resultados de la Valoración Diagnóstica de un asesor realiza lo siguiente:

1. Selecciona la opción "Valoración Diagnóstica" del menú "Figuras (Fig. 62)

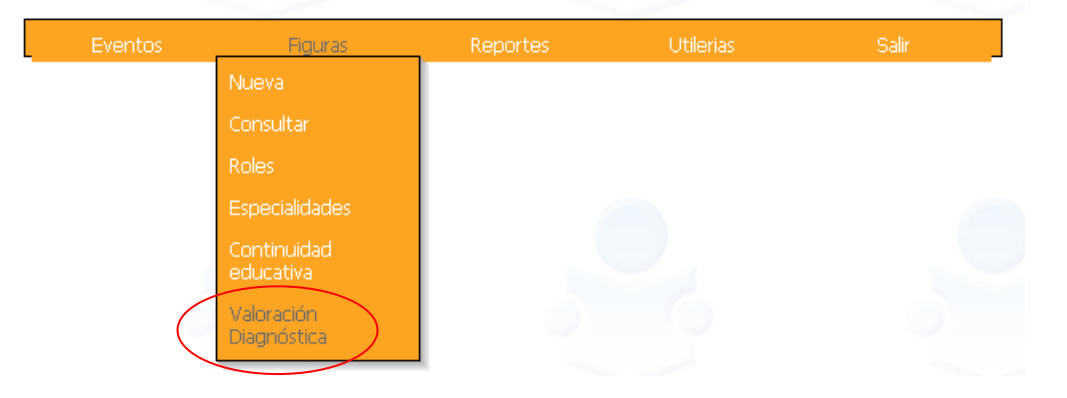

Fig. 62. Opción Valoración Diagnóstica

- 2. El sistema despliega una pantalla de búsqueda. (Fig. 63)
- 3. Selecciona la opción Asesor Educativo y si deseas puedes teclear el RFC del asesor (completo o parte del mismo) a fin de agilizar la búsqueda.

| NICIO >> FIGU | JRAS >> VALORA | CIÓN DIAGNÓSTICA                 |          |
|---------------|----------------|----------------------------------|----------|
|               | 2              |                                  |          |
|               |                | ESPECIFIQUE CRITERIOS PARA BUSQU | JEDA     |
|               | RFC            |                                  |          |
|               | Entidad        | CAMPECHE 👻                       |          |
|               | C.Z.           | CALKINI -                        |          |
|               | Tipo Figura    | FIGURA SASA 👻                    |          |
|               | Rol            | SIN ROL                          | <b>*</b> |
| 0             |                |                                  | ٩ 🐴      |

Fig. 63. Búsqueda de Figura.

4. Da clic en el icono *Buscar*. El sistema despliega un listado de los asesores que cumplen con los criterios de búsqueda que seleccionaste.(Fig. 64)

| INSTITUTO<br>NACIONAL PA<br>LA EDUCACIÓ<br>DE LOS ADUL | NRA<br>NITOS  |                  | Registro A<br>de Fo | utomatizado<br>rmación  |       | SEP |
|--------------------------------------------------------|---------------|------------------|---------------------|-------------------------|-------|-----|
| INICIO >> FIGUI                                        | RAS >> VALORA | ACIÓN DIAGNÓSTIC | A                   | 6                       | 6     | 0   |
|                                                        | RFC           | AA               | ESPECIFIQUE C       | RITERIOS PARA BUSQUEDA  |       |     |
|                                                        | Entidad       | CAMPECHE         | -                   |                         |       |     |
|                                                        | C.Z.          | CALKINI          |                     | <b>~</b>                |       |     |
|                                                        | Tipo Figura   | FIGURA SASA      | •                   |                         |       |     |
|                                                        | Rol           | ASESOR EDUCATI   | vo                  | -                       | -     |     |
| 0                                                      |               |                  |                     |                         |       | ۵   |
|                                                        |               |                  |                     |                         |       |     |
|                                                        |               | Elegir           | RFC                 | Nombre                  |       |     |
|                                                        |               |                  | AACZ930617T65       | ZUEMY YANET ABNAL COHU  | 0     |     |
|                                                        |               |                  | CAAN930213I50       | NESTOR IVAN CAAMAL ALEJ | ANDRE |     |
|                                                        |               |                  | CAEG600310HAA       | GILDA MARIA CAUICH EK   |       |     |
|                                                        |               |                  | MAAD900303DPA       | DAMARIS ATALIA MAY AKE  |       |     |
|                                                        |               |                  | MAAF660717L4A       | MARIA FABIOLA MAZUN ACO | OSTA  |     |

Fig. 64. Resultados de la búsqueda

- 5. Localiza en el listado al asesor que deseas consultar su Valoración Diagnóstica Continuidad educativa y da clic en icono *Consultar evaluación Diagnóstica*
- 6. El sistema despliega la pantalla con los datos generales del asesor en la parte superior y un apartado con los resultados de la Valoración Diagnostica en la parte inferior. (Fig. 65)

| INSTITU<br>NACION<br>LA EDU<br>DE LOS | TO<br>IAL PARA<br>CACION<br>ADULTOS        |                              | REGISTE                  | RO AUTO<br>FORM      | omatiz/<br>ación     | DO                                      |                        | SEP                       |
|---------------------------------------|--------------------------------------------|------------------------------|--------------------------|----------------------|----------------------|-----------------------------------------|------------------------|---------------------------|
|                                       | 0                                          | 03                           |                          |                      | 0)                   | 0                                       |                        | - 9                       |
| INST                                  | ITUTO ESTATAL                              | CAMPECHE                     |                          |                      |                      |                                         |                        |                           |
| DAT<br>APEL<br>NOM                    | OS PRINCIPALES<br>.LIDO PATERNO<br>BRE (S) | AKE<br>GRISELDA DEL S        | SOCOR                    | APELLIDO<br>FECHA DE | MATERNO              | CHAN<br>18/02/1989                      |                        |                           |
| RFC                                   |                                            | AECG89021898                 | A                        |                      |                      |                                         | Ŕ                      |                           |
|                                       |                                            |                              | RESULTADOS DE VAL        | ORACIÓN DIA          | GNÓSTICA             |                                         |                        |                           |
|                                       |                                            |                              | COMPETENCI               | AS Y APTITU          | IDES                 |                                         |                        |                           |
| F                                     | echa                                       | Aptitudes<br>Pedagógicas     | Lengua y<br>comunicación | Matem                | áticas               | Ciencias<br>Naturales                   | Cienc<br>Socia         | ias<br>les                |
| 05/0                                  | 03/2010                                    | BÁSICO                       | BUENO                    | AVAN                 | ZADO                 | INTERMEDIO                              | INTERM                 | EDIO                      |
|                                       |                                            | ACT                          | ITUDES SOCIOCUL          | TURALES Y F          | PEDAGÓGICA           | S                                       |                        |                           |
| Fecha                                 | Actitudes<br>pedagógicas s                 | Actitudes<br>socioculturales | Interculturalidad        | Derechos<br>humanos  | Equidad<br>de género | Protección<br>del<br>entorno<br>natural | Derechos<br>ciudadanos | Cuidado<br>de<br>la salud |
| 05/03/2010                            | INTERMEDIO                                 | BUENO                        | BUENO                    | AVANZADO             | INTERMEDIO           | AVANZADO                                | AVANZADO               | AVANZADO                  |

Fig. 65. Resultados de la Valoración Diagnóstica

La Valoración Diagnóstica solo se aplicó a los Asesores en sus distintas modalidades (Asesor Educativo, Asesor Educativo Bilingüe, Orientador Educativo 10-14, etc.) por lo que la búsqueda debe realizarse con el rol que tenga actulamente el asesor a consultar.

Cuando no se muestran resultados de la Valoración Diagnóstica es por que el Asesor no la presentó.

, Ulij

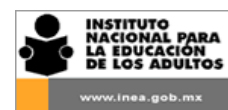

# 11. Reportes

Esta parte del RAF tiene el propósito de proporcionarte información cuantitativa y cualitativa a distintos niveles y fechas de corte a fin de:

- Identificar aciertos y áreas de oportunidad
- Apoyar la toma de decisiones
- Elaborar y reorientar estrategias
- o Darle pauta al Programa Anual Estatal de Formación
- Elaborar cruces de información con diversas variables a partir de la exportación de datos.
- o Llevar seguimiento de la continuidad educativa de las Figuras

La información se presenta a través de reportes se encuentran en el tercer menú de la pantalla principal y cuenta con las siguientes opciones:

| No. | Nombre del reporte  | Objetivo                                                                                                    |
|-----|---------------------|----------------------------------------------------------------------------------------------------|
| 1   | Eventos cierre      | Visualizar de manera general el número de eventos y Figuras formadas<br>en un periodo de tiempo determinado.                                                                                                    |
| 2   | Eventos impresión   | Imprimir por boque las listas de asistencia de los eventos registrados a fin de reducir tiempos en este proceso.                                                                                                    |
| 3   | Eventos exportación | Contar con una base de datos que contenga toda la información relativa<br>a los eventos registrados y a las Figuras que están incluidas en los<br>mismos, en un formato que pueda ser manipulable por los usuarios,<br>con la finalidad de que puedan obtener de él información conforme sus<br>requerimientos específicos. |
| 4   | Formadores          | Disponer de un listado nacional de todas las Figuras que participan como Formadores y Multiplicadores especializados.                                                                                                    |
| 5   | Eventos por figura  | Conocer el número y nombre de los eventos de formación en los que ha registrado una Figura ya sea como Formador o como participante.                                                                                                    |
| 6   | Consulta de Kardex  | Visualizar un detalle de la situación actual de una Figura en cuanto a sus<br>datos específicos tales como su fecha de ingreso, rol, escolaridad y<br>especialidad (en caso de los formadores) así como la formación recibida<br>y en el caso de los Asesores los resultados de la Valoración diagnóstica.                  |

| <b>*</b> | INSTITUTO<br>NACIONAL PARA<br>LA EDUCACIÓN<br>DE LOS ADULTOS | REGISTRO AUTOMATIZADO<br>DE FORMACIÓN SEP                                                                                                    |
|----------|--------------------------------------------------------------|----------------------------------------------------------------------------------------------------|
| 7        | Historial de figuras<br>formadas                             | Conocer a detalle el tipo y horas de formación que ha recibido en lo particular una figura.                                                                                                    |
| 8        | Escolaridad de figuras                                       | Conocer el nivel educativo alcanzado por las figuras registradas a fin de<br>dar seguimiento a diversos los proyectos tales como la continuidad<br>educativa de las Figuras o en su caso elevar el perfil académico de los<br>asesores, entre otros. |
| 9        | Continuidad educativa                                        | Identificar a las figuras que actualmente están cursando o estudiando<br>algún nivel de la educación formal con la finalidad de darles<br>seguimiento y en su caso brindarles el apoyo necesario para la<br>conclusión de sus estudios.              |

Se tiene previsto incorporar paulatinamente más reportes al RAF que nos permitan contar con información más completa y en distintas presentaciones.

### **12.1 Reporte Eventos Cierre**

Para generar el reporte Eventos Cierre realiza lo siguiente:

1. Selecciona la opción "Eventos" del menú "Reportes" (fig. 66)

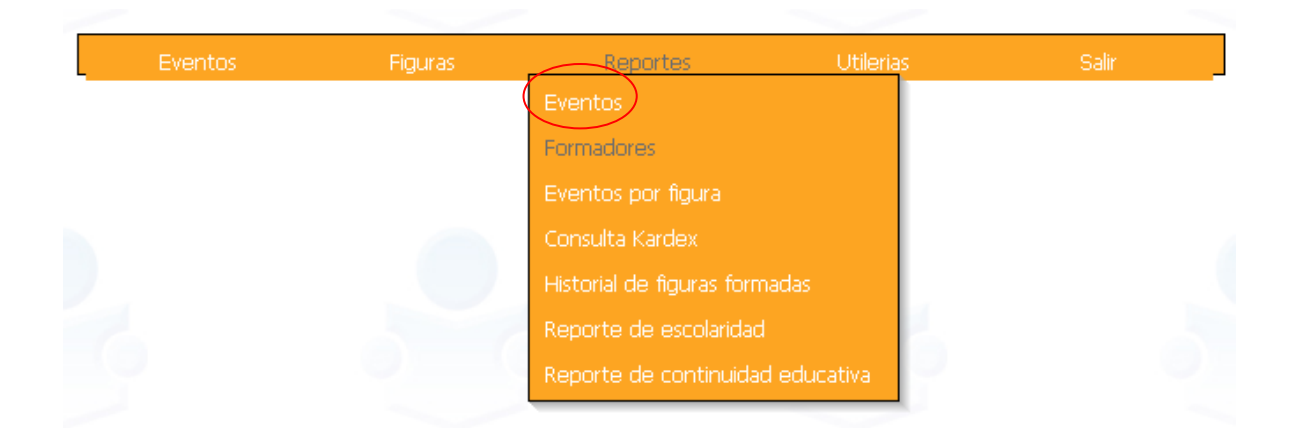

Fig. 66. Opción Reportes Eventos

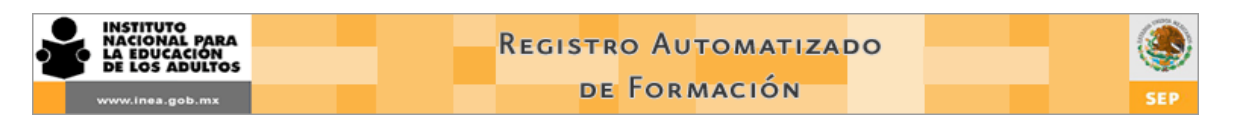

- 2. El sistema despliega una pantalla con algunos criterios de búsqueda y un pequeño catálogo a fin de que selecciones el tipo de evento a consultar. (fig. 67)
- 3. Selecciona la opción "Cierre" en el apartado Informe a Consultar.

|                     | the second second second second second second second second second second second second second second second se |                             |     |
|---------------------|----------------------------------------------------------------------------------------------------|-----------------------------|-----|
|                     |                                                                                                    |                             |     |
|                     | ESPECIFIQU                                                                                                    | E LOS CRITERIOS DE BUSQUEDA |     |
|                     |                                                                                                    |                             |     |
|                     |                                                                                                    |                             |     |
|                     |                                                                                                    |                             |     |
| Informe a consultar | Eventos (Impresion)                                                                                             |                             |     |
| Fecha Inicial:      | Eventos (Exportación)                                                                                           | Fecha Final: 19/07/2010     |     |
| Clasificación:      | No Filtrar                                                                                                    | Etapa: No Filtrar           | (*) |
| Tipo:               | No Filtrar                                                                                                    | Proyecto: No Filtrar        | •   |
| Modalidad:          | No Filtrar                                                                                                    | Lugar: No Filtrar           | •   |
|                     |                                                                                                    |                             |     |
|                     |                                                                                                    |                             |     |

Fig. 67. Selección de reporte Eventos Cierre

- 4. Especifica el rango de fecha para la información que deseas consultar seleccionando una Fecha inicial y una Fecha final.
- 5. Habilita uno o más filtros disponibles (clasificación, tipo de evento, modalidad, etapa, proyecto y lugar en el que se imparten los eventos) en caso de que requieras alguna información en específico.
- 6. Dar clic en el icono *Ver informe*

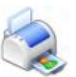

 El sistema genera una ventana emergente de Internet Explorer con una aplicación llamada "Crystal Report Activex Viewer" y posteriormente mostrará el reporte que solicitaste (fig. 68)

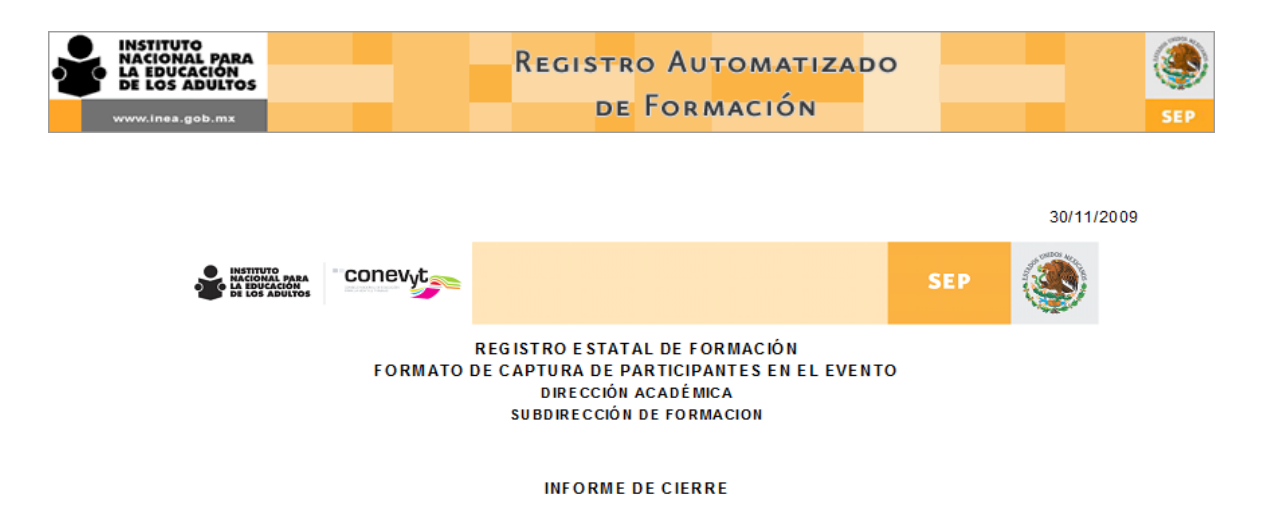

PERIODO: 01/11/2009 - 30/11/2009

|             | Número<br>de eventos | Número de<br>participantes | Costo<br>Total |
|-------------|----------------------|----------------------------|----------------|
| PROGRAMADOS | 0                    | 0                          | 0,00           |
| CERRADOS    | 2                    | 22                         | 11.000,00      |
| CANCELADOS  | 0                    | 0                          | 0,00           |
| TOTAL       | 2                    | 22                         | 11.000,00      |

Fig. 68. Reporte de Cierre

Al generar un reporte procura siempre delimitar la *Fecha inicial* y *Fecha final*, ya que el sistema considera por omisión la fecha de hoy y si no seleccionaste algún rango de fecha el reporte generado mostrará exclusivamente los datos de eventos que corresponden al día actual, por lo que parecerá que no se está generando correctamente el informe.

Recuerda en todos los reportes que generes la información que arroje el sistema corresponderá a lo que en ese momento se encuentre registrado y en su caso a los filtros que hayas seleccionado.

### 12.2 Reporte de eventos (Impresión)

Para generar las listas de asistencia en bloque realiza lo siguiente:

1. Selecciona la opción "Eventos" del menú "Reportes".

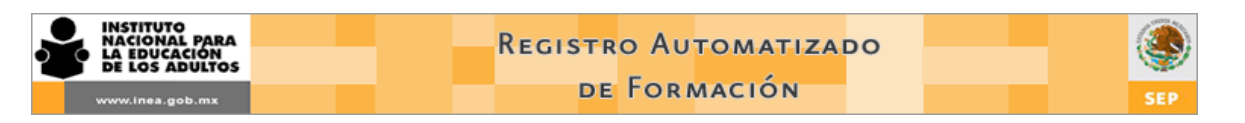

- 2. El sistema despliega una pantalla con algunos criterios de búsqueda y un pequeño catálogo a fin de que selecciones el tipo de evento a consultar. (fig. 69)
- 3. Selecciona la opción "Eventos (Impresión)" en el apartado Informe a Consultar.

|                      | ESPECI                                                                | 1000 203 20 |              |            |   |
|----------------------|-----------------------------------------------------------------------|-------------|--------------|------------|---|
|                      |                                                                       |             |              |            |   |
| Informe a consultar: | CIERRE                                                                | •           |              |            |   |
|                      | CIERRE                                                                |             |              |            |   |
| Fecha Inicial:       | EVENTOS (IMPRESION)<br>EVENTOS (EXPORTACIÓN)<br>EVENTOS(TOTALES X CZ) |             | Fecha Final: | 07/12/2011 |   |
| Clasificación:       | NO FILTRAR                                                            | •           | Etapa:       | NO FILTRAR | - |
| Tipo:                | NO FILTRAR                                                            | •           | Proyecto:    | NO FILTRAR | • |
| Modalidad:           | NO FILTRAR                                                            | •           | Lugar:       | NO FILTRAR | • |
|                      |                                                                       |             |              |            |   |

Fig. 69. Selección de reporte Eventos Impresión

- 4. Especifica el rango de fecha para la información que deseas consultar seleccionando una Fecha inicial y una Fecha final.
- 5. Habilita uno o más filtros disponibles (clasificación, tipo de evento, modalidad, etapa, proyecto y lugar en el que se imparten los eventos) en caso de que requieras alguna información en específico.
- 6. Da clic en el icono Ver informe

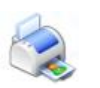

 El sistema genera una ventana emergente de Internet Explorer con una aplicación llamada "Crystal Report Activex Viewer" y posteriormente mostrará el reporte que solicitaste (fig. 70)

| Vvvvv.Inez                   | UTO<br>NAL PARA<br>ICACION<br>a.gob.mx<br>Viewer - Windows Internet Explorer | -                    | Regis <mark>t</mark><br>Di                                       | ro Auto<br>e Form          | OMATIZA<br>ACIÓN                       | A D'   | 0                   |            |                                       |                                         | SEP        |               |
|------------------------------|------------------------------------------------------------------------------|----------------------|------------------------------------------------------------------|----------------------------|----------------------------------------|--------|---------------------|------------|---------------------------------------|-----------------------------------------|------------|---------------|
| http://200.77.230.24/cr      | ystalreportviewers115/viewrpt.aspx?i                                         | d=11998713&init=ac   | tx:connect&apsu                                                  | ser=repaplic&apsp          | assword=repaplic0                      | 98tap  | sauthtype           | sec        | enterprise&pror                       | mptex-hora=                             | time()&pro | omptex-@fecha |
| Dista previa<br>Dista previa | ▶ N 1 /1+ ×                                                                  | S M 75% 💽            |                                                                  |                            |                                        |        |                     |            |                                       |                                         |            |               |
| 3.351<br>3.371<br>3.378      |                                                                              |                      | NACIONAL PARA<br>NACIONAL PARA<br>NACIONAL PARA<br>NA LOS ADULTO | conevyt                    |                                        |        |                     |            | SEP                                   | ۲                                       |            |               |
| 3.385<br>3.392               |                                                                              |                      |                                                                  | FORMATO                    | REGISTRO E STATAL<br>DE CAPTURA DE PAR | . DE F | ORMACIÓN<br>ANTESEN | EL EN      | /ENTO                                 |                                         |            |               |
| 3.393                        |                                                                              |                      |                                                                  | INFOR                      | MACIÓN DEL EVENTO                      | DE FO  | RMACIÓN             |            |                                       |                                         |            |               |
|                              |                                                                              | Nombre delevento     | TALLER DE IN                                                     | IPLANTACION DEL RAP        | :                                      |        |                     |            |                                       | Fecha de<br>Inicio:<br>Fecha de<br>fin: | 08/09/2011 | $\neg$        |
| 2 404                        |                                                                              | Entidad federativa   | NUEVO LEON                                                       | I                          | Coordinación CA                        | DEREY  | TA                  |            | Micro-región:                         | TODAS                                   |            |               |
| 3.496                        |                                                                              | Tipo de evento       | Taller                                                           |                            | de zona                                |        |                     |            | more region.                          |                                         |            |               |
| 3.725                        |                                                                              |                      |                                                                  |                            | INFORMACIÓN DE LOS                     | S PART | ICIPANTES           |            |                                       |                                         |            |               |
|                              |                                                                              | NO. R.F.C.           | Nombre(s)                                                        | Apellido paterno           | Apellido materno                       | Sexo   | Aprob. I<br>Ap      | NO<br>rob. | Recibión materia<br>la formación (nom | i de apoyo para<br>bre del material     | Firm       | ha            |
|                              |                                                                              | 1 EIDE8707112Q4      | EFRAIN                                                           | ELIZONDO                   | DAVILA                                 | м      | ×                   |            | Ninguno                               |                                         |            |               |
|                              |                                                                              | 2 EIDE870711204      | EFRAIN                                                           | ELIZONDO                   | DAVILA                                 | M      | ×                   | _          | Ninguno                               |                                         | _          | I             |
|                              |                                                                              | 4 MOLA580901PH3      |                                                                  | MORENO                     | DELEON                                 | F      | ×                   | -          | Ninguno                               |                                         |            | — I           |
|                              |                                                                              | Observaciones: SE    | REQUIERE REALIZA                                                 | R UN REFORZAMIENTO         | PARA LOS USUARIOS                      | DE LA  | S CZ 04 Y 06        |            | -                                     |                                         |            |               |
|                              |                                                                              | Nombre y firma del ( | capacitador:                                                     | JOSE LUIS GARCIA<br>NOMBRE | GARCIA                                 | Nom    | ibre y firm a di    | e quiler   | n valida:                             | NOM BR                                  | E          |               |
|                              |                                                                              |                      |                                                                  | FIRMA                      |                                        |        |                     |            |                                       | FIRM/                                   | x          | — I           |

Fig. 70. Reporte Eventos (Impresión)

Del lado izquierdo de la pantalla se observa un "árbol" o listado de eventos en donde la "raíz" corresponde al año, al dar clic en el signo de "+" se despliega un listado numérico de los eventos; este número corresponde a un consecutivo asignado por el sistema a cada evento. Al seleccionar alguno de los números se podrán ver los datos de ese evento del lado derecho de la pantalla.

Localiza el Formato que deseas imprimir utilizando los iconos *Ir a la página siguiente o Ir a la página anterior* para desplazarte hoja por hoja a través de todo el reporte. O da clic en alguno de los números que aparecen en el listado para accesar directamente al reporte.

Al generar un reporte procura siempre delimitar la *Fecha inicial* y *Fecha final*, ya que el sistema considera por omisión la fecha de hoy y si no seleccionaste algún rango de fecha el reporte generado mostrará exclusivamente los datos de eventos que corresponden al día actual, por lo que parecerá que no se está generando correctamente el informe.

Recuerda en todos los reportes que generes la información que arroje el sistema corresponderá a lo que en ese momento se encuentre registrado y en su caso a los filtros que hayas seleccionado.

#### 12.3 Reporte de eventos (Exportación)

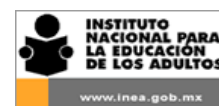

Este reporte permite generar en una hoja de cálculo de Excel todos los datos de los eventos registrados y de los participantes en los mismos, de tal manera que puede ser utilizado para darle una presentación o un formato específico de acuerdo a las necesidades de cada usuario.

Para generar el Reporte de eventos exportaión realiza lo siguiente:

- 1. Selecciona la opción "Eventos" del menú "Reportes".
- 2. El sistema despliega una pantalla con algunos criterios de búsqueda y un pequeño catálogo a fin de que selecciones el tipo de evento a consultar. (fig. 71)
- 3. Selecciona la opción "Eventos Exportación" en el apartado Informe a Consultar.

| Informe a consultar: | EVENTOS(TOTALES X CZ)                       | •        |              |            |   |
|----------------------|---------------------------------------------|----------|--------------|------------|---|
|                      | CIERRE                                      |          |              |            |   |
| Fecha Inicial        | EVENTOS (IMPRESION)<br>EVENTOS (EXPORTACIÓN |          | Fecha Final: | 08/12/2011 |   |
| Clasificación        | EVENTOS(TOTALES X CZ)                       |          | Feeda Final. |            | _ |
| Clasificación:       |                                             |          | Etapa:       |            | • |
| Tipo:                | NUFILIKAK                                   | <b>•</b> | Proyecto:    | NUFILIKAK  | • |
| Modalidad:           | NO FILTRAR                                  | -        | Lugar:       | NO FILTRAR | - |

Fig. 71. Selección de Reporte Exportación

- 4. Especifica el rango de fecha para la información que deseas consultar seleccionando una Fecha inicial y una Fecha final.
- 5. Habilita uno o más filtros disponibles (clasificación, tipo de evento, modalidad, etapa, proyecto y lugar en el que se imparten los eventos) en caso de que requieras alguna información en específico.
- 6. Da clic en el icono Ver informe
- El sistema genera una ventana emergente de Internet Explorer con una aplicación llamada "Crystal Report Activex Viewer" y posteriormente mostrará el reporte que solicitaste. (fig. 72)

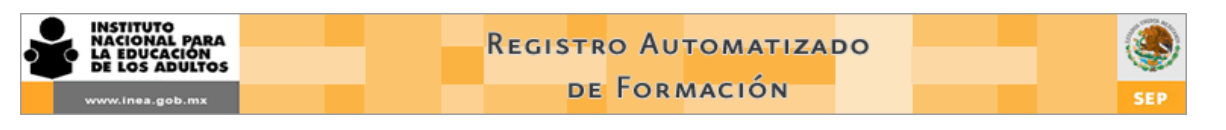

9

Este reporte fue diseñado específicamente para ser exportado a Excel por lo que la información que se despliega en pantalla no es legible.

| Crystal Report ActiveX    | Viewer - Windows Internet Explorer                                                                                                    | -                                                                                |                                                      | x                                                                  |
|---------------------------|----------------------------------------------------------------------------------------------------|----------------------------------------------------------------------------------|------------------------------------------------------|--------------------------------------------------------------------|
| e http://200.77.230.24/cm | ystalreportviewers115/viewrpt.aspx?id=11998787&init=actx:connect&apsuser=repaplic≈ <mark>spasswo</mark> rd=repaplic09&apsauthtype=sece                                                                                                    | nterprise8                                                                       | kpromptex-h                                          | 10ra 😣                                                             |
| Vista previa              | ▶ M 1 /1+ 🛛 S M 100% -                                                                                                    | Busin                                                                            | 1ess Objects                                         | ×                                                                  |
|                           | 08/12/2011 AñoEntid&ZouMiClasClave Desce ### NUEVLINATCEstaEST-COM ### NUEVLINATCEstaEST-COM ### | arti <u>}esO</u><br>19 8<br>19 8<br>19 8<br>19 8<br>19 8<br>19 8<br>19 8<br>19 8 | bs6tal 2on:<br>1 1 1 1 1 1 1 1 1 1 1 1 1 1 1 1 1 1 1 | E<br>D<br>D<br>D<br>D<br>D<br>D<br>D<br>D<br>D<br>D<br>D<br>D<br>D |

Fig. 72. Exportación del Reporte

- 8. Da clic en el icono *Exportar informe*
- 9. Se despliega una ventana con el título "Exportar informe". Selecciona el formato de archivo "Microsoft Excel- Sólo datos (XLS)"
- 10. Da clic en "Examinar" para elegir el lugar en donde se guardará el archivo.
- 11. Se despliega una nueva ventana con el título "Guardar como". Asigna un nombre al archivo, una ubicación para guardarlo y da clic en "Guardar". (fig. 73)
- 12. El sistema te regresa a la ventana "Exportar informe". Da clic en "Aceptar".
- 13. El sistema exporta el informe a un archivo de Excel. Al terminar el proceso te pregunta si quieres el archivo. Da clic en "Si" para verlo en ese momento o "No" para consultarlo después. (fig. 74)

| www.inea.gob.mx       |                    |                                 | DE FORMACION                            | N .                        |               |            | SE       |
|-----------------------|--------------------|---------------------------------|-----------------------------------------|----------------------------|---------------|------------|----------|
|                       |                    |                                 |                                         |                            |               |            |          |
| Crystal Report Active | X Viewer - Windo   | ows Internet Explorer           | A DE LAND LAND LE                       | Adds 111 Auf 111           |               | 11.11      |          |
| http://200.77.230.24  | /crystalreportview | vers115/viewrpt.aspx?id=1199878 | 37&init=actx:connect&lapsuser=repaplic⪅ | spassword=repaplic09&apsau | thtype=secent | terprise&p | romptex- |
| 🗗 🍊 🏪 🕴 🤞             | н н                | 🧯 Guardar como                  | 10 Y                                    |                            | <b>_</b> X    | Busine     | soblects |
| Vista previa          |                    | Bibliotec                       | as k Documentos k                       | Buscar Documentos          | 0             |            |          |
|                       |                    |                                 |                                         |                            |               |            |          |
|                       |                    | Organizar 🔻 Nueva ca            | arpeta                                  | :== 👻                      |               |            |          |
|                       | 08/12/20           | 🔶 Favoritos                     | Biblioteca Documentos                   | Organizar por: Carnet      |               |            |          |
|                       | AñoEntic           | 🗼 Descargas                     | Incluye: 2 ubicaciones                  | organizar por. Carper      |               | rti SacOhs | Etal Cor |
|                       | ### NUE            | Escritorio                      | Nombre                                  | Fecha de modifica          | Тіро          | 19 8       | 1        |
|                       | ### NUE            | Sitios recientes                | 🞴 MI diseño de fondo                    | 28/09/2011 01:58 a         | Carpeta d     | 19 8       | 1        |
|                       | ### NUE            | Pibliotecar                     | 📕 microsoft                             | 13/04/2010 02:46 a         | Carpeta d     | 19 8       | 1        |
|                       | ### NUE            |                                 | 鷆 Mis Archivos Recibidos                | 26/10/2011 12:52           | Carpeta d     | 19 8       | 1        |
|                       | ### NUE            | Imágenes                        | 📴 My Data Sources                       | 10/10/2011 09:49           | Carpeta d     | 19 8       | 1        |
|                       | ### NUE            | 👌 Música                        | 鷆 Nero                                  | 16/03/2011 11:31           | Carpeta d     | 19 8       | 1        |
|                       | ### NUE            | Vídeos                          |                                         |                            | 1             | 19 8       | 1        |
|                       | ### NUE            |                                 |                                         |                            | 1             | 19 8       | 1        |
|                       | ### NUE            | 輚 Grupo en el hogar             |                                         |                            | 1             | 19 8       | 1        |
|                       | ### NUE            |                                 | •                                       |                            | •             | 19 8       | 1        |
|                       | ### NUE            | Fauno                           |                                         |                            | 1             | 19 8       | 1        |
|                       | ### NUE            | Nombre: EVEN                    | TOS AGOSTO 2011                         |                            | I             | 19 8       | 1        |
|                       | ### NUE            | Tipo: Micro                     | soft Excel - Sólo datos (XLS) (*.xls)   |                            | <b></b>       | 19 8       | 1        |
|                       |                    |                                 |                                         |                            |               | 19 8       | 1        |

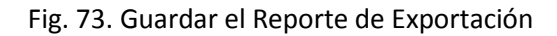

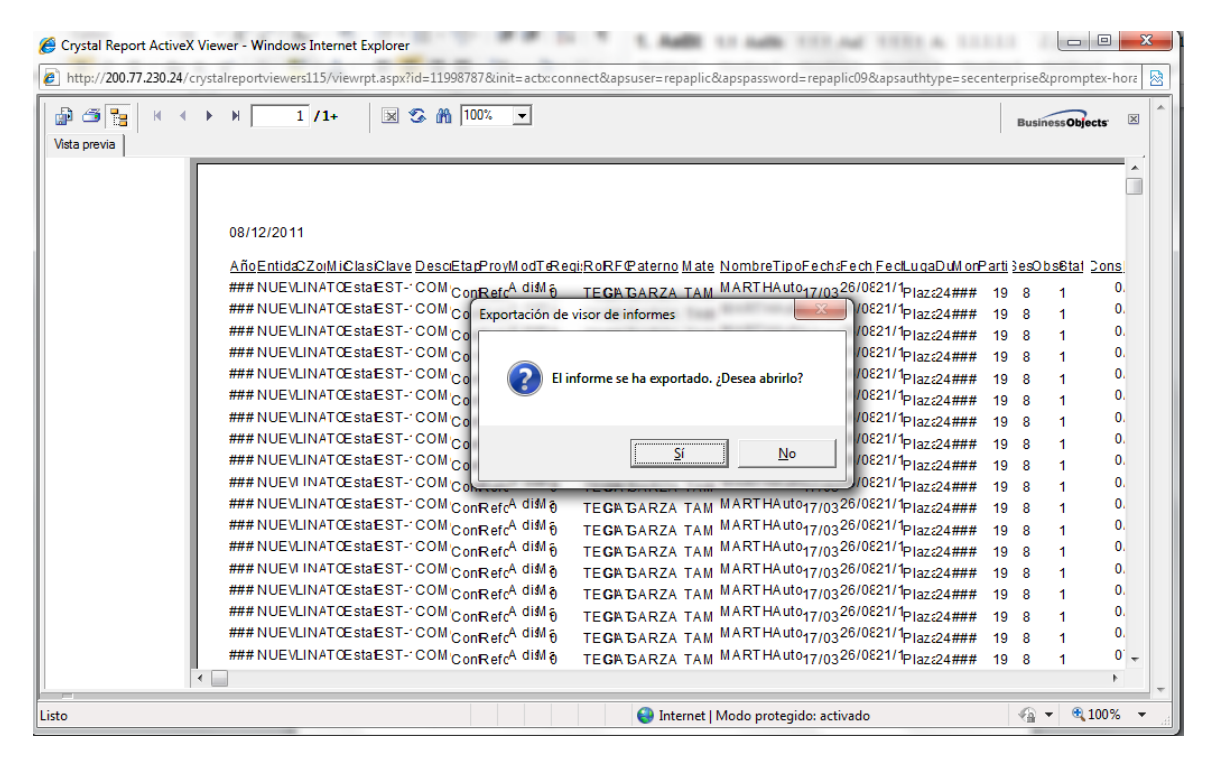

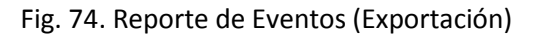

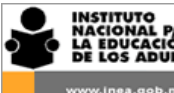

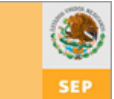

Al generar un reporte procura siempre delimitar la *Fecha inicial* y *Fecha final*, ya que el sistema considera por omisión la fecha de hoy y si no seleccionaste algún rango de fecha el reporte generado mostrará exclusivamente los datos de eventos que corresponden al día actual, por lo que parecerá que no se está generando correctamente el informe.

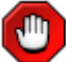

Recuerda en todos los reportes que generes la información que arroje el sistema corresponderá a lo que en ese momento se encuentre registrado y en su caso a los filtros que hayas seleccionado.

Es importante que recuerdes el lugar en donde guardas tus archivos de exportación a fin de que los localices con mayor facilidad.

En versiones recientes de Office al inidcarle al sistema que te abra en ese momento el archivo de exportación solamente te abrirá la aplicación de Excel pero no abrirá el archivo, por lo que es necesario que lo abras manualmente.

### **12.4 Reporte de Formadores**

Para generar el reporte de Formadores realiza lo siguiente:

1. Selecciona la opción "Formadores" del menú "Reportes". (fig.75)

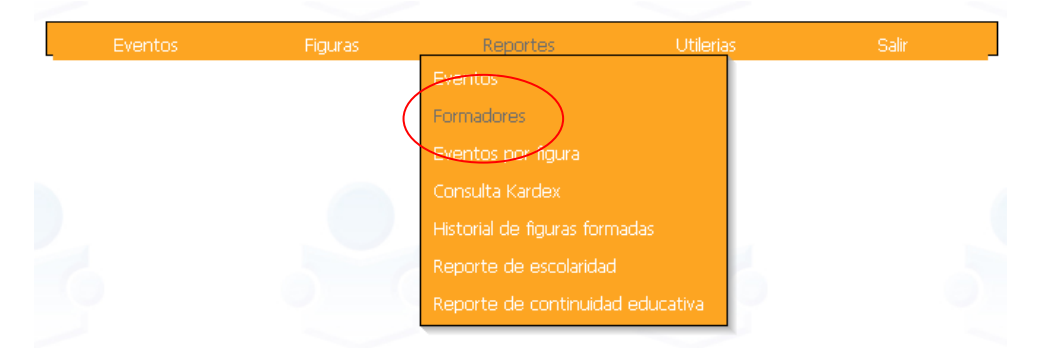

Fig. 75. Opción Reporte de Formadores

 El sistema genera una ventana emergente de Internet Explorer con una aplicación llamada "Crystal Report Activex Viewer" y posteriormente mostrará el listado con todos los Formadores por entidad federativa y coordinación de zona (fig. 76)

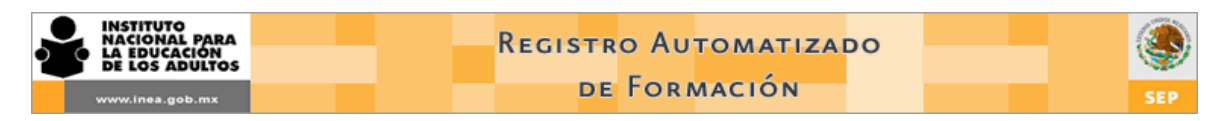

El reporte se divide en dos partes: "Árbol o listado de estados" y el listado de Formadores.

| Crystal Report ActiveX Viewer                                           |                   |                             |           | 🙆 • 🔊           | - 🖃 🖶 - Pá | gina 👻 Segurida | ad 👻 Herramienta |
|-------------------------------------------------------------------------|-------------------|-----------------------------|-----------|-----------------|------------|-----------------|------------------|
|                                                                         | 18 / 18+  😿 🌀     | M 80% 🗸                     |           |                 |            |                 | BusinessOb       |
| Arbor o listado de estados                                              | Listado de        | rormadores                  |           |                 |            |                 |                  |
| AGUASCALIENTES     BAJA CALIFORNIA     BAJA CALIFORNIA SUR     CAMPECHE |                   |                             | t         |                 |            | SEP             |                  |
| E COAHUILA                                                              |                   |                             |           |                 |            |                 |                  |
| E COLIMA                                                                |                   |                             |           |                 |            |                 |                  |
| E CHIAPAS                                                               |                   |                             | REGISTRO  | ESTATAL DE FO   | ORMACIÓN   |                 |                  |
| . CHIHUAHUA                                                             |                   |                             | LISTAD    | DO DE FACILITAD | DORES      |                 |                  |
| DISTRITO FEDERAL                                                        |                   |                             |           |                 |            |                 |                  |
| . DURANGO                                                               | Instituto Estatal | Cord. Zona                  | T. Figura | RFC             | Paterno    | Matern          | no No            |
| FIGURA NACIONAL                                                         | Modelos, habilida | des pedagógicas y sujetos e | ducativos |                 |            |                 |                  |
| 🗄 GUANAJUATO                                                            |                   |                             |           |                 |            |                 |                  |

Fig. 76 Descripción del Reporte Formadores

### Árbol o listado de estados

En la sección izquierda del reporte se observa un "árbol" o listado de entidades federativas, al dar clic en el signo de "+" se despliega el listado de las Coordinaciones de cada entidad. Al dar clic en el signo "+" de la Coordinación de zona se despliegan otros listados con tres números: el 1 agrupa a los Formadores de origen SASA, el número 2 a los Formadores Institucionales, el 3 incluye a los Formadores externos y el 4 a Formadores de SASA Indígena.

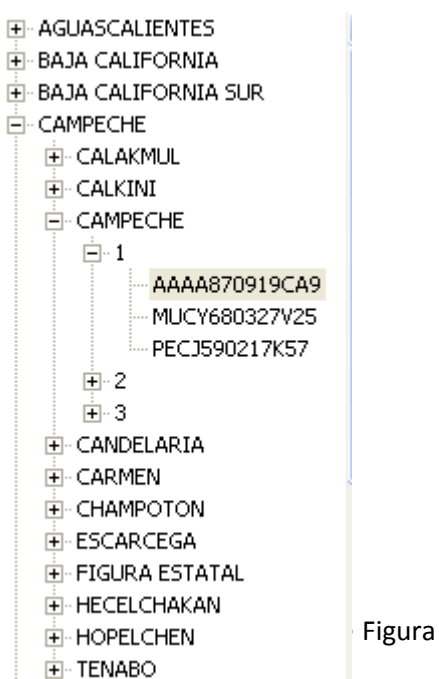

### Listado de Formadores

En la sección derecha del reporte se incluye la entidad federativa, ( (origen), RFC, nombre y áreas de especialidad de los Formadores re

El listado está ordenado alfabéticamente por entidad y después por el RFC de los Formadores.

| www.inea.gob                                                                                                    | MARA GN SILTOS                                               | Red        | de Form       | γοματιζ<br>Μαςιόν | ADO       | (            | SEP |  |  |  |
|----------------------------------------------------------------------------------------------------|--------------------------------------------------------------|------------|---------------|-------------------|-----------|--------------|-----|--|--|--|
| 🔮 🍜 🎦 (К. К. )                                                                                                    | ▶ 🕅 1 / 1+ Informe prin                                      | ncipal ; 🕉 | 100%          | BusinessObjec     | ts        |              |     |  |  |  |
|                                                                                                    | HISTITUTO<br>NACIONAL PARA<br>LA EDUCACIÓN<br>DI LOS ADULTOS | t          |               |                   | SEP       | )            |     |  |  |  |
|                                                                                                    | REGISTRO ESTATAL DE FORMACIÓN<br>LISTADO DE FACILITADORES    |            |               |                   |           |              |     |  |  |  |
| Instituto Estatal                                                                                                    | Cord. Zona                                                   | T. Figura  | RFC           | Paterno           | Materno   | Nombre       |     |  |  |  |
| SAN LUIS POTOSI                                                                                                    | MATEHUALA                                                    | SASA       | LORL750114FR9 | LOPEZ             | RANGEL    | LUIS RICARDO |     |  |  |  |
| <b>Areas</b><br>Lengua y comunicación(español)<br>Matemáticas<br>Modelos, habilidades pedagógicas y sujetos educativos |                                                              |            |               |                   |           |              |     |  |  |  |
| SAN LUIS POTOSI                                                                                                    | RIO VERDE                                                    | SASA       | BAHP701012BG0 | BALDERAS          | HERNANDEZ | MA DEL PILAR |     |  |  |  |
| <b>Areas</b><br>Lengua y comur<br>Matemáticas<br>Modelos, habilic                                                      | nicación(español)<br>lades pedagógicas y sujetos educ        | cativos    |               |                   |           |              |     |  |  |  |

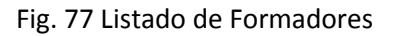

3. Localiza a un Formador utilizando el "Árbol o listado de estados", desplazándote por el reporte utilizando los iconos *Ir a la página siguiente o Ir a la página anterior* o usando el buscador ubicado en la parte superior en la barra de herramientas de Crystal

| Reports | 0m | (Figura 78) |
|---------|----|-------------|
|---------|----|-------------|

| Crystal Report ActiveX Viewer                                                                                                    |                                                                                                  |                                                                  |      |                |                  | 🗄 • 🗟 • 🖻 🤅        | 🐺 🔻 Página 🕶 Seguridad 🕶 Hei |
|----------------------------------------------------------------------------------------------------|--------------------------------------------------------------------------------------------------|------------------------------------------------------------------|------|----------------|------------------|--------------------|------------------------------|
| Vita previa<br>AGUASCALIENTES<br>AGUASCALIENTES<br>B - AGUASCALIENTES<br>B - AGUASCALIENTES<br>AGUASCALIENTES<br>AGUASCALIENTES<br>AGUASCALIENTES     | Instituto Estatal     Aguascalientes     Areas     Lengua y comunic     Proyectos estratég       | Cord. Zon<br>AdUASCALIENT<br>ación(español)<br>gicos             | gavm | Ca             | uiente<br>ncelar | Materno<br>Sanchez | Nombre<br>DAVID              |
| AOUAS ALLENTES     FIGURA ESTATAL     FIGURA ESTATAL     RINCON DE ROMC     BAJA CALIFORNIA     BAJA CALIFORNIA     CAMPECHE     CAMPECHE     COAFULA | AGUASCALIENTES<br><b>Areas</b><br>Administración y P<br>Matemáticas                              | AGUASCALIENTES NORESTE                                           | SASA | EU MA780430846 | ESQUIVEL         | MOLINA             | ANA CECILIA                  |
|                                                                                                    | AGUASCALIENTES<br><b>Areas</b><br>Administración y P<br>Modelos y práctica<br>Proyectos estratég | AGUASCALIENTES NORESTE<br>l'Ianeación<br>as pedagógicas<br>gicos | SASA | GAVM560704K19  | GARCIA           | VELAZQUEZ          | MYRNA JUDITH                 |

Fig. 78 Búsqueda de Formadores por RFC

- 4. Para imprimir el listado de Formadores por Coordinación de zona . Ubica en el listado de Formadores el rango de páginas en las que se encuentran los registros de la Coordinación de zona.
- 5. Da clic en el icono Imprimir reporte 🍊

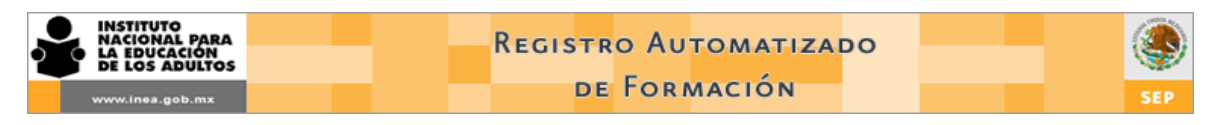

6. La aplicación abre una ventana con la opciones de impresión. (fig 79)

| Crystal Report Actives Viewer - Wild | crystalreportviewers115/viewrpt.as  | px?id=11554328&init=actx:connect&apsu | ser=repaplic&apspassword=repaplic09&apsauthty | pe=secenterpr | ie 🔻 🗟 😽 | 🗙 🛃 Google           |                          |                     | 2   |
|--------------------------------------|-------------------------------------|---------------------------------------|-----------------------------------------------|---------------|----------|----------------------|--------------------------|---------------------|-----|
| Archivo Edición Ver Favoritos        | <u>H</u> erramientas A <u>y</u> uda |                                       |                                               |               |          |                      |                          |                     |     |
| 🖕 Favoritos 🛛 🍰 🖉 Sitios sugeride    | os 👻 👩 Descárgate la nueva v        | . 🔻 👩 HP Games - Principales 🔻        |                                               |               |          |                      |                          |                     |     |
| Crystal Report ActiveX Viewer        |                                     |                                       |                                               | · 🚯           | · 🔊 · 🖻  | 🖶 👻 <u>P</u> ágina 👻 | <u>S</u> eguridad ▼ Herr | amien <u>t</u> as 🔻 | •   |
| Vista previa                         | 31 / 31+ 🛛 😒 🦍 100                  | 1% 🔽                                  |                                               |               |          |                      | Bus                      | inessObjects        | X   |
| AGUASCALIENTES                       | ^ [                                 |                                       |                                               |               |          |                      |                          |                     | 1 ^ |
| BAJA CALIFORNIA                      |                                     | Imprimir                              | ×                                             |               |          |                      |                          |                     |     |
| BAJA CALIFORNIA SUR                  |                                     |                                       |                                               |               |          |                      |                          |                     |     |
| CAMPECHE                             |                                     | General                               |                                               |               | SEP      | (3.3)                |                          |                     |     |
| E COAHUILA                           |                                     | Seleccionar impresora                 |                                               |               |          |                      |                          |                     |     |
| E COLIMA                             |                                     |                                       |                                               |               |          |                      |                          |                     |     |
| E CHIAPAS                            |                                     | HP LaserJet Professional CP1520       | Series PCL 6 Registered To OneNote 2010       | N             |          |                      |                          |                     |     |
|                                      |                                     | HP Officejet 4300 Series              |                                               |               |          |                      |                          |                     |     |
| ■ DISTRITO FEDERAL                   |                                     | Basiviicrosoft AP3 Document writer    |                                               |               |          |                      |                          |                     |     |
| DURANGO     DURANGO                  |                                     | •                                     |                                               |               |          |                      |                          |                     |     |
|                                      | Instituto Estata                    | Estado: Cin accordin                  | Burfamanian                                   | Mat           | terno    | Nombre               |                          |                     |     |
|                                      | = Modelor                           | Libicación:                           | Fiereiencias                                  |               |          |                      |                          |                     |     |
|                                      |                                     | Comentario:                           | Buscar impresora                              | _             |          |                      |                          |                     |     |
| HIDALGO                              | BAJA CALIFORN                       | Collicitatio.                         |                                               | LER           | MA       | RAUL                 |                          |                     |     |
| H-JALISCO                            | Matema                              | Intervalo de páginas                  |                                               |               |          |                      |                          |                     |     |
|                                      | Modelo                              | C Todo                                | Número de copias:                             |               |          |                      |                          |                     |     |
|                                      |                                     | C Selección Página estual             |                                               | _             |          |                      |                          |                     |     |
|                                      | BAJA CALIFORN                       |                                       |                                               | ROS           | SAS      | JUAN CARLOS          |                          |                     |     |
|                                      | Modelo                              | Paginas: ( 131-42                     | Intercalar                                    |               |          |                      |                          |                     |     |
|                                      |                                     | Escriba un solo umero o intervalo de  | 1 2 30                                        | -             |          |                      |                          |                     |     |
|                                      | BAJA CALIFORN                       | paginas. For ejempio 312              |                                               | AGU           | JILAR    | SINTIA DELI          |                          |                     |     |
|                                      | Lengua                              |                                       |                                               |               |          |                      |                          |                     |     |
|                                      | Modelo:                             |                                       |                                               |               |          |                      |                          |                     |     |
| A SAN LUIS POTOSI                    |                                     |                                       |                                               | -             |          |                      |                          |                     |     |
| H SINALOA                            | BAJA CALIFORN                       |                                       | Imprimir Cancelar Aplicar                     | TAL           | AMANTES  | YOLANDA              |                          |                     |     |
| P SONORA                             | Modelos                             | THEFT                                 |                                               |               |          |                      |                          |                     |     |
| TABASCO                              | ▼ Matemátic                         | 96                                    |                                               |               |          |                      |                          |                     | -   |

Fig. 79. Imprimir listado de Formadores desde Crystal Report.

- 8. Selecciona la impresora que tengas disponible, determina el rango de páginas que deseas imprimir y da clic en aceptar.
- 9. Cierra la ventana de"Crystal Report Activex Viewer"

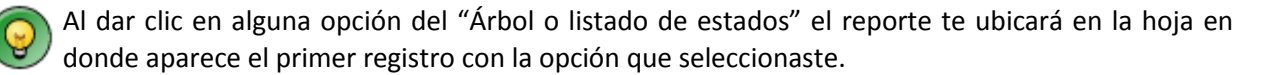

Ejemplo. Si seleccionas Nayarit en "Árbol o listado de estados" el reporte te ubica en la hoja en donde se encuentra el primer registro de esa entidad. Si posteriormente seleccionas la Coordinación de zona Compostela el reporte te ubica en la hoja en donde se encuentra el primer registro de esa Coordinación de zona.

🗾 Este reporte solo muestra Figuras a las que previamente se les asignó una especialidad.

#### **12.5 Reporte Eventos por Figura**

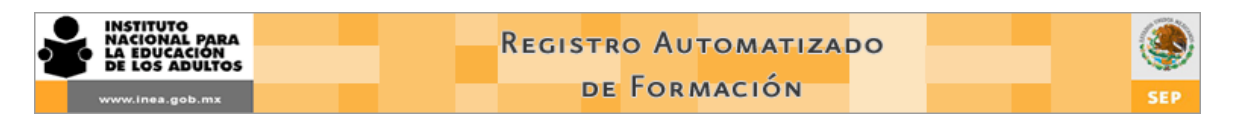

Para generar el Reporte Eventos por Figura realiza lo siguiente:

1. Selecciona la opción "Eventos por Figura" del menú "Reportes". (Fig. 80)

| Eventos | Figuras | Reportes                                                                                                    | Utilerias      |  |
|---------|---------|----------------------------------------------------------------------------------------------------|----------------|--|
|         |         | Eventos<br>Eventos por figura<br>Consuita Karulex<br>Historial de figuras formad<br>Reporte de escolaridad<br>Reporte de continuidad e | as<br>ducativa |  |

Fig. 80. Opción Reportes Eventos por Figura.

- 2. El sistema despliega una pantalla de búsqueda. (Fig. 81)
- 3. Selecciona una o más opciones de filtrado a fin de agilizar la búsqueda de la Figura que deseas consultar. Se puede filtrar por RFC, entidad, Coordinación de zona, tipo de Figura y rol.

| CIO >> REPO | RTES >> EVENT | DS POR FIGURA                       |                                       |
|-------------|---------------|-------------------------------------|---------------------------------------|
|             |               |                                     |                                       |
|             |               |                                     |                                       |
| Г           |               |                                     |                                       |
|             |               | ESPECIFIQUE CRITERIOS PARA BUSQUEDA |                                       |
|             | 850           |                                     |                                       |
|             | RFC           |                                     |                                       |
|             |               |                                     |                                       |
|             | Tipo Figura   |                                     |                                       |
|             | Rol           |                                     |                                       |
|             |               |                                     |                                       |
|             |               |                                     | S S S S S S S S S S S S S S S S S S S |
|             |               |                                     | · · ·                                 |

Fig. 81. Búsqueda de Figuras.

4. Da clic en el icono *Buscar*. Si sistema despliega un listado de las Figuras que cumplen con los criterios de búsqueda que seleccionaste.(Fig. 82)

| INSTITUTO<br>NACIONAL<br>LA EDUCA<br>DE LOS AI | b para<br>ción<br>sultos |       | Regist        | ro Automatizai<br>e Formación | 00           | SEP |
|------------------------------------------------|--------------------------|-------|---------------|-------------------------------|--------------|-----|
|                                                |                          |       | ESPECIFIQUE C | RITERIOS PARA BUSQUEDA        |              |     |
|                                                | RFC                      | в     |               |                               |              |     |
|                                                | Entidad                  | SONO  | RA            | ~                             |              |     |
|                                                | C.Z.                     | CABO  | RCA           | <b>*</b>                      |              |     |
|                                                | Tipo Figura              | FIGUE | RA SASA       | *                             |              |     |
|                                                | Rol                      | ASES  | DR EDUCATIVO  |                               | *            |     |
|                                                |                          |       |               |                               | Q.           |     |
| _                                              |                          | ~     |               |                               |              |     |
|                                                | E                        | legir | RFC           | Nombre                        |              |     |
|                                                |                          | D)    | AECB711127645 | BLANCA MYRNA ARMENTA          | CASTILLO     |     |
|                                                |                          | D)    | BAAJ730703BL2 | JULIO CESAR BRACAMON          | TES ANGULO   |     |
|                                                |                          | D)    | BAGS660411UG1 | SANDRA LUZ BARRAZA G          | ONZALEZ      |     |
|                                                |                          | ď     | BAMD910613PQ4 | DANYTZA GUADALUPE BA          | RAJAS MENDEZ |     |

Fig. 82 Resultados de la búsqueda

BAOA8601011L5 ANAI VIRIDIANA BAEZ ORTIZ

- 5. Localiza en el listado a la Figura que deseas consultar y da clic en icono *Ver histórico de participantes*
- El sistema genera una ventana emergente de Internet Explorer con una aplicación llamada "Crystal Report Activex Viewer" y posteriormente mostrará el reporte de Eventos por Figura. (fig. 83)

El reporte de Eventos por Figura se compone de dos secciones:

- Del lado izquierdo nos muestra si la Figura ha recibido y/o impartido eventos.
- Del lado derecho se muestra el detalle de los eventos en los que está registrada la Figura como Participante y como Formador

|                       | UTO<br>INAL PARA<br>UCACIÓN<br>S ADULTOS | Regi                                                | stro A<br>de Foi                                        | υτοματ<br>Rmación    |                     |                     |            | ()                                                         | Sep              |
|-----------------------|------------------------------------------|-----------------------------------------------------|---------------------------------------------------------|----------------------|---------------------|---------------------|------------|------------------------------------------------------------|------------------|
| 🔮 🍜 🎦<br>Vista previa | н ч 🕨                                    | H 🚺 / 1 🔀 🌮 🕅 180\$                                 | *                                                       |                      |                     |                     |            |                                                            | Business Objects |
| Recibe<br>Imparte     | )                                        | LAGONAL PARA<br>LAGONAL PARA<br>De LOS ABULTOS      |                                                         |                      |                     |                     | SEP 1      | S)                                                         |                  |
|                       |                                          |                                                     | REGISTRO AUI<br>LISTADO D                               | IOMATIZADO DE        | FORMACIÓI<br>FIGURA | N                   |            |                                                            |                  |
|                       |                                          |                                                     | DAT                                                     | OS DE LA FIGUR.      | A                   |                     |            |                                                            | 7                |
|                       |                                          | RFC: MAPA7001126H9<br>Apellido Paterno: MALDONADO   | Instituto Estatal: MEXICO                               |                      |                     |                     |            |                                                            |                  |
|                       |                                          | Apellido Materno : PALACIOS<br>Nombre: ALICIA       | Coordinación de Zona: ECATEPEC<br>Rol: Técnico superior |                      |                     |                     |            |                                                            |                  |
|                       |                                          |                                                     | E VEN TOS                                               | COMO PARTICI         | PANTE               |                     |            |                                                            |                  |
|                       | Clave                                    | Evento                                              | Tipo<br>Event                                           | o Inicio<br>o Evento | Fin<br>Evento       | Duración<br>(horas) | Sesiones   | Tematica                                                   | Aprobado         |
|                       | CZ-15-162-11                             | ACTUALZACIÓN SOBRE EL RAF                           | Taller                                                  | 02/02/2011           | 04/02/2011          | 12                  | 2          | Modelos, kabilklades<br>pedagögicasy stjetos<br>edicathios | Si               |
|                       |                                          |                                                     |                                                         |                      |                     |                     | T OT AL DE | EVENTOS                                                    | 1                |
|                       | [                                        | E VEN TOS COMO MULTIPLICADOR ESPECIALIZADO          |                                                         |                      |                     |                     |            |                                                            |                  |
|                       | Clave                                    | Evento                                              | Tipo<br>Event                                           | Inicio<br>o Evento   | Fin<br>Evento       | Duración<br>(horas) | Sesiones   | Tematica                                                   | Aprobado         |
|                       | CZ-15-015-11                             | TALLER DE IMPLANTACION DEL REGISTRO<br>DE FORMACION | Taller                                                  | 23/02/2011           | 24/02/2011          | 13                  | 2          | Provectos estratégicos                                     | N/A              |
|                       |                                          |                                                     |                                                         |                      |                     |                     | T OT AL DE | EVENTOS                                                    | 1                |

Fig. 83. Reporte de Eventos por Figura.

Recuerda en todos los reportes que generes la información que arroje el sistema corresponderá a lo que en ese momento se encuentre registrado y en su caso a los filtros que hayas seleccionado.

El reporte de Eventos por figura solo muestra eventos con estatus REALIZADO.

### 12.6 Reporte Consulta de Kardex

Para generar el reporte Consulta de Kardex realiza lo siguiente:

1. Selecciona la opción "Consulta de Kardex" del menú "Reportes". (Fig. 84)
| INSTITUTO<br>NACIONAL PARA<br>LA EDUCACIÓN<br>DE LOS ADULTOS<br>www.inea.gob.mx |         | Registro Automa<br>de Formació |           | SEP   |
|---------------------------------------------------------------------------------|---------|--------------------------------|-----------|-------|
| 2                                                                               | ~       |                                |           |       |
| Eventos                                                                         | Figuras | Reportes                       | Utilerias | Salir |
|                                                                                 |         | Eventos                        |           |       |
|                                                                                 |         | Formadores                     |           |       |
|                                                                                 |         | Eventos por figura             |           |       |
|                                                                                 |         | Consulta Kardex                |           |       |
|                                                                                 |         | Historiai de figuras formada   | as        |       |
|                                                                                 |         | Reporte de escolaridad         |           |       |
|                                                                                 |         | Reporte de continuidad eo      | ducativa  |       |

Fig. 84. Opción Consulta de Kardex.

- 2. El sistema despliega una pantalla de búsqueda. (Fig. 85)
- 3. Selecciona una o más opciones de filtrado a fin de agilizar la búsqueda de la Figura que deseas consultar. Se puede filtrar por RFC, entidad, Coordinación de zona, tipo de Figura y rol.

|             |             | ESPECIFIQUE CRIT | TERIOS PARA BUSQ | UEDA |  |
|-------------|-------------|------------------|------------------|------|--|
| RFC         |             | ]                |                  |      |  |
| Entidad     | NUEVO LEON  | -                |                  |      |  |
| C.Z.        | LINARES     |                  | •                |      |  |
| Tipo Figura | FIGURA SASA | •                |                  |      |  |
| Rol         | SIN ROL     |                  |                  | •    |  |

- Fig. 85. Búsqueda de Figuras.
- 4. Da clic en el icono *Buscar*. Si sistema despliega un listado de las Figuras que cumplen con los criterios de búsqueda que seleccionaste.(Fig. 86)

| INSTITUTO<br>NACIONAL<br>LA EDUCA<br>DE LOS AD | PARA<br>CIÓN<br>DULTOS | REGISTRO AUTOMATIZADO                       |
|------------------------------------------------|------------------------|---------------------------------------------|
| ww.inea.go                                     | D.mx                   |                                             |
|                                                |                        | ESPECIFIQUE CRITERIOS PARA BUSQUEDA         |
|                                                | RFC                    | В                                           |
|                                                | Entidad                | SONORA                                      |
|                                                | C.Z.                   | CABORCA                                     |
|                                                | Tipo Figura            | FIGURA SASA                                 |
|                                                | Rol                    | ASESOR EDUCATIVO                            |
|                                                |                        | Sec. 19 19 19 19 19 19 19 19 19 19 19 19 19 |
| -                                              |                        |                                             |
|                                                | El                     | egir RFC Nombre                             |
|                                                |                        | AECB711127645 BLANCA MYRNA ARMENTA CASTILLO |

| L D | AECB711127645 | BLANCA MYRNA ARMENTA CASTILLO    |
|-----|---------------|----------------------------------|
| D)  | BAAJ730703BL2 | JULIO CESAR BRACAMONTES ANGULO   |
| L D | BAGS660411UG1 | SANDRA LUZ BARRAZA GONZALEZ      |
| D)  | BAMD910613PQ4 | DANYTZA GUADALUPE BARAJAS MENDEZ |
| D)  | BAOA860101IL5 | ANAI VIRIDIANA BAEZ ORTIZ        |
|     |               |                                  |

Fig. 86 Resultados de la búsqueda

- 5. Localiza en el listado a la Figura que deseas consultar y da clic en icono *Ver histórico de participantes*
- El sistema genera una ventana emergente de Internet Explorer con una aplicación llamada "Crystal Report Activex Viewer" y posteriormente mostrará el reporte Consulta de Kardex. (fig. 87)

Recuerda en todos los reportes que generes la información que arroje el sistema corresponderá a lo que en ese momento se encuentre registrado y en su caso a los filtros que hayas seleccionado.

El reporte de Consulta de Kardex solo muestra eventos con estatus REALIZADO y los resultados de la Valoración Diagnóstica corresponden a Asesores que presentaron la misma en 2010.

| INSTITUTO<br>NACIONAL PARA<br>LA EDUCACIÓN<br>LOS ADULTOS<br>www.inea.gob.mx      | Registro Autom<br>de Formaci                                                                                                    | IATIZADO<br>IÓN                                                                                                    | SEP                             |
|-----------------------------------------------------------------------------------|----------------------------------------------------------------------------------------------------|----------------------------------------------------------------------------------------------------|---------------------------------|
| 🟉 Crystal Report ActiveX Viewer - Windows Internet Explorer                       | and the second second second second second second second second second second second second second second second                                                                                                  |                                                                                                    |                                 |
| http://200.77.230.24/crystalreportviewers115/viewrpt.aspx?id=22254336&init=actcco | onnect&apsuser=repaplic&apspassword=repaplic09&apsauth                                                                                                    | ntype=secenterprise&promptex-hora=time()&prompt <mark>ex-</mark> @FiguraId="9E                                                  | .B31538-1870-4E26-831E-88A670 🗟 |
|                                                                                   |                                                                                                    |                                                                                                    | Business Objects                |
| Recibe                                                                            | Conevy                                                                                                    | SEP                                                                                                    |                                 |
|                                                                                   | REGISTRO AUTOMATIZAD<br>LISTADO DE EVENTO                                                                                                    | DO DE FORMACIÓN<br>S POR FIGURA                                                                                                 |                                 |
|                                                                                   |                                                                                                    | RFC CACID21209788 Entidad federativa CAU PECHE                                                                                  |                                 |
|                                                                                   | Nombre ITZEL NALLELY CANCHE CAHUICH                                                                                                    | Coordinación de zona CALKINI<br>Fecha de Ingreso 29-mar-2009                                                                    |                                 |
|                                                                                   | Escolaridad BACHILLERATO INCOMPLETO                                                                                                    | Antiguedad         2         ANOS         9         MESES           Sero         FEM ENINO         Edad         19         Años |                                 |
|                                                                                   | Rol                                                                                                    | Especialidad es                                                                                                    |                                 |
|                                                                                   | Assos souchtvo                                                                                                    |                                                                                                    | E                               |
|                                                                                   | RE SULTADOS DE VALORAC                                                                                                    | CIÓN DIAGNÓSTICA                                                                                                    |                                 |
|                                                                                   | 008 PETENCIA Y<br>Pacha Perspagatos comunica service<br>13.05/2110 Exementa Seato sea<br>ACTIFUDES 5000 COLLTUI                                                                                                   | AFTERUDE S<br>Antoles<br>analicis<br>to Evenetis<br>Balles YEDAGOICA S                                                          |                                 |
|                                                                                   | Pecha         Actuales<br>Pesagógicas         Actuales<br>Sociocolturales         Interculturales         Deschos<br>Humanos           13/05/2010         Besico         Besico         Besico         Intermedio | Esuidad de Protectión Derechos Cuidado de<br>el entormo de Lentorno Dintermedio Bueno Intermedio                                |                                 |
|                                                                                   |                                                                                                    | RTICIPANTE                                                                                                    |                                 |
| Listo                                                                             |                                                                                                    | Internet   Modo protegido: activado                                                                                             |                                 |

Fig. 87. Reporte Consulta de Kardex.

### 12.7 Reporte Historial de Figuras Formadas

Para generar el reporte Historial de Figuras Formadas realiza lo siguiente:

1. Selecciona la opción "Historial de Figuras Formadas" del menú "Reportes". (Fig. 88)

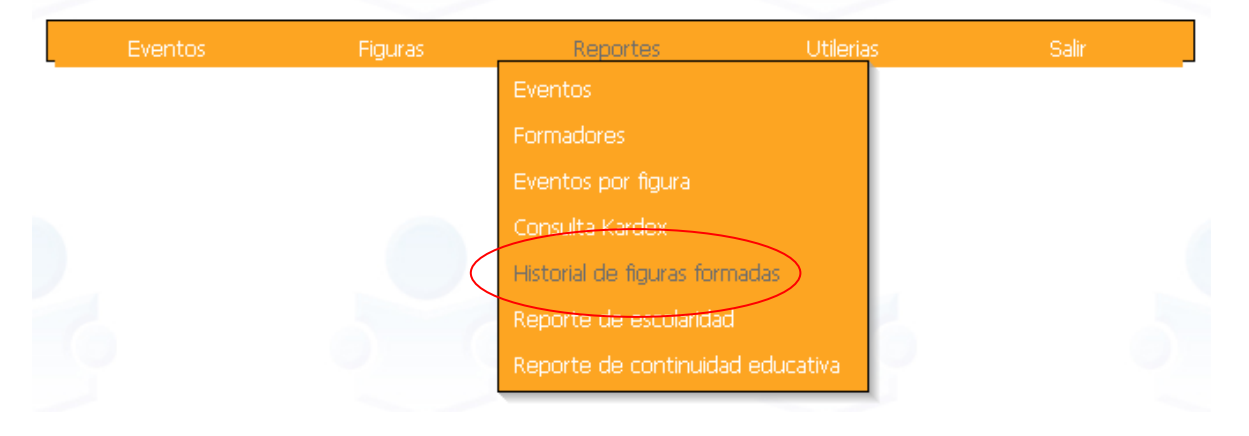

Fig. 88. Opción Historial de Figuras Formadas.

2. El sistema despliega una pantalla de búsqueda. (Fig. 89)

| 6                       |                        | 6             |                 |                                        |            |   |
|-------------------------|------------------------|---------------|-----------------|----------------------------------------|------------|---|
|                         |                        | REPORTE DE HI | STORIAL DE FIGU | IRAS FORMADAS                          |            | 1 |
| RFC:                    |                        |               |                 |                                        |            |   |
| Entidad:                | NUEVO LEON             | •             |                 | Fecha de<br>ingreso Desde:             |            |   |
| zona:<br>Sexo:          | LINARES                | •             | •               | Hasta:<br>Último grado de<br>estudios: | NO FILTRAR |   |
| Tipo de figura:<br>Rol: | FIGURA SASA<br>SIN ROL | •             |                 | <b>~</b>                               |            |   |
|                         |                        |               |                 |                                        |            |   |

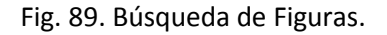

#### Para generar el Historial de formación de una Figura de la que se conoce el RFC:

- 1. Teclea el RFC de la Figura en el campo correspondiente (no se necesita tener el RFC completo, ni conocer el Tipo de Figura o Rol)
- 2. Da clic en la opción "Buscar Figura"

6

- 3. Aparecerá la Figura o las Figuras en las que el sistema encontró coincidencia en el campo de RFC (Figura 90)
- 4. Da clic en el icono

para elegir a la Figura que deseas consultar

5. El sistema genera una ventana emergente de Internet Explorer con una aplicación llamada "Crystal Report Activex Viewer" y posteriormente mostrará el reporte Historial de Figuras formadas. (fig. 91)

| ÷ | INSTITUTO<br>NACIONAL PARA<br>LA EDUCACIÓN<br>DE LOS ADULTOS          | R                                                                       | egistro A<br>de Fo         | UTOMATIZADO<br>RMACIÓN                                         |              | SEP |
|---|-----------------------------------------------------------------------|-------------------------------------------------------------------------|----------------------------|----------------------------------------------------------------|--------------|-----|
| I | NICIO >> REPORTES >> HISTOR                                           | IAL DE FIGURAS FORMA<br>REPOR                                           | NDAS<br>RTE DE HISTORIAL D | E FIGURAS FORMADAS                                             | 6            | 6   |
|   | RFC:                                                                  | AAAE7806153K0                                                           |                            |                                                                |              |     |
|   | Entidad:<br>Coordinación de zona:<br>Sexo:<br>Tipo de figura:<br>Rol: | MICHOACAN<br>FIGURA/EVENTO ESTA<br>NO FILTRAR<br>FIGURA SASA<br>SIN ROL |                            | Fecha de ingreso Desde:<br>Hasta:<br>Último grado de estudios: | NO FILTRAR   | v   |
|   | AAAE7806153K0                                                         | ERICA SUGEY AMADOR<br>AGUILAR<br>ERICA SUGEY AMADOR<br>AGUILAR          | 1<br>1                     | ASESOR EDUCATIVO                                               |              |     |
|   |                                                                       |                                                                         | Buscar figu                | ıra (población indígena)                                       | Buscar figur | 3   |
|   |                                                                       |                                                                         |                            |                                                                |              |     |

Fig. 90. Resultado de la búsqueda de Figuras formadas

|                                                                                        | BUSINESS PARA<br>A CONSTANT                                                           | -                 |                              |                                | SEP                                     | 16/03/2011                       |                         |                |
|----------------------------------------------------------------------------------------|---------------------------------------------------------------------------------------|-------------------|------------------------------|--------------------------------|-----------------------------------------|----------------------------------|-------------------------|----------------|
|                                                                                        |                                                                                       | REGIST            | RO AUTOMATIZ<br>HISTORIAL DE | AD O DE FORMACION<br>FORMACIÓN |                                         |                                  |                         |                |
|                                                                                        |                                                                                       |                   |                              | RFC                            | AA AE7806 1538                          | 0                                |                         |                |
|                                                                                        |                                                                                       |                   |                              | E i tidad fe de rativa         | MICHOACAN                               |                                  |                         |                |
|                                                                                        |                                                                                       |                   |                              | Coordinación de zona           | AP ATZ INGA N                           |                                  |                         |                |
| N om bre                                                                               | ERICA SUGEY AMA DOR AGUILAR                                                           |                   |                              | Fecha de lingreso              | 20–septtem bre                          | -2006                            |                         |                |
| Tipo de 11g∎ra                                                                         | SO LIDARIA                                                                            |                   |                              | Antiglie dad                   | 4 A                                     | ANIOS 6                          | MESES                   |                |
| Es colaridad                                                                           | LIC ENCIATURA COM PLETA                                                               |                   |                              | Sexo                           | FEMENINO                                | Edad                             | 33                      | ANIOS          |
|                                                                                        |                                                                                       |                   |                              |                                |                                         |                                  |                         |                |
|                                                                                        | ROL(BS)                                                                               |                   |                              |                                | BSPECIALID                              | AD BS                            |                         |                |
| AS ESOR EDUCATIV                                                                       | ROL(BC)                                                                               |                   |                              |                                | ESPECIALID.                             | AD EG                            |                         |                |
| ASESOR EDUCATIV<br>Titular promoto                                                     | ROL(BS)<br>O<br>R                                                                     |                   |                              |                                | ESPECIALID.                             | AD BS                            |                         |                |
| AS ESO R ED UC ATIV<br>TITU LA R PROMOTO<br>Brenio                                     | R0 L(B3)<br>10<br>R                                                                   | Elap a            | Temalca                      |                                | ESPECIALID<br>Modalidad                 | AD BO<br>Inicio                  | Duración<br>(Hrs)       | Aprobado       |
| ASESOR EDUCATIV<br>TITULAR PROMOTO<br>Brenio<br>1 Evento Núm. +3                       | ROL(B3)<br>R<br>1 Clave: RMA-13-011-10 I                                              | Elapa             | Temālca<br>LENGUAY COMU      | NICACIÓN (ESPAÑOL)             | ESPECIALID<br>Modalidad<br>PRESENCIAL   | AD ES<br>Inicio<br>01-%6-2010    | Duración<br>(Hrs)<br>16 | Aprobado<br>Si |
| AS ESOR ED UC ATIV<br>TITU LAR PROMOTO<br>Brenio<br>1 Evento Húm. 43<br>LA ALFAB ETEA( | ROL(BO)<br>10<br>11<br>11<br>11<br>11<br>10<br>10<br>10<br>10<br>10<br>10<br>10<br>10 | Elapa<br>INICIA L | Tem a Ica<br>LENGUAY COMU    | N ICACIÓ N (EOPAÑOL)           | EGPECIALID<br>Microsoftad<br>PREGENCIAL | AD ES<br>Inicio<br>01-1: 10-2010 | Duración<br>(Hrs)<br>16 | Aprobado<br>Gl |

Fig. 91. Reporte Historial de Figuras formadas

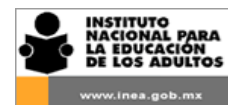

#### Para generar el Historial de formación de una Figura de la que NO se conoce el RFC:

- Selecciona uno o más criterios de búsqueda con los filtros correspondientes (sexo, fecha de ingreso desde-hasta, tipo de Figura, rol, último grado de estudios). Recuerda que mientras más filtros selecciones los resultados que te arrojará el sistema serán menores y te será más fácil localizar a la Figura que desae consultar.
- 2. Da clic en la opción "Buscar Figura"
- 3. Aparecerá la Figura o las Figuras en las que el sistema encontró coincidencia en el campo de RFC (Figura 92)
- 4. Da clic en el icono

para elegir a la Figura que deseas consultar

|                       | REPORTE DE HISTOR                 | IAL DE FIGURAS FORMADAS                  |
|-----------------------|-----------------------------------|------------------------------------------|
| RFC:                  |                                   |                                          |
| Entidad:              | MICHOACAN                         | Fecha de ingreso Desde: 01/10/2010       |
| Coordinación de zona: | APATZINGAN V                      | Hasta: 31/12/2010                        |
| Sexo:                 | NO FILTRAR                        | Último grado de estudios: NO FILTRAR 🛛 👻 |
| Tipo de figura:       | FIGURA SASA                       |                                          |
| Rol:                  | ASESOR EDUCATIVO                  | ×                                        |
| AAGK870108155         | KARLA LILIANA ALVAREZ<br>GARCIA   | ASESOR EDUCATIVO                         |
| OESJ7404166C7         | JORGE HUMBERTO ORTEGA<br>SANDOVAL | ASESOR EDUCATIVO                         |
| PEMM8802255F2         | MARIBEL PEÑA MUNGUIA              | ASESOR EDUCATIVO                         |
| PIQ1701008353         | IDOLINA PIMENTEL QUIROZ           | ASESOR EDUCATIVO                         |
| VAZI810818G49         | IRMA VALENCIA ZAMUDIO             | ASESOR EDUCATIVO                         |
|                       | Dura                              |                                          |

Fig. 92. Resultado de la búsqueda

 El sistema genera una ventana emergente de Internet Explorer con una aplicación llamada "Crystal Report Activex Viewer" y posteriormente mostrará el reporte Historial de Figuras formadas. (fig. 93)

|                                   | ITUTO<br>IONAL PARA<br>DUCACION<br>OS ADULTOS |                             | F      | egistr<br>De           | o /<br>Fc       | Automatizad<br>Drmación       | 0   |                 | (          | SEP                |          |
|-----------------------------------|-----------------------------------------------|-----------------------------|--------|------------------------|-----------------|-------------------------------|-----|-----------------|------------|--------------------|----------|
|                                   | RISTITUTO<br>RACCONAL DARA<br>DE LOS AGULTOS  | conevyt                     | 2      |                        |                 |                               |     | SEP             | 16/03/2011 |                    |          |
|                                   |                                               |                             | REGIST | RO AUTOM/<br>HISTORIAL | AT IZ.<br>D E I | ADO DE FORMACION<br>FORMACIÓN |     |                 |            |                    |          |
|                                   |                                               |                             |        |                        |                 | RFC                           | AA  | \GK8701081S5    |            |                    |          |
|                                   |                                               |                             |        |                        |                 | E i tidad fe de ra tiva       | M   | CHOACAN         |            |                    |          |
|                                   |                                               |                             |        |                        |                 | Coordinación de zona          | AP  | ATZINGAN        |            |                    |          |
| Nombre                            | KARLA LILIANA ALV                             | VAREZ GARCIA                |        |                        |                 | Fecha de ligreso              | 18  | -loviembre-2010 | )          |                    |          |
| Tipo de 11g∎ra                    | SOLIDARIA                                     |                             |        |                        |                 | Altigiedad                    |     | 0 AÑOS          | 4          | MESES              |          |
| Escolaridad                       | SECUNDARIA COM                                | PLETA                       |        |                        |                 | Se xo                         | FE  | MENINO          | Edad       | 24                 | AÑOS     |
|                                   | RO L                                          | . (ES)                      |        |                        |                 |                               |     | ESPECIALIDAD ES | ;          |                    |          |
| ASESOR EDUCATIV                   | 0                                             |                             |        |                        |                 |                               |     |                 |            |                    |          |
| Eve eto                           |                                               |                             | Etapa  | Temātica               |                 |                               | Me  | odalidad        | h icio     | Duración<br>(Hrsi) | Apiobade |
| 1 Evento Núm. 37<br>Administració | L Clave: CZ-1<br>N DE LOS SERVICIOS           | 13-025-10 CO<br>SEDUCATIVOS | NTINUA | ADMIN ISTRA            | CIÓN            | Y PLANEACIÓN                  | P F | RESENCIAL       | 22411-2010 | 16                 | SI       |

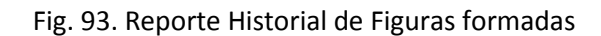

Recuerda en todos los reportes que generes la información que arroje el sistema corresponderá a lo que en ese momento se encuentre registrado y en su caso a los filtros que hayas seleccionado.

El reporte de Historial de Figuras formadas solo muestra eventos con estatus REALIZADO.

Cuando no localices a una Figura por desconocer el ROL que tiene asignado puedes utilizar este reporte pues en los resultados de la búsqueda es un dato que te muestra por como referencia (ver el apartado Para generar el Historial de formación de una Figura de la que se conoce el RFC)

#### 12.8 Reporte de Escolaridad

Para generar el Reporte de Escolaridad realiza lo siguiente:

1. Selecciona la opción "Reporte de Escolaridad" del menú "Reportes". (Fig. 94)

| INSTITUTO<br>NACIONAL PARA<br>LA EDUCACIÓN<br>DE LOS ADULTOS | Reg       | istro Automatiza<br>de Formación | DO        | SEP   |
|--------------------------------------------------------------|-----------|----------------------------------|-----------|-------|
|                                                              |           |                                  | ~         |       |
| Eventos                                                      | Figuras   | Reportes                         | Utilerias | Salir |
|                                                              |           | Eventos                          |           |       |
|                                                              |           | Formadores                       |           |       |
|                                                              |           | Eventos por figura               |           |       |
|                                                              |           | Consulta Kardex                  |           |       |
|                                                              |           | Historial de figuras formada     | s         |       |
|                                                              | $\langle$ | Reporte de escolaridad           |           |       |
|                                                              |           | Reporte de continuidad ed        | lucativa  |       |

Figura 94. Opción Reporte de Escolaridad

- 2. El sistema despliega una pantalla de búsqueda. (Fig. 95)
- Selecciona una o más opciones de filtrado dependiendo de la información que deseas consultar. Se puede filtrar por Fecha de ingreso, Último grado de estudios, Tipo de Figura y Rol.

| Entidad:                     | NUEVO LEON 👻 | Fecha de               |
|------------------------------|--------------|------------------------|
| Coordinación de<br>zona:     | LINARES      | → Hasta:               |
| Último grado de<br>estudios: | NO FILTRAR - |                        |
| Tipo de figura:              | FIGURA SASA  |                        |
| Rol:                         | SIN ROL      | •                      |
|                              |              | Reporte de escolaridad |

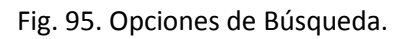

- 4. Da clic en la opción "Reporte de escolaridad"
- El sistema genera una ventana emergente de Internet Explorer con una aplicación llamada "Crystal Report Activex Viewer" y posteriormente mostrará el Reporte de Escolaridad. (Fig. 96)

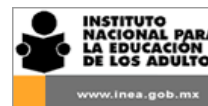

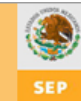

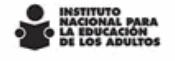

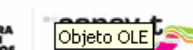

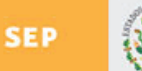

#### REGISTRO AUTOMATIZADO DE FORMACIÓN REPORTE DE ESCOLARIDAD

| E١ | ITIDAD FEDERATIV | A                          | QUERETARO       |            |           |                    |             |
|----|------------------|----------------------------|-----------------|------------|-----------|--------------------|-------------|
| CO | ORDINACIÓN DE Z  | 0 NA                       | COLON           |            |           |                    |             |
| FE | CHA DE INGRESO   |                            | DESDE 01-e      | enero-1980 | )         | HASTA16-marzo-2011 |             |
| RO | )L               |                            | ASESOR EDUCA    | TIV0       |           |                    |             |
| ÚL | TIMO GRADO DE E  | STUDIOS                    | PRIMARIA COMP   | LETA       |           |                    |             |
|    |                  | COLON                      |                 |            |           |                    | Fecha de    |
| No | . RFC            | No                         | mbre            |            | Rol(es)   | Escolaridad        | ingreso     |
| 1  | BAD \$691128KT4  | BARRERADIAZ                | SARA            | ASESOR     | EDUCATIV0 | PRIMARIA COMPLETA  | 04-jun-2010 |
| 2  | CANA9502155T7    | CAMACHO NAVA<br>EDITH      | ARRETE ANNEL    | ASESOR     | EDUCATIVO | PRIMARIA COMPLETA  | 04-feb-2009 |
| 3  | CA0\$6109155A6   | CASTILLO OLVE              | RASOFIA         | ASESOR     | EDUCATIVO | PRIMARIA COMPLETA  | 14-feb-2007 |
| 4  | GUVJ771229JG2    | GUEVARA VILLA              | NUEVA JUANA     | ASESOR     | EDUCATIVO | PRIMARIA COMPLETA  | 08-may-2009 |
| 5  | IALG511227HE1    | IBARRA DE LEO              | N MA. GUADALUPE | ASESOR     | EDUCATIVO | PRIMARIA COMPLETA  | 30-abr-1997 |
| 6  | LUH1850701TZA    | LUNA HERNAND               | EZMA ISIDRA     | ASESOR     | EDUCATIVO | PRIMARIA COMPLETA  | 04-feb-2009 |
| 7  | MAV0730814JI8    | MARTINEZ VELA              | ZQUEZ OLIVIA    | ASESOR     | EDUCATIVO | PRIMARIA COMPLETA  | 05-feb-2009 |
| 8  | 01RM950722P70    | ORIA RESENDIZ              | MAGDALENA       | ASESOR     | EDUCATIVO | PRIMARIA COMPLETA  | 09-dic-2010 |
| 9  | REPA800516NM4    | RESENDIZPERE               | ZARNULFO        | ASESOR     | EDUCATIVO | PRIMARIA COMPLETA  | 05-jun-2009 |
|    |                  |                            |                 | TITULAR    | PROMOTOR  |                    |             |
| 10 | SAB G940327 F D5 | SALINAS BARRE<br>GUADALUPE | RAMARIA         | ASESOR     | EDUCATIVO | PRIMARIA COMPLETA  | 04-jun-2009 |
| 11 | SAT F7011238B1   | SALINAS TREJO              | FRANCISCA       | ASESOR     | EDUCATIVO | PRIMARIA COMPLETA  | 22-may-2003 |
| 12 | VESV860016737    | VEGASANCHEZ                |                 | ASESOR     | EDUCATIVO | PRIMARIA COMPLETA  | 14-jun-1999 |

Fig. 96. Reporte de Escolaridad.

Recuerda en todos los reportes que generes la información que arroje el sistema corresponderá a lo que en ese momento se encuentre registrado y en su caso a los filtros que hayas seleccionado.

#### 12.9 Reporte de Continuidad Educativa

Actualmente solo se cuenta con una versión del reporte a través de exportación a un archivo de Excel el cual puede ser modificado de acuerdo a las necesidades particulares de cada usuario.

Para generar el reporte de Continuidad Educativa realiza lo siguiente:

1. Selecciona la opción "Reporte de Continuidad Educativa" del menú "Reportes". (fig. 97)

| www.inea.gob.mx | R       | egistro Autom<br>de Formació | ÁTIZADO<br>ÓN | SEP   |
|-----------------|---------|------------------------------|---------------|-------|
| Eventos         | Figuras | Reportes                     | Utilerias     | Salir |
|                 |         | Eventos                      |               |       |
|                 |         | Formadores                   |               |       |
|                 |         | Eventos por figura           |               |       |
|                 |         | Consulta Kardex              |               |       |
|                 |         | Historial de figuras form    | hadas         |       |
|                 |         | Reporte de escolaridad       |               |       |
|                 |         | Reporte de continuida        | d educativa   |       |

Fig. 97. Opción Reporte de Continuidad Educativa.

- 2. El sistema despliega una pantalla con la opción para imprimir el reporte (fig. 98)
- 3. Da clic en el icono Ver informe

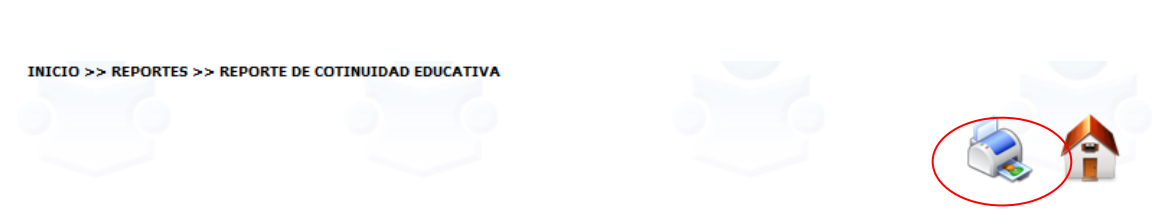

Fig. 98. Opción imprimir Reporte de Continuidad Educativa.

4. El sistema genera una ventana emergente de Internet Explorer con una aplicación llamada "Crystal Report Activex Viewer" y posteriormente mostrará el Reporte de Continuidad Educativa. (Fig. 99)

Este reporte fue diseñado específicamente para ser exportado a Excel por lo que la información que se despliega en pantalla no es legible.

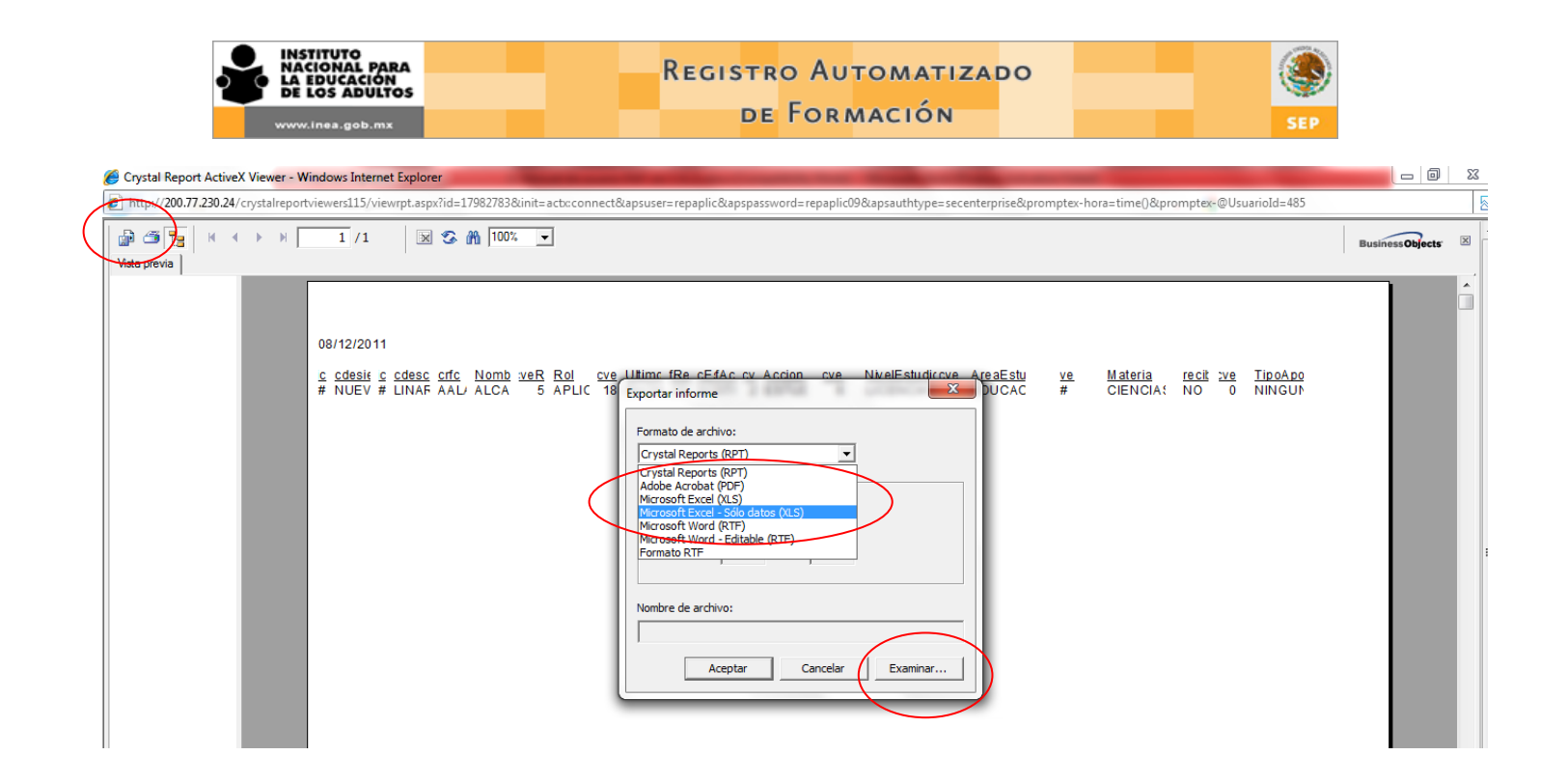

Fig. 99 Exportar reporte de Continuidad Educativa.

- 1. Da clic en el icono Exportar informe
- 2. Se despliega una ventana con el título "Exportar informe". Selecciona el formato de archivo "Microsoft Excel- Sólo datos (XLS)"
- 3. Da clic en "Examinar" para elegir el lugar en donde se guardará el archivo.
- 4. Se despliega una nueva ventana con el título "Guardar como". Asigna un nombre al archivo, una ubicación para guardarlo y da clic en "Guardar". (fig. 100)
- 5. El sistema te regresa a la ventana "Exportar informe". Da clic en "Aceptar".
- 6. El sistema exporta el informe a un archivo de Excel. Al terminar el proceso te pregunta si quieres el archivo. Da clic en "Si" para verlo en ese momento o "No" para consultarlo después. (fig. 101)

| Crystal Report ActiveX Viewer -  | Windows Internet Explorer       | -                                                                                                    |                                                                                                    |                                                                                                    |                                                  |                  |
|----------------------------------|---------------------------------|----------------------------------------------------------------------------------------------------|----------------------------------------------------------------------------------------------------|----------------------------------------------------------------------------------------------------|--------------------------------------------------|------------------|
| http://200.77.230.24/crystalrepo | ortviewers115/viewrpt.aspx?id=1 | 982783&init=actx:connect&a                                                                                                 | psuser=repaplic&apspassword=repaplic09&a                                                                                                    | psauthtype=secenterprise&promptex-ho                                                                                                    | ra=time()&prompt <mark>ex-</mark> @UsuarioId=485 |                  |
| Vista previa                     | 1 /1 🛛 🐼 🕯                      | n 100% <u>-</u>                                                                                                    |                                                                                                    |                                                                                                    |                                                  | Business Objects |
|                                  |                                 | Favoritos     Fouritos     Fouritos     Escritorio     Sitios recientes     Bibliotecas     Imágenes     Música     Videos | BiblioteCa Documentos<br>Incluye: 2 ubicaciones<br>Nombre<br>Mital diseño de fondo<br>microsoft<br>Mis Archivos Recibidos<br>My Data Sources<br>Nero | Organizar por:         Carpeta ▼           Fecha de modifica         Tipo           28/09/2011 01:58 a         Carpeta d           13/04/2010 02:46 a         Carpeta d           26/10/2011 12:52         Carpeta d           10/10/2011 09:49         Carpeta d           16/03/2011 11:31         Carpeta d |                                                  |                  |
|                                  |                                 | Grupo en el hogar     Fruinn     Nombre: CON     Tipo: Micro     Ocultar carpetas                                          | ""     ""     TINUIDAD EDUCATIVA AL 30 NOV 2011 soft Excel - Sólo datos (XLS) (*.sls)                                                                | ,<br>,<br>,<br>,<br>,<br>,<br>,<br>,<br>,<br>,<br>,<br>,<br>,<br>,<br>,<br>,<br>,<br>,<br>,                                                                                                    |                                                  |                  |

Fig. 100. Guardar el Reporte de Continuidad Educativa

| Crystal Report ActiveX Viewer - Windows Internet Explorer                                                                                                    | erprise&promptex-l                                                                                                    | hora 💀                                                               |
|----------------------------------------------------------------------------------------------------|----------------------------------------------------------------------------------------------------|----------------------------------------------------------------------|
| Image: Image: Image                                                                                                    | Business Objects                                                                                                    | X                                                                    |
| 08/12/2011<br>AñoEntidaZZolM IClasiClave DescEtatProvModT RegI:RoRF @aterno Mate_NombreTipoFechsFech FecLugaDuMorPart<br>### NUEVLINATCEstaEST-COM ConRetcA diM 0 TEGR BARZA TAM_MARTHAuto_17/0326/06211/bjlaz24### 19<br>06211/bjlaz24### 19<br>06211/b | <u>ii</u> <u>}esObsBtal</u> <u>}on</u><br>9 8 1<br>9 8 1<br>9 8 1<br>9 8 1<br>9 8 1<br>9 8 1<br>9 8 1<br>9 8 1<br>9 8 1<br>9 8 1<br>9 8 1<br>9 8 1<br>9 8 1<br>9 8 1<br>9 8 1<br>9 8 1 | ■ ▲<br>■<br>■<br>■<br>■<br>■<br>■<br>■<br>■<br>■<br>■<br>■<br>■<br>■ |
| ### NUEVLINATŒstaEST-'COM ConRefc <sup>A</sup> diM ô       TEGABARZA TAM MARTHAuto <sub>17/03</sub> 26/0821/1plaz:24###       19         ### NUEVLINATŒstaEST-'COM ConRefc <sup>A</sup> diM ô       TEGABARZA TAM MARTHAuto <sub>17/03</sub> 26/0821/1plaz:24###       19         ### NUEVLINATŒstaEST-'COM ConRefc <sup>A</sup> diM ô       TEGABARZA TAM MARTHAuto <sub>17/03</sub> 26/0821/1plaz:24###       19         ### NUEVLINATŒstaEST-'COM ConRefc <sup>A</sup> diM ô       TEGABARZA TAM MARTHAuto <sub>17/03</sub> 26/0821/1plaz:24###       19         ### NUEVLINATŒstaEST-'COM ConRefc <sup>A</sup> diM ô       TEGABARZA TAM MARTHAuto <sub>17/03</sub> 26/0821/1plaz:24###       19         ### NUEVLINATŒstaEST-'COM ConRefc <sup>A</sup> diM ô       TEGABARZA TAM MARTHAuto <sub>17/03</sub> 26/0821/1plaz:24###       19         ### NUEVLINATŒstaEST-'COM ConRefc <sup>A</sup> diM ô       TEGABARZA TAM MARTHAuto <sub>17/03</sub> 26/0821/1plaz:24###       19         ### NUEVLINATŒstaEST-'COM ConRefc <sup>A</sup> diM ô       TEGABARZA TAM MARTHAuto <sub>17/03</sub> 26/0821/1plaz:24###       19         ### NUEVLINATŒstaEST-'COM ConRefc <sup>A</sup> diM ô       TEGABARZA TAM MARTHAuto <sub>17/03</sub> 26/0821/1plaz:24###       19         ### NUEVLINATŒstaEST-'COM ConRefc <sup>A</sup> diM ô       TEGABARZA TAM MARTHAuto <sub>17/03</sub> 26/0821/1plaz:24###       19         ### NUEVLINATŒstaEST-'COM ConRefc <sup>A</sup> diM ô       TEGABARZA TAM MARTHAuto <sub>17/03</sub> 26/0821/1plaz:24###       19         ### NUEVLINATŒstaEST-'COM ConRefc <sup>A</sup> diM ô       TEGABARZA TAM MARTHAuto <sub>17/03</sub> 26/0821/1plaz:24###       19         #### NUEVLINATŒstaEST-'COM ConRefc <sup>A</sup> diM ô       TEGABARZA TAM MARTHAuto <sub>17/03</sub> 26/082                                                                                                    | 3     8     1       3     8     1       3     8     1       3     8     1       3     8     1       9     8     1       9     8     1                                                  | 0.<br>0.<br>0.<br>0.<br>0.                                           |
| Listo Sinternet   Modo protegido: activado                                                                                                    | <ul> <li>4 • • • • 1009</li> </ul>                                                                                                    | 6 •                                                                  |

Fig. 101. Reporte de Continuidad Educativa exportado a Excel

| INSTITUTO<br>NACIONAL PARA<br>LA EDUCACIÓN<br>DE LOS ADULTOS |
|--------------------------------------------------------------|
|                                                              |

En el reporte de Continuidad Educativa solo aparecerán aquellas Figuras a las que previamente se les haya registrado algún movimiento en la opción "Continuidad educativa" del módulo de Figuras.

Recuerda en todos los reportes que generes la información que arroje el sistema corresponderá a lo que en ese momento se encuentre registrado y en su caso a los filtros que hayas seleccionado.

Es importante que recuerdes el lugar en donde guardas tus archivos de exportación a fin de que los localices con mayor facilidad.

1

En versiones recientes de Office al indicarle al sistema que te abra en ese momento el archivo de exportación solamente te abrirá la aplicación de Excel pero no abrirá el archivo, por lo que es necesario que lo abras manualmente.

### 12. Anexos

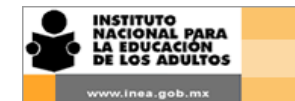

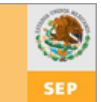

# Anexo 1. Descripción de los campos del formulario de captura de eventos

| Clave del evento      | Esta clave se genera automáticamente. Después de haber registrado el<br>evento en el RAF anotar la clave que genera el sistema. Sirve como<br>identificación del evento y también para dar un orden al interior de la base<br>de datos.                                     |
|-----------------------|----------------------------------------------------------------------------------------------------|
| Fecha de registro     | Fecha del día en el que se registra el evento en el RAF.                                                                                                    |
| Situación Programado  | Es el estatus que asigna automáticamente el sistema al registrar un evento.<br>Cuando un evento está con este estatus se pueden modificar la mayoría de<br>los datos.                                                                                                    |
| Situación Realizado   | Es el estatus que manda el sistema una vez que se cierra el evento. Al cerrar un evento ya no se podrán hacer modificaciones.                                                                                                    |
| Situación Cancelado   | Son los eventos programados que ya no se realizarán, es necesario ingresar<br>la razón por la que se canceló. El registro no desaparece.                                                                                                    |
| Motivo de cancelación | En caso de que el evento ya no se realice, es necesario ingresar la razón<br>por la cual se canceló.                                                                                                    |
| Nombre del evento     | Se recomienda que sea claro y haga referencia en forma breve al objetivo<br>o contenido principal del evento. Debe ser escrito sin acentos, ni punto y<br>aparte.                                                                                                    |
| Tipo de evento        | Forma en que se impartirá el evento de formación                                                                                                    |
| Autoformación         | Formación de una persona en forma autodidacta, mediante el estudio de<br>material impreso o en línea. Por ejemplo el uso de los Paquetes de<br>autoformación o el curso en línea Para el asesor del MEVyT.                                                                  |
| Conferencia           | Cuando un Formador especializado, de manera verbal, transmite información completa y detallada de un tema determinado.                                                                                                    |
| Congreso              | Evento con miembros de una institución o grupo definido, que se reúnen<br>para debatir cuestiones previamente fijadas. Se destaca la exposición y<br>debate de múltiples ponencias, presentaciones de nuevos avances en<br>determinadas materias, etc.                      |
| Curso                 | Reunión de carácter formal para desarrollar contenidos y actividades<br>organizadas previamente, en tiempos fijos y con una secuencia que no<br>admite cambios sustanciales. Requiere la conducción de un Formador<br>quien se apoya generalmente en una carta descriptiva. |
| Encuentro             | Se realiza con la finalidad de propiciar la comunicación entre las Figuras<br>que colaboran en el INEA para que mediante el diálogo expresen sus<br>experiencias en la tarea educativa y en la medida de lo posible generar un                                              |

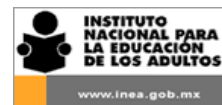

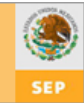

# vínculo de diálogo y solidaridad.

| Reunión de Bala    | Ince Estrategia para evaluar periódicamente la práctica educativa, la problemática que enfrenta o los avances en los diferentes proyectos, a fin de tomar medidas correctivas, planear acciones y propiciar el intercambio de experiencias. Son un espacio para la actualización y la formación del equipo que integran los diferentes espacios educativos del INEA. |
|--------------------|----------------------------------------------------------------------------------------------------|
| Reunión esta       | atal Reuniones propias de los institutos o delegación del INEA. Suelen ser formales y tienen el objetivo de analizar lo realizado, asignar tareas, delinear futuras acciones, etc., también son un espacio para la formación.                                                                                                    |
| Reunión internacio | Eventos en los que se reúnen miembros de instituciones de otras nacionalidades que comparten intereses relacionados a un tema específico. Son espacios en dónde se propicia la formación.                                                                                                    |
| Reunión nacio      | Reuniones que suelen ser formales, cuyo objetivo es que los miembros de<br>Oficinas Centrales y los institutos y delegaciones del INEA analicen el<br>desempeño de tareas específicas, asignen responsabilidades y determinen<br>futuras acciones. También se incluyen como un espacio para la formación.                                                            |
| Semin              | ario Reunión de confrontación que se realiza a lo largo de varias sesiones en las<br>que se reúne un grupo reducido de personas expertas en determinada<br>disciplina para estudiar y discutir una investigación, un tema de interés<br>común o una problemática específica.                                                                                         |
| Τς                 | aller Espacio de reflexión y de acción en el que se pretende superar la separación que existe entre la teoría y la práctica, entre el conocimiento y el trabajo y entre la educación y la vida.                                                                                                    |
| Videoconferei      | <ul> <li>Mediante el uso de las tecnologías de la información y comunicación</li> <li>(TICs), personas ubicadas en sitios distantes, pueden acceder a la conferencia de expositores especializados sobre un tema determinado.</li> </ul>                                                                                                    |
| Alcance            | Se refiere la procedencia de las Figuras que participan en el evento de<br>formación.                                                                                                    |
| Est                | <i>atal</i> Eventos que organiza el Instituto o Delegación del INEA. Participan una,<br>algunas o todas las coordinaciones de zona de la entidad y es registrado<br>por el Responsable Estatal del RAF                                                                                                    |
| Coordinación de z  | ona Evento realizado y organizado por una coordinación de zona. Pueden participar una o varias microrregiones. Lo captura el Responsable del RAF en coordinación de zona                                                                                                    |
| Micro regio        | <i>bnal</i> Evento realizado en una microrregión y es capturado por el Responsable del RAF en coordinación de zona                                                                                                    |

| INSTITUTO<br>NACIONAL PARA<br>La FOUCACIÓN<br>DE LOS ADULTOS | REGISTRO AUTOMATIZADO<br>DE FORMACIÓN SEP                                                                                                    |
|--------------------------------------------------------------|----------------------------------------------------------------------------------------------------|
| Instituto o Delegación                                       | Entidad que organiza y realiza el evento de formación                                                                                                    |
| Coordinación de Zona                                         | Coordinación que organiza el evento de formación. En el caso de que el<br>Instituto o Delegación del INEA sea quien organice el evento y participen<br>varias coordinaciones, se deberá elegir la opción "todas"                                                                                                    |
| Microrregión                                                 | Microrregión a la que se dirige el evento de formación. En caso que participen varias microrregiones, se deberá elegir la opción "todas"                                                                                                    |
| Etapa de Formación                                           | Seleccionar la etapa de acuerdo a los contenidos del evento de formación;<br>las etapas son:                                                                                                    |
| Inducción                                                    | Primera formación que recibe una Figura al incorporarse al INEA tiene una<br>duración de 3 a 5 horas, consiste en información general sobre la<br>institución, la manera en que el INEA contribuye a la atención de la<br>población en rezago, incluye una sensibilización en la importancia de la<br>participación de la Figura y el sistema de gratificación de la entidad.<br>También es recomendable explicar de forma breve en qué consiste el<br>MEVyT.                                                                  |
| Inicial                                                      | Segunda etapa de la formación con una duración de 24 horas. Su finalidad<br>es que las diferentes Figuras se apropien de los elementos educativos y<br>técnicos básicos que requieren para poder iniciar su labor específica de<br>manera eficiente.<br>La formación inicial de asesores debe tratar sobre el Modelo de Educación<br>para la Vida y el Trabajo (MEVyT), la estructura curricular, características y<br>metodología de enseñanza-aprendizaje. Es posible utilizar el curso en línea<br>Para el asesor del MEVyT |
| Continua                                                     | Es la formación de carácter permanente. Tiene como propósito que las<br>diferentes Figuras participen constantemente en procesos de formación<br>que les ayuden a mejorar gradualmente las competencias que han<br>adquirido en el desempeño de sus tareas y a favorecer su desarrollo<br>integral.                                                                                                    |
| Fecha de inicio                                              | Día en el que inicia el evento. Es necesario ingresar dos dígitos para el día,<br>dos para el mes y cuatro para el año (Ejemplo: 01/01/2011)                                                                                                    |
| Fecha de término                                             | Día en el que termina el evento. Es necesario ingresar dos dígitos para el<br>día, dos para el mes y cuatro para el año (Ejemplo: 01/01/2011)                                                                                                    |
| Número de participantes<br>(Inducción)                       | Este campo se utiliza exclusivamente en eventos de Inducción. En la<br>pantalla de captura del evento se ingresa el número de participantes que<br>serán formados debido a que no todos los participantes se incorporarán al<br>INEA. En el caso de la formación inicial y continua este campo se genera                                                                                                    |

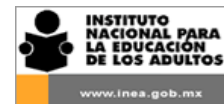

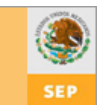

|                                 | automáticamente al ingresar a los participantes.                                                                                                    |
|---------------------------------|----------------------------------------------------------------------------------------------------|
| Duración en horas               | Son las horas que dura el evento en su totalidad, considerando todas las<br>sesiones en las que se divide el taller, curso, seminario, etc. Es un campo<br>numérico, no ingresar letras ni signos.                   |
| No. de sesiones                 | Es el número días en que se impartirá un curso o taller, por ejemplo; un<br>evento de 40 horas puede realizarse en tres días, con sesiones de 8 horas<br>cada uno. Es un campo numérico no ingresar letras ni signos |
| Lugar de realización del evento | Espacio físico en donde se imparte el evento de formación.                                                                                                    |
| Círculo de estudio              | Cuando el evento de formación se realice en un círculo de estudio.                                                                                                    |
| Coordinación de Zona            | Cuando el evento de formación se realice en las oficinas de la coordinación de zona                                                                                                    |
| Instalaciones privadas          | Hoteles, restaurantes, salones de eventos, etc.                                                                                                    |
| Instalaciones públicas          | Edificios de gobierno, instalaciones del municipio, delegación, DIF,<br>explanadas, parques públicos, etc.                                                                                                    |
| Instalaciones religiosas        | Iglesias, atrios, centros de capacitación de la iglesia, etc.                                                                                                    |
| Oficinas del IEEA o Delegación  | Sala de juntas, auditorio u oficinas de la Delegación INEA o el Instituto<br>Estatal                                                                                                    |
| Planteles educativos            | CONALEP, DGTA, DGTI, Universidades estatales, primarias, secundarias, etc.                                                                                                    |
| Plazas comunitarias             | Cuando el evento de formación se realice en una Plazas Comunitarias                                                                                                    |
| Punto de encuentro              | Cuando el evento de formación se realice en un Punto de encuentro                                                                                                    |
| Modalidad                       |                                                                                                    |
| A distancia                     | Formación en la cual los participantes no necesitan estar físicamente en el<br>aula, sino que mediante el uso de las tecnologías de la información y<br>comunicación, interactúan de manera virtual.                 |
| Autoformación                   | Formación de una persona en forma autodidacta, mediante el estudio de material impreso o en línea. Por ejemplo el uso de los Paquetes de                                                                             |

autoformación

| INSTITUTO<br>NACIONAL PARA<br>LA EDUCACIÓN<br>DE LOS ADULTOS | REGISTRO AUTOMATIZADO<br>DE FORMACIÓN SEP                                                                                                    |
|--------------------------------------------------------------|----------------------------------------------------------------------------------------------------|
| Mixta                                                        | Talleres, cursos o reuniones que se imparten con dos modalidades,<br>mediante los cuales se llega al cumplimiento de los objetivos de formación.                                                                                                    |
| Presencial                                                   | Como su nombre lo indica son los talleres, cursos o reuniones que se<br>imparten con la presencia de un Formador.                                                                                                    |
| Temática                                                     | Elegir la opción de acuerdo a los contenidos del evento de formación, solo<br>existe la posibilidad de elegir una temática por evento.<br>En el caso de los eventos de Inducción y formación inicial la temática es<br>"Modelos y Habilidades Pedagógicas"                                                                                      |
|                                                              | Lengua y Comunicación, Matemáticas, Ciencias Naturales, Alfabetización<br>Tecnológica, Ciencias sociales ciudadanía y temas de la vida y el trabajo,<br>Modelos y Prácticas Pedagógicas, Lengua indígena y español como<br>segunda lengua, Acreditación, Informática, Proyectos estratégicos,<br>Logística, Administración y Planeación y otra. |
| Datos del Formador                                           | Especificar los datos del Formador necesarios para buscarlo en RAF e<br>ingresarlo a un evento. En caso que no aparezca en el "Reporte de<br>Formadores" se deberá registrar que es un Formador y la especialidad<br>correspondiente: <i>RFC, Rol y Especialidad del Formador</i>                                                               |
| Proyecto o programa                                          | Proyecto nacional o estatal al que corresponde el evento de formación                                                                                                    |
| Opciones                                                     | 100X100 mdh, 10-14, CONEVyT, Indígena, Jornaleros, México sin rezago,<br>Oportunidades, Programa Estatal de Alfabetización, Plazas Comunitarias,<br>Programa regular, Reforzamiento a la operación y Varios.                                                                                                    |
| Registrado en la STPS                                        | Especificar si el evento de formación está o no registrado en la Secretaría<br>de Trabajo y Previsión Social.                                                                                                    |

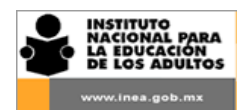

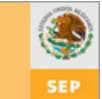

## Anexo 2. Ejes de especialización de los Formadores y Temáticas de eventos

|                            | Fine a vertion too con los que co        |                                                                |
|----------------------------|------------------------------------------|----------------------------------------------------------------|
| especialización            | Ejes o vertientes con los que se         | Conocimientos/habilidades                                      |
| Modelos y prácticas        |                                          | <ul> <li>Propósitos y características del MEV/vT</li> </ul>    |
| nedagógicas                | $\circ$ Hispanohablante                  | Estructura, curricular del MEV//T: bispapobablanto             |
| pedagogicas                | <ul> <li>Primaria 10-14</li> </ul>       |                                                                |
|                            | <ul> <li>Indígena Bilingüe</li> </ul>    | indigena, 10 - 14 y JAIVi                                      |
|                            | <ul> <li>Jornaleros Agrícolas</li> </ul> | - Metodología del MEVyT                                        |
|                            | Migrantes                                | - Necesidades y características de la población que            |
|                            | - Habilidades pedagógicas                | atiende alguna vertiente                                       |
|                            |                                          | - Papel y tareas del asesor /orientador educativo              |
|                            |                                          | - Planeación didáctica                                         |
|                            |                                          | - Manejo de grupo                                              |
|                            |                                          | <ul> <li>Estrategias y recursos didácticos</li> </ul>          |
|                            |                                          | - Evaluación del aprendizaie                                   |
| Área a sia da              |                                          |                                                                |
| Area 0 eje de              | Ejes o vertientes con los que se         | Conocimientos/habilidades                                      |
| especialización            | relaciona el eje                         | Conocimientosynabilidades                                      |
| Lengua y comunicación      | - Fie de Lengua y comunicación           | - Enfoque del eje contenidos metodología v                     |
| (español)                  |                                          | evaluación de los módulos                                      |
|                            |                                          | <ul> <li>Maneio de recursos impresos y electrónicos</li> </ul> |
|                            |                                          | - Capacidades como Formador                                    |
| Lengua indígena y          | - MEVyT Indígena Bilingüe                | - Enfoque, contenidos, metodología y evaluación de             |
| español como segunda       | , , , , ,                                | los módulos                                                    |
| lengua                     |                                          | - Lengua de origen                                             |
|                            |                                          | - Español                                                      |
|                            |                                          | - Capacidades como Formador                                    |
| Matemáticas                | - Eje de Matemáticas                     | - Enfoque del eje, contenidos, metodología y                   |
|                            |                                          | evaluación de los módulos                                      |
|                            |                                          | <ul> <li>Manejo de recursos impresos y electrónicos</li> </ul> |
|                            |                                          | <ul> <li>Capacidades como Formador</li> </ul>                  |
|                            |                                          |                                                                |
| Ciencias Naturales         | - Eie de Ciencias (naturales)            | - Enfoque del eie, contenidos de ciencias naturales.           |
|                            | , , , , , , , , ,                        | metodología y evaluación de los módulos                        |
|                            |                                          | - Manejo de recursos impresos y electrónicos                   |
|                            |                                          | - Capacidades como Formador                                    |
| Alfabetización tecnológica | - Eje de Alfabetización                  | - Enfoque del eje, contenidos, metodología y                   |
|                            | tecnológica                              | evaluación de los módulos                                      |
|                            |                                          | - Manejo de recursos impresos y electrónicos                   |
|                            |                                          | - Capacidades como Formador                                    |
| Ciencias sociales,         | - Eje Ciencias sociales                  | - Enfoques de los ejes, contenidos metodología y               |
| ciudadanía y temas de      | - Eje Cultura ciudadana                  | evaluación de los módulos                                      |
| vida.                      | - Eje Jóvenes                            | <ul> <li>Manejo de recursos impresos y electrónicos</li> </ul> |
|                            | - Eje Familia                            | <ul> <li>Capacidades como Formador</li> </ul>                  |
|                            | - Eje Trabajo                            |                                                                |

a) Relacionados con el MEVyT

b) Relacionados con otros proyectos o procesos

| Eje de especialización Programas con los que se relaciona cada Contenidos sobre los que debe tener | Eje de especialización | ión 🔰 Programas con los que se relaciona cada | Contenidos sobre los que debe tener |
|----------------------------------------------------------------------------------------------------|------------------------|-----------------------------------------------|-------------------------------------|
|----------------------------------------------------------------------------------------------------|------------------------|-----------------------------------------------|-------------------------------------|

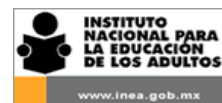

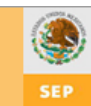

|                                           | eje                                                                                                    | conocimientos                                                                                                    |
|-------------------------------------------|----------------------------------------------------------------------------------------------------|----------------------------------------------------------------------------------------------------|
| Acreditación                              | <ul> <li>Inscripción</li> <li>Evaluación</li> <li>Acreditación</li> </ul>                                                                                                    | <ul><li>Normatividad</li><li>Procedimientos</li></ul>                                                                                                    |
| Informática                               | SASA y otros sistemas de información                                                                                                    | Conocimiento técnico y operativo de los<br>sistemas institucionales:<br>-SASA (Sistema Automatizado de<br>Seguimiento)<br>-SIBIPLAC (Sistema de Bitácora de Plazas<br>comunitarias)<br>-REF (Registro Automatizado de<br>Formación)<br>-SIACE (Sistema de Almacén Central)<br>-SAEL (Sistema de Almacén central)<br>SAAI ( Sistema de Atención a Aplicación<br>INEA) |
| Proyectos estratégicos                    | <ul> <li>Los impulsados en cada entidad:</li> <li>Oportunidades</li> <li>Buen Juez</li> <li>Bachillerato SEAD</li> <li>Programa de colaboración con la<br/>Asociación Mexicana de Banco de<br/>Alimentos</li> <li>etc.</li> </ul> | <ul> <li>Propósitos</li> <li>Normatividad</li> <li>Operación</li> <li>Responsables y tareas</li> </ul>                                                                                                    |
| Planeación, logística y<br>administración | Planeación y administración de los servicios<br>educativos                                                                                                    | <ul> <li>Micro planeación</li> <li>Planeación estratégica</li> <li>Negociación y concertación,</li> <li>Gestión</li> </ul>                                                                                                    |